# **NIST SPECIAL PUBLICATION 1800-31C**

# Improving Enterprise Patching for General IT Systems:

Utilizing Existing Tools and Performing Processes in Better Ways

Volume C: How-To Guides

Tyler Diamond\* Alper Kerman Murugiah Souppaya

National Cybersecurity Center of Excellence Information Technology Laboratory

Brian Johnson Chris Peloquin Vanessa Ruffin The MITRE Corporation McLean, Virginia

#### **Karen Scarfone**

Scarfone Cybersecurity Clifton, Virginia

\*Former employee; all work for this publication was done while at employer

**FINAL** 

April 2022

This publication is available free of charge from <a href="https://doi.org/10.6028/NIST.SP.1800-31">https://doi.org/10.6028/NIST.SP.1800-31</a>

The draft publication is available free of charge from <a href="https://www.nccoe.nist.gov/publications/practice-guide/nist-sp-1800-31-improving-enterprise-patching-general-it-systems-draft">https://www.nccoe.nist.gov/publications/practice-guide/nist-sp-1800-31-improving-enterprise-patching-general-it-systems-draft</a>

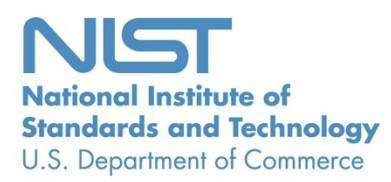

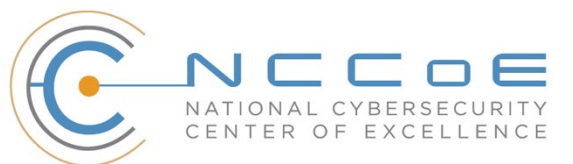

#### **DISCLAIMER**

Certain commercial entities, equipment, products, or materials may be identified by name or company logo or other insignia in order to acknowledge their participation in this collaboration or to describe an experimental procedure or concept adequately. Such identification is not intended to imply special status or relationship with NIST or recommendation or endorsement by NIST or NCCOE; neither is it intended to imply that the entities, equipment, products, or materials are necessarily the best available for the purpose.

While NIST and the NCCoE address goals of improving management of cybersecurity and privacy risk through outreach and application of standards and best practices, it is the stakeholder's responsibility to fully perform a risk assessment to include the current threat, vulnerabilities, likelihood of a compromise, and the impact should the threat be realized before adopting cybersecurity measures such as this recommendation.

National Institute of Standards and Technology Special Publication 1800-31C, Natl. Inst. Stand. Technol. Spec. Publ. 1800-31C, 128 pages, (April 2022), CODEN: NSPUE2

#### **FEEDBACK**

As a private-public partnership, we are always seeking feedback on our practice guides. We are particularly interested in seeing how businesses apply NCCoE reference designs in the real world. If you have implemented the reference design, or have questions about applying it in your environment, please email us at <u>cyberhygiene@nist.gov</u>.

All comments are subject to release under the Freedom of Information Act.

National Cybersecurity Center of Excellence National Institute of Standards and Technology 100 Bureau Drive Mailstop 2002 Gaithersburg, MD 20899 Email: <u>nccoe@nist.gov</u>

#### NATIONAL CYBERSECURITY CENTER OF EXCELLENCE

The National Cybersecurity Center of Excellence (NCCoE), a part of the National Institute of Standards and Technology (NIST), is a collaborative hub where industry organizations, government agencies, and academic institutions work together to address businesses' most pressing cybersecurity issues. This public-private partnership enables the creation of practical cybersecurity solutions for specific industries, as well as for broad, cross-sector technology challenges. Through consortia under Cooperative Research and Development Agreements (CRADAs), including technology partners—from Fortune 50 market leaders to smaller companies specializing in information technology security—the NCCoE applies standards and best practices to develop modular, adaptable example cybersecurity solutions using commercially available technology. The NCCoE documents these example solutions in the NIST Special Publication (SP) 1800 series, which maps capabilities to the NIST Cybersecurity Framework and details the steps needed for another entity to re-create the example solution. The NCCoE was established in 2012 by NIST in partnership with the State of Maryland and Montgomery County, Maryland.

To learn more about the NCCoE, visit <u>https://www.nccoe.nist.gov/</u>. To learn more about NIST, visit <u>https://www.nist.gov.</u>

#### NIST CYBERSECURITY PRACTICE GUIDES

NIST Cybersecurity Practice Guides (Special Publication 1800 series) target specific cybersecurity challenges in the public and private sectors. They are practical, user-friendly guides that facilitate the adoption of standards-based approaches to cybersecurity. They show members of the information security community how to implement example solutions that help them align with relevant standards and best practices, and provide users with the materials lists, configuration files, and other information they need to implement a similar approach.

The documents in this series describe example implementations of cybersecurity practices that businesses and other organizations may voluntarily adopt. These documents do not describe regulations or mandatory practices, nor do they carry statutory authority.

## ABSTRACT

Despite widespread recognition that patching is effective and attackers regularly exploit unpatched software, many organizations do not adequately patch. There are myriad reasons why, not the least of which are that it's resource-intensive and that the act of patching can reduce system and service availability. Also, many organizations struggle to prioritize patches, test patches before deployment, and adhere to policies for how quickly patches are applied in different situations. To address these challenges, the NCCOE collaborated with cybersecurity technology providers to develop an example solution that addresses these challenges. This NIST Cybersecurity Practice Guide explains how tools can be used to implement the patching and inventory capabilities organizations need to handle both routine

and emergency patching situations, as well as implement temporary mitigations, isolation methods, or other alternatives to patching. It also explains recommended security practices for patch management systems themselves.

#### **KEYWORDS**

cyber hygiene; enterprise patch management; firmware; patch; patch management; software; update; upgrade; vulnerability management

#### **ACKNOWLEDGMENTS**

We are grateful to the following individuals for their generous contributions of expertise and time.

| Name             | Organization            |  |  |
|------------------|-------------------------|--|--|
| Peter Romness    | Cisco                   |  |  |
| Matthew Hyatt    | Cisco                   |  |  |
| John Loucaides   | Eclypsium               |  |  |
| Travis Raines    | Eclypsium               |  |  |
| Timothy Jones    | Forescout               |  |  |
| Tom May          | Forescout               |  |  |
| Michael Correa   | Forescout               |  |  |
| Jeffrey Ward     | IBM MaaS360 with Watson |  |  |
| Joseph Linehan   | IBM MaaS360 with Watson |  |  |
| Cesare Coscia    | IBM MaaS360 with Watson |  |  |
| Jim Doran        | IBM Research Team       |  |  |
| Shripad Nadgowda | IBM Research Team       |  |  |
| Victoria Mosby   | Lookout                 |  |  |

| Name              | Organization          |  |  |
|-------------------|-----------------------|--|--|
| Tim LeMaster      | Lookout               |  |  |
| Dan Menicucci     | Microsoft             |  |  |
| Steve Rachui      | Microsoft             |  |  |
| Parisa Grayeli    | The MITRE Corporation |  |  |
| Yemi Fashina      | The MITRE Corporation |  |  |
| Nedu Irrechukwu   | The MITRE Corporation |  |  |
| Joshua Klosterman | The MITRE Corporation |  |  |
| Allen Tan         | The MITRE Corporation |  |  |
| Josh Moll         | Tenable               |  |  |
| Chris Jensen      | Tenable               |  |  |
| Jeremiah Stallcup | Tenable               |  |  |
| John Carty        | VMware                |  |  |
| Kevin Hansen      | VMware                |  |  |
| Rob Robertson     | VMware                |  |  |
| Rob Hilberding    | VMware                |  |  |
| Brian Williams    | VMware                |  |  |

The Technology Partners/Collaborators who participated in this build submitted their capabilities in response to a notice in the Federal Register. Respondents with relevant capabilities or product components were invited to sign a Cooperative Research and Development Agreement (CRADA) with NIST, allowing them to participate in a consortium to build this example solution. We worked with:

| Technology Partner/Collaborator | Build Involvement                                                            |
|---------------------------------|------------------------------------------------------------------------------|
| Cisco                           | Cisco Firepower Threat Defense (FTD)<br>Cisco Identity Services Engine (ISE) |
| <u>Eclypsium</u>                | Eclypsium Administration and Analytics Service                               |
| <u>Forescout</u>                | Forescout Platform                                                           |
| IBM                             | IBM Code Risk Analyzer<br>IBM MaaS360 with Watson                            |
| Lookout                         | Lookout Mobile Endpoint Security                                             |
| Microsoft                       | Microsoft Endpoint Configuration Manager                                     |
| <u>Tenable</u>                  | Nessus<br>Tenable.io<br>Tenable.sc                                           |
| <u>VMware</u>                   | VMware vRealize Automation SaltStack Config                                  |

#### **DOCUMENT CONVENTIONS**

The terms "shall" and "shall not" indicate requirements to be followed strictly to conform to the publication and from which no deviation is permitted. The terms "should" and "should not" indicate that among several possibilities, one is recommended as particularly suitable without mentioning or excluding others, or that a certain course of action is preferred but not necessarily required, or that (in the negative form) a certain possibility or course of action is discouraged but not prohibited. The terms "may" and "need not" indicate a course of action permissible within the limits of the publication. The terms "can" and "cannot" indicate a possibility and capability, whether material, physical, or causal.

#### **PATENT DISCLOSURE NOTICE**

NOTICE: The Information Technology Laboratory (ITL) has requested that holders of patent claims whose use may be required for compliance with the guidance or requirements of this publication disclose such patent claims to ITL. However, holders of patents are not obligated to respond to ITL calls for patents and ITL has not undertaken a patent search in order to identify which, if any, patents may apply to this publication.

As of the date of publication and following call(s) for the identification of patent claims whose use may be required for compliance with the guidance or requirements of this publication, no such patent claims have been identified to ITL.

No representation is made or implied by ITL that licenses are not required to avoid patent infringement in the use of this publication.

# Contents

| 1 | Intr | oduction1             |                                           |    |  |  |
|---|------|-----------------------|-------------------------------------------|----|--|--|
|   | 1.1  | How to Use this Guide |                                           |    |  |  |
|   | 1.2  | Build C               | Overview                                  | 3  |  |  |
|   |      | 1.2.1                 | Use Case Scenarios                        | 3  |  |  |
|   |      | 1.2.2                 | Logical Architecture                      | 4  |  |  |
|   | 1.3  | Build A               | Architecture Summary                      | 7  |  |  |
|   | 1.4  | Impler                | mented Products and Services              | 10 |  |  |
|   | 1.5  | Suppo                 | rting Infrastructure and Shared Services  | 13 |  |  |
|   |      | 1.5.1                 | AD Domain Services                        | 13 |  |  |
|   |      | 1.5.2                 | Windows DNS                               | 13 |  |  |
|   |      | 1.5.3                 | Windows DHCP                              | 13 |  |  |
|   |      | 1.5.4                 | Cisco Switch                              | 13 |  |  |
|   | 1.6  | Туроди                | raphic Conventions                        | 14 |  |  |
| 2 | Ten  | able14                |                                           |    |  |  |
|   | 2.1  | Nessus                | lessus Installation and Configuration     |    |  |  |
|   | 2.2  | Tenabl                | ble.sc1                                   |    |  |  |
|   |      | 2.2.1                 | Tenable.sc Installation and Configuration | 15 |  |  |
|   |      | 2.2.2                 | Tenable.sc Scan Setup and Launch          | 16 |  |  |
|   |      | 2.2.3                 | Scan Results                              | 18 |  |  |
|   |      | 2.2.4                 | Tenable.sc Dashboards                     | 19 |  |  |
|   |      | 2.2.5                 | Tenable.sc Reporting                      | 23 |  |  |
|   |      | 2.2.6                 | Tenable.sc Integrations                   | 24 |  |  |
|   |      | 2.2.7                 | Tenable.sc Ongoing Maintenance            | 24 |  |  |
|   | 2.3  | Tenabl                | le.io                                     | 24 |  |  |
|   |      | 2.3.1                 | Tenable.io Configuration                  | 25 |  |  |
|   |      | 2.3.2                 | Performing Container Scans                | 25 |  |  |
|   |      | 2.3.3                 | Container Scan Results                    | 26 |  |  |
|   |      | 2.3.4                 | Tenable.io Maintenance                    | 27 |  |  |

| 3 | Ecly | /psium                                   |                                                                         |    |  |
|---|------|------------------------------------------|-------------------------------------------------------------------------|----|--|
|   | 3.1  | Eclypsium Installation and Configuration |                                                                         |    |  |
|   | 3.2  | Eclypsi                                  | ium Scanning                                                            | 28 |  |
|   | 3.3  | Eclypsi                                  | ium Reporting                                                           | 29 |  |
|   | 3.4  | Updati                                   | ing Firmware                                                            | 31 |  |
|   | 3.5  | Updati                                   | ing Eclypsium                                                           | 33 |  |
| 4 | VM   | 1ware                                    |                                                                         |    |  |
|   | 4.1  | VMwa                                     | are vRealize Automation SaltStack Config Installation and Configuration | 34 |  |
|   | 4.2  | Salt M                                   | linion Agent                                                            | 35 |  |
|   | 4.3  | SaltSta                                  | ack Config Jobs                                                         | 35 |  |
|   | 4.4  | SaltSta                                  | ack SecOps                                                              | 37 |  |
|   | 4.5  | vRealiz                                  | ze Automation SaltStack Config Maintenance                              | 40 |  |
| 5 | Cisc | 0                                        |                                                                         | 41 |  |
|   | 5.1  | Cisco F                                  | FTD and FMC                                                             | 41 |  |
|   |      | 5.1.1                                    | Cisco FMC Installation                                                  | 42 |  |
|   |      | 5.1.2                                    | Cisco FTD Installation                                                  | 42 |  |
|   |      | 5.1.3                                    | Licensing Cisco FTD with Cisco FMC                                      | 42 |  |
|   |      | 5.1.4                                    | Cisco FTD Initial Network Configuration                                 | 43 |  |
|   | 5.2  | Cisco I                                  | Identity Services Engine                                                | 46 |  |
|   |      | 5.2.1                                    | Cisco ISE Installation                                                  | 46 |  |
|   |      | 5.2.2                                    | Cisco ISE Initial Configuration                                         | 46 |  |
|   |      | 5.2.3                                    | Configuring AnyConnect VPN Using Cisco FTD and Cisco ISE                | 48 |  |
|   |      | 5.2.4                                    | Cisco Security Group Tags (SGTs)                                        | 48 |  |
|   |      | 5.2.5                                    | Cisco ISE Integration with Tenable.sc                                   | 50 |  |
|   |      | 5.2.6                                    | Cisco ISE Integration with Cisco Catalyst 9300 Switch                   | 52 |  |
|   |      | 5.2.7                                    | Cisco ISE Policy Sets                                                   | 56 |  |
|   |      | 5.2.8                                    | Client Provisioning Policy                                              | 58 |  |
|   |      | 5.2.9                                    | Posture Assessment                                                      | 59 |  |
|   |      | 5.2.10                                   | Cisco FTD Firewall Rules                                                | 60 |  |

|   | 5.3                     | Cisco I                                                            | Maintenance                                                 | 63 |  |  |  |
|---|-------------------------|--------------------------------------------------------------------|-------------------------------------------------------------|----|--|--|--|
| 6 | Microsoft               |                                                                    |                                                             |    |  |  |  |
|   | 64                      |                                                                    |                                                             |    |  |  |  |
|   | e Discovery             | 64                                                                 |                                                             |    |  |  |  |
|   | 6.3                     | 3 Patching Endpoints with Microsoft Endpoint Configuration Manager |                                                             |    |  |  |  |
|   | 6.4 Microsoft Reporting |                                                                    |                                                             |    |  |  |  |
|   | 6.5                     | soft Maintenance                                                   | 71                                                          |    |  |  |  |
| 7 | For                     | escout                                                             | t                                                           |    |  |  |  |
|   | 7.1                     | Installa                                                           | ation and Configuration of Enterprise Manager and Appliance | 71 |  |  |  |
|   |                         | 7.1.1                                                              | Installation via OVF                                        | 72 |  |  |  |
|   |                         | 7.1.2                                                              | Installation of Forescout Console and Initial Setup         | 72 |  |  |  |
|   | 7.2                     | Foresc                                                             | cout Capabilities Enabled                                   | 72 |  |  |  |
|   |                         | 7.2.1                                                              | Network                                                     | 72 |  |  |  |
|   |                         | 7.2.2                                                              | User Directory                                              | 72 |  |  |  |
|   |                         | 7.2.3                                                              | DNS Query Extension                                         | 73 |  |  |  |
|   |                         | 7.2.4                                                              | Tenable VM                                                  | 73 |  |  |  |
|   |                         | 7.2.5                                                              | Microsoft SMS/SCCM                                          | 73 |  |  |  |
|   |                         | 7.2.6                                                              | Linux                                                       | 73 |  |  |  |
|   |                         | 7.2.7                                                              | HPS Inspection Engine                                       | 73 |  |  |  |
|   |                         | 7.2.8                                                              | pxGrid                                                      | 74 |  |  |  |
|   |                         | 7.2.9                                                              | Switch                                                      | 74 |  |  |  |
|   |                         | 7.2.10                                                             | VMware vSphere/ESXi                                         | 74 |  |  |  |
|   | 7.3                     | Policie                                                            | 25                                                          | 75 |  |  |  |
|   |                         | 7.3.1                                                              | Adobe Flash Player Removal Policy                           | 75 |  |  |  |
|   |                         | 7.3.2                                                              | Java Removal Policy                                         | 79 |  |  |  |
|   |                         | 7.3.3                                                              | Critical Vulnerability Quarantine Policy                    | 83 |  |  |  |
|   |                         | 7.3.4                                                              | Force Windows Update Policy                                 | 85 |  |  |  |
|   |                         | 7.3.5                                                              | Agent Compliance Check Policy                               | 88 |  |  |  |
|   |                         | 7.3.6                                                              | SCCM Agent Non Compliant Check Policy                       | 90 |  |  |  |
|   | 7.4                     | Forescout Maintenance92                                            |                                                             |    |  |  |  |

| 8  | IBN  | 1      |                                                     |     |
|----|------|--------|-----------------------------------------------------|-----|
|    | 8.1  | IBM C  | ode Risk Analyzer                                   | 92  |
|    |      | 8.1.1  | Getting Ready                                       | 92  |
|    |      | 8.1.2  | Creating Your Toolchain                             | 92  |
|    |      | 8.1.3  | Configuring Delivery Pipeline                       | 94  |
|    |      | 8.1.4  | Executing the Developer Workflow                    | 96  |
|    |      | 8.1.5  | Reviewing the Code Risk Analyzer Results            | 97  |
|    | 8.2  | IBM N  | /laaS360 with Watson Phase 1                        |     |
|    |      | 8.2.1  | Enrolling Devices                                   |     |
|    |      | 8.2.2  | Cloud Extender Installation                         |     |
|    |      | 8.2.3  | App Catalog and Distribution                        |     |
|    |      | 8.2.4  | Deploying Patches                                   |     |
|    |      | 8.2.5  | MaaS360 Maintenance                                 | 106 |
|    | 8.3  | IBM N  | /laaS360 with Watson Phase 2                        | 106 |
|    |      | 8.3.1  | Enrolling Mobile Devices                            |     |
|    |      | 8.3.2  | Device Inventory                                    |     |
|    |      | 8.3.3  | Device Policies                                     | 110 |
|    |      | 8.3.4  | Alerts                                              | 111 |
|    |      | 8.3.5  | Firmware Updates                                    |     |
|    | 8.4  | IBM N  | /laaS360 with Watson Reporting                      | 115 |
| 9  | Loo  | kout   |                                                     |     |
|    | 9.1  | Integr | ating Lookout with IBM MaaS360                      | 117 |
|    | 9.2  | Addin  | g Lookout for Work to the MaaS360 App Catalog       |     |
|    | 9.3  | Config | guring MaaS360 Connector in the Lookout MES Console |     |
|    | 9.4  | Firmw  | vare Discovery and Assessment                       |     |
|    | 9.5  | Softw  | are Discovery and Assessment                        |     |
|    | 9.6  | Looko  | but MES Security Protections                        |     |
|    | 9.7  | Secur  | ity Compliance Enforcement with IBM MaaS360         | 125 |
| Ар | pend | A xib  | List of Acronyms                                    |     |

# **List of Figures**

| Figure 1-1 Logical Architecture Components and Flow                                                |
|----------------------------------------------------------------------------------------------------|
| Figure 1-2 Laboratory Configuration of Example Solution Architecture                               |
| Figure 2-1 Vulnerability Summary Information                                                       |
| Figure 2-2 Applying Filters to Scan Results                                                        |
| Figure 2-3 Tenable VPR Summary Dashboard                                                           |
| Figure 2-4 Tenable Worst of the Worst – Fix These First! Dashboard Example                         |
| Figure 2-5 Exploitable Vulnerability Summary                                                       |
| Figure 2-6 Example of Container Image Data                                                         |
| Figure 2-7 Example of Container Vulnerability Information                                          |
| Figure 3-1 Eclypsium Main Dashboard                                                                |
| Figure 3-2 Eclypsium Dashboard Device Details                                                      |
| Figure 3-3 SMBIOS Before Eclypsium Firmware Update Script                                          |
| Figure 3-4 SMBIOS After Eclypsium Firmware Update Script                                           |
| Figure 4-1 SaltStack SecOps Vulnerability Summary and Top Advisories Dashboard                     |
| Figure 5-1 Cisco ISE View of Vulnerability Data for Connected Devices                              |
| Figure 5-2 Examples of Client Provisioning Policies                                                |
| Figure 6-1 All Software Updates View for Microsoft Endpoint Configuration Manager                  |
| Figure 6-2 Creating a New Deployment Package with Microsoft Endpoint Configuration Manager 67      |
| Figure 6-3 Deployment Settings                                                                     |
| Figure 6-4 Deployment Schedule                                                                     |
| Figure 6-5 Devices View with Run Script Option Selected                                            |
| Figure 6-6 Report Showing Critical 3 <sup>rd</sup> Party Updates Available for HP Business Clients |
| Figure 8-1 Sample of Enrolled Devices                                                              |
| Figure 8-2 IBM Maas360 Cloud Extender Download                                                     |
| Figure 8-3 MaaS360 Portal Home Page104                                                             |

| Figure 8-4 Example of Enrolled Device Inventory 1         | 108 |
|-----------------------------------------------------------|-----|
| Figure 8-5 Example of Installed Apps on a Mobile Device   | 109 |
| Figure 8-6 Sample Report from MaaS3601                    | 116 |
| Figure 8-7 IBM Maas360 Report Options 1                   | 116 |
| Figure 9-1 Example of Device Firmware Information1        | 121 |
| Figure 9-2 Example of Vulnerability Severity Information1 | 122 |
| Figure 9-3 Lookout Apps Page Sample1                      | 123 |

# **List of Tables**

| Table 1-1 Product Versions and System Configurations Used                           | 12  |
|-------------------------------------------------------------------------------------|-----|
| Table 4-1 Specified Values for Creating "Uninstall 7zip" Job Using SaltStack Config | 36  |
| Table 5-1 License Types and Granted Capabilities for Cisco FTD                      | 43  |
| Table 5-2 Security Zones Created for Cisco FTD                                      | 43  |
| Table 8-1 Values Specified for Scheduling Automated Patching                        | 105 |

## **1** Introduction

The National Cybersecurity Center of Excellence (NCCoE) at the National Institute of Standards and Technology (NIST) built an example solution in a laboratory environment to demonstrate how organizations can use technologies to improve enterprise patch management for their general information technology (IT) assets.

This volume of the practice guide shows IT professionals and security engineers how we have implemented the example solution. It covers all the products employed in this reference design, summarizes their integration into the laboratory environment, and documents security decisions and associated configurations. We do not re-create the product manufacturers' documentation, which is presumed to be widely available. Rather, these volumes show how we incorporated the products together in our environment.

This draft covers both phases of the example solution. Phase 1 involved two types of IT assets: desktop and laptop computers, and on-premises servers. Phase 2 added mobile devices and containers.

Note: These are not comprehensive tutorials. There are many possible service and security configurations for these products that are out of scope for this example implementation.

## 1.1 How to Use this Guide

This NIST Cybersecurity Practice Guide demonstrates a standards-based example solution and provides users with the information they need to replicate the proposed approach for improving enterprise patching practices for general IT systems. This design is modular and can be deployed in whole or in part.

This guide contains three volumes:

- NIST Special Publication (SP) 1800-31A: *Executive Summary* why we wrote this guide, the challenge we address, why it could be important to your organization, and our approach to solving the challenge
- NIST SP 1800-31B: Security Risks and Capabilities why we built the example implementation, including the risk analysis performed and the security capabilities provided by the implementation
- NIST SP 1800-31C: How-To Guides what we built, with instructions for building the example implementation, including all the details that would allow you to replicate all or parts of this project (you are here)

Depending on your role in your organization, you might use this guide in different ways:

**Business decision makers, including chief security and technology officers,** will be interested in the *Executive Summary, NIST SP 1800-31A*, which describes the following topics:

- challenges that enterprises face in mitigating risk from software vulnerabilities
- example solution built at the NCCoE
- benefits of adopting the example solution

Business decision makers can also use *NIST SP 800-40 Revision 4, <u>Guide to Enterprise Patch Management</u> <u>Planning: Preventive Maintenance for Technology</u>. It complements the implementation focus of this guide by recommending creation of an enterprise strategy to simplify and operationalize patching while also reducing risk.* 

**Technology or security program managers** who are concerned with how to identify, understand, assess, and mitigate risk will be interested in *NIST SP 1800-31B*, which describes what we did and why. The following sections will be of particular interest:

- Section 3.5.1, Threats, Vulnerabilities, and Risks, describes the risk analysis we performed.
- Section 3.5.2, Security Control Map, maps the security characteristics of this example solution to cybersecurity standards and best practices.

You might share the *Executive Summary, NIST SP 1800-31A*, with your leadership team members to help them understand the importance of adopting standards-based, automated patch management. Also, *NIST SP 800-40 Revision 4, <u>Guide to Enterprise Patch Management Planning: Preventive Maintenance for</u> <u>Technology</u> may also be helpful to you and your leadership team.* 

**IT professionals** who may be interested in implementing an approach similar to ours will find the entire practice guide useful. In particular the How-To portion of the guide, *NIST SP 1800-31C*, could be used to replicate all or parts of the build created in our lab. Furthermore, the How-To portion of the guide provides specific product installation, configuration, and integration instructions for implementing the example solution. We have omitted the general installation and configuration steps outlined in manufacturers' product documentation since they are typically made available by manufacturers. Instead, we focused on describing how we incorporated the products together in our environment to create the example solution.

This guide assumes that the reader of this document is a seasoned IT professional with experience in implementing security solutions within an enterprise setting. While we have used a suite of commercial and open-source products to address this challenge, this guide does not endorse these particular products. Your organization can adopt this solution or one that adheres to these guidelines in whole, or you can use this guide as a starting point for tailoring and implementing parts of an automated enterprise patch management system. Your organization's security experts should identify the products that will best integrate with your existing tools and IT system infrastructure. We hope that you will seek products that are congruent with applicable standards and recommended practices. The Technologies section of *NIST SP 1800-31B* lists the products we used and maps them to the cybersecurity controls provided by this example solution.

A NIST Cybersecurity Practice Guide does not describe "the" solution, but an example solution. This is a draft guide. We seek feedback on the contents of this guide and welcome your input. Comments, suggestions, and success stories will improve subsequent versions of this guide. Please contribute your thoughts to cyberhygiene@nist.gov.

#### **1.2 Build Overview**

This NIST Cybersecurity Practice Guide addresses the use of commercially available technologies to develop an example implementation for deploying an automated patch management system. This project focuses on enterprise patch management for small to large enterprises. The example solution demonstrates how to manage assets to reduce outages, improve security, and continuously monitor and assess asset vulnerabilities.

#### 1.2.1 Use Case Scenarios

The NCCoE team worked with the project collaborators to create a lab environment that includes the architectural components and functionality that will be described later in this section. These use case scenarios were demonstrated in the lab environment as applicable for desktop and laptop computers, on-premises servers, mobile devices, virtual machines, and containers:

- Asset identification and assessment: discovering physical and virtual assets on your corporate network and performing automated assessments to prioritize their remediation. For this scenario, it is important to determine some information about each asset, such as hostname, Internet Protocol (IP) address, Media Access Control (MAC) address, firmware version, operating system (OS) version, and installed software packages. This information can be used to identify the asset and synchronize with other systems such as asset and configuration management tools. Once the asset has been identified, it is important to determine if the software and firmware versions have known vulnerabilities and how critical those vulnerabilities are. The collected information is categorized and integrated with other asset and configuration management tools.
- Routine patching: modifying assets to configure and install firmware, OSs, and applications for the purpose of addressing bug fixes, providing security updates, and upgrading to later, supported releases of software. Routine patching is done at regularly scheduled intervals defined by the organization.
- Emergency patching: performing emergency patching for assets, such as for an extreme severity vulnerability or a vulnerability being actively exploited in the wild. Systems in this scenario should be able to deploy patches to assets outside of regularly scheduled intervals.
- Emergency mitigation: implementing emergency mitigations for identified assets, such as temporarily disabling vulnerable functionality. This scenario demonstrates an emergency procedure in which an organization needs to temporarily mitigate a vulnerability prior to a

vendor releasing a patch. Systems included in this scenario need to be able to uninstall, reconfigure, and disable services on assets.

- Isolation of unpatched assets: performing network isolation of assets, like unsupported legacy assets, end-of-life assets, and assets with high operational uptime requirements, to mitigate risk for assets that cannot be easily patched or cannot be patched at all.
- Patch management system security: implementing recommended security practices for patch management systems, which have administrative privileged access over many other systems. See Section 3 of *NIST SP 1800-31B* for more information on addressing this scenario.

#### 1.2.2 Logical Architecture

This project required a variety of technology capabilities. The following were included in the lab build:

- IT endpoints: This represents traditional endpoints, which included Apple laptops, Linux workstations/servers, and Windows workstations/servers, as well as newer types of endpoints, such as containers and Android and iOS mobile devices. These endpoints were all integrated either physically or virtually within the network environment.
- **Device discovery**: This includes systems that actively or passively scan the network environment and report about newly discovered assets and their observed characteristics.
- Network access management: This includes systems that govern access for endpoints, which are components that typically enforce access restrictions based on telemetry received from device discovery and vulnerability management systems within the environment. For example, enterprise assets that are not up to the required patch levels could be restricted from having access to resources distributed across the network environment.
- Vulnerability management: This includes systems that continually scan endpoints to identify known vulnerabilities and associated risks so that they may be proactively mitigated through appropriate patching and configuration settings.
- Software, firmware, and configuration management: This includes systems that automate and maintain configuration changes and consistency across endpoints within the environment, as well as update currently installed software and firmware versions. Configuration changes may include updating network information, installing/uninstalling programs and services, and starting and stopping services.
- Update sources: This includes systems that house and maintain the most recent and trusted software updates/upgrade files for distribution within the environment. These update sources were leveraged by the software distribution systems to maintain an updated repository of available patches.
- Reporting: This includes systems that collect information from device discovery, network access management, and vulnerability management systems. This collected information can then be presented via dashboards or reports.

Figure 1-1 depicts the components that are used in the logical architecture, and the flow of a new or returning device joining the network.

Figure 1-1 Logical Architecture Components and Flow

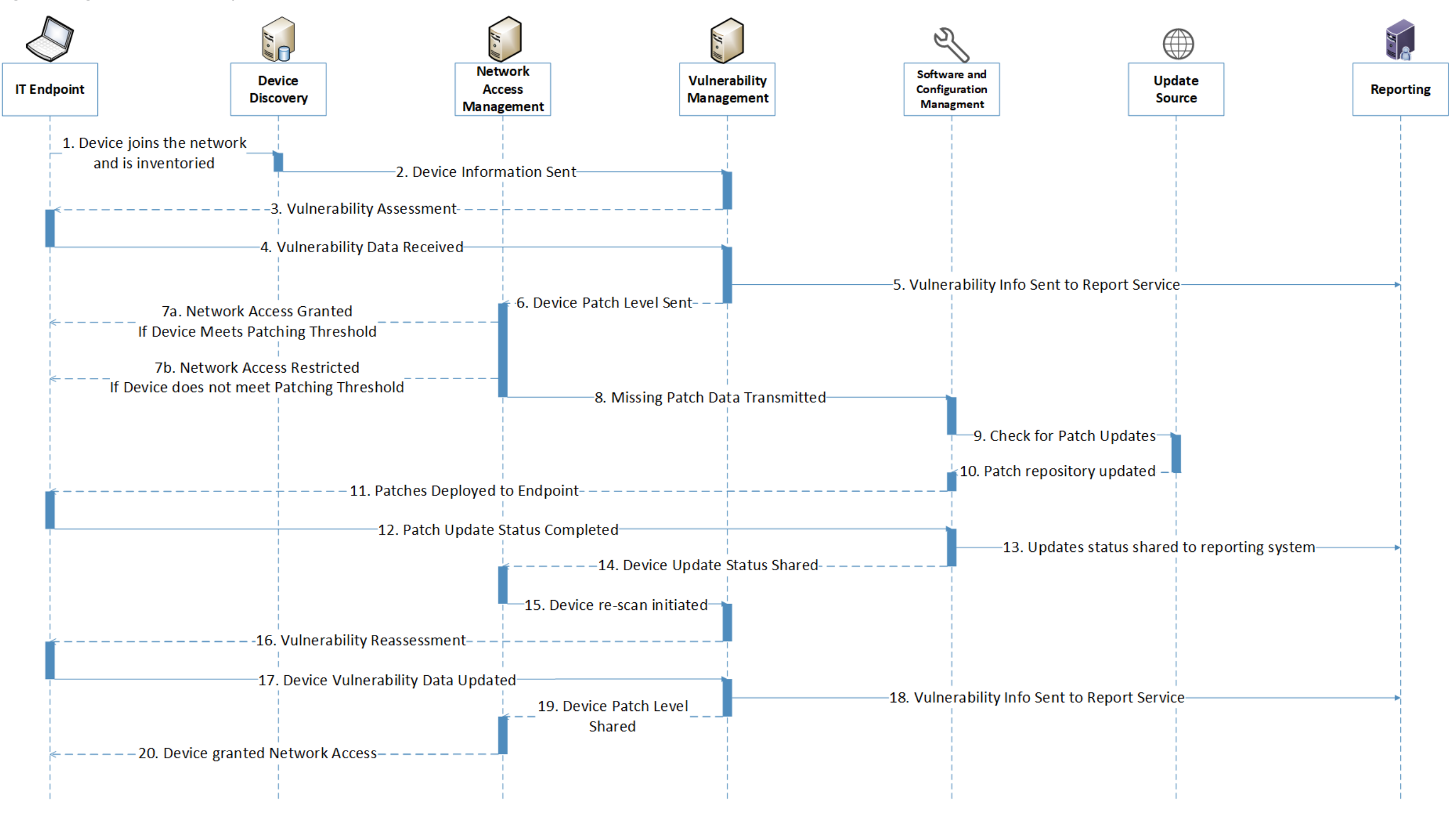

The following steps take place as a new or returning device joins the network. Each number corresponds to a flow in <u>Figure 1-1</u>.

**Device discovery:** 1) The device discovery tool scans the device and collects information such as Internet Protocol (IP) address, media access control (MAC) address, installed software/firmware, and OS, then 2) sends the information to a vulnerability management system.

**Vulnerability scanning:** 3) The vulnerability management system scans the endpoint for vulnerability information, including missing patches and outdated software, and 4) receives the scan results. 5) The vulnerability management system sends the collected vulnerability data to the reporting service for presentation to administrators.

**Quarantine decision and enforcement:** 6) The vulnerability management system shares the device patch level with the network access management system to be used for network access control. 7) The network access management system applies one of the following two enforcement actions: 7a) If the network device does not exceed the organizational patch threshold, the device is given network access and does not need to go through the remainder of the diagram. 7b) If the network device exceeds the organizational patch threshold, the network device exceeds the organizational patch threshold, the network access management system performs quarantine actions on the endpoint and restricts network access. 8) The network access management system shares the missing patch information with the software and configuration management system.

**Patching:** 9) The software and configuration management system checks its trusted update source for patch updates, then 10) receives any new patches and updates its patch repository database. 11) Missing patches are deployed from the software and configuration management system to the connected endpoint. 12) The software and configuration management system receives the update that the patches have been installed successfully. 13) The updates that were applied are sent to a reporting server for administrator review. 14) The software and configuration management system communicates that updates were successfully applied to the endpoint.

**Vulnerability scanning:** 15) The network access management system initiates a rescan of the endpoint by communicating with the vulnerability management system. 16) The vulnerability management system rescans the endpoint and 17) collects updated vulnerability data. 18) The vulnerability management system sends updated endpoint vulnerability data to the reporting server and 19) shares device patch level information with the network access management server.

**Network access granted:** 20) The network access management server grants the endpoint network access.

#### **1.3 Build Architecture Summary**

<u>Figure 1-2</u> depicts the high-level physical architecture of the NCCoE laboratory environment. The segmented laboratory network backbone models the separation that typically exists between subnetworks belonging to different parts of an enterprise, such as a backup site, shared services, a data

center hosting widely used applications and services, and a workstation subnet consisting of user endpoints. While the majority of the nodes in the workstation subnet were virtual, the gray box notes physical machines.

The subnets were extended from the virtual lab to the physical lab by a Cisco switch. The switch had the workstation virtual local area network (VLAN) extended to it from VMware via a trunk port. The lab subnetworks were connected by a Cisco Firepower Threat Defense (FTD) firewall.

# Patching the Enterprise Architecture

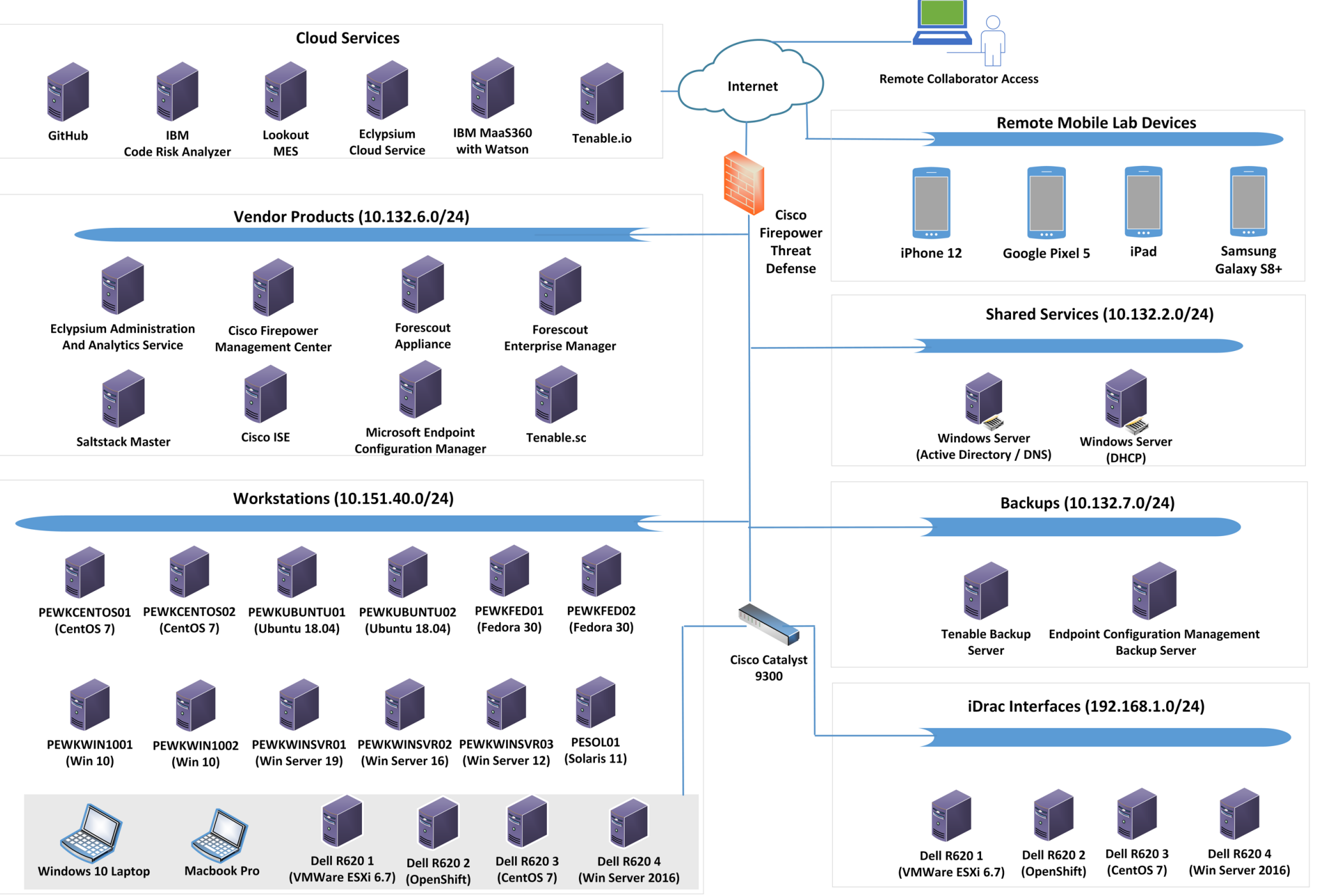

publ

~

9

rge

The NCCoE lab provided the following supporting infrastructure for the example implementation:

- VMware ESX version 7.0, a shared NCCoE resource provided by the NCCoE IT Operations team to host the patching infrastructure's virtual machine (VM) workloads and network infrastructure
- a dedicated VLAN provided for external collaborator remote access to the VMware lab environment from NCCoE IT operations
- a Windows 2016 server that provided Active Directory (AD) services, authenticated users and machines to the lab.nccoe.org domain, and provided Domain Name System (DNS) services
- a Windows 2019 server that provided Dynamic Host Configuration Protocol (DHCP) services to the endpoint network
- a Windows 2019 server that served as a remote backup site for the endpoint configuration management system
- a CentOS 7 machine that served as a remote backup site for the Tenable vulnerability management system
- iDrac interfaces that allowed for remote configuration of Dell R620 server blades
- virtualized endpoints running the following OSs: CentOS, Fedora, macOS, Red Hat, Solaris, Ubuntu, Windows Enterprise, and Windows Server
- a physical Windows 10 laptop and a physical Apple laptop running macOS to represent employee endpoints
- a Microsoft Structured Query Language (SQL) server hosting the database for Microsoft Endpoint Configuration Manager
- several Dell R620 machines that had Windows Server 2016, VMware ESXi, and two machines running CentOS 7 installed to represent physical end nodes. Of the two CentOS 7 machines, one was chosen to have OpenShift installed to represent a container management platform. The Docker repository was also run on this same OpenShift machine.

#### **1.4 Implemented Products and Services**

The following collaborator-supplied components were integrated with the supporting infrastructure to yield the example implementation:

- Cisco Firepower Management Center (FMC) version 6.5.0.4 provided centralized management of the Cisco Firepower Threat Defense firewall. It supplied a web interface for firewall administrators.
- Cisco Firepower Threat Defense (FTD) version 6.4.0 was the central firewall that connected the lab's internal subnets and the external internet. Through communication with Cisco Identity Services Engine (ISE), the firewall provided network segmentation capabilities.

- Cisco Identity Services Engine (ISE) version 2.7.0.36 was utilized to perform asset inventory and discovery. Using attributes that were collected by Cisco ISE, such as current user or patch level, the firewall enforced custom network access control policies.
- Eclypsium Administration and Analytics Service version 2.2.2 was configured to assess firmware levels present on a device and report if a vulnerable version of firmware was running on a device. It could then download firmware updates to affected devices.
- Forescout Platform version 8.2.2 provided asset inventory and discovery. Additionally, Forescout collected attributes associated with endpoints and, through policy, provided enforcement actions such as network access control via an integration with pxGrid, or service removal via custom scripts.
- IBM Code Risk Analyzer (cloud-based service) provided vulnerability scanning and reporting for source code as part of the DevOps pipeline. Through an integration with GitHub, it scanned deployed code for vulnerabilities and produced a report of remediation actions. IBM, as part of the lab effort, provided source code hosted in GitHub to be ingested by the Code Risk Analyzer.
- IBM MaaS360 with Watson (cloud-based service) provided asset inventory, vulnerability management, and software distribution to laptops and mobile devices. The user authentication module, part of the Cloud Extender module, was used to integrate IBM MaaS360 with AD. This allowed users to authenticate to MaaS360 with their domain-joined accounts.
- Lookout Mobile Endpoint Security (cloud-based service) provided vulnerability scanning, assessment, reporting, and policy enforcement for mobile devices. An integration with IBM MaaS360 allowed custom attributes from Lookout to be used in MaaS360 policies.
- Microsoft Endpoint Configuration Manager version 2002 provided device configuration and software distribution capabilities. Endpoint Configuration Manager allowed for software updates and software changes to be pushed to endpoints. Discovery capabilities were enabled to determine what endpoints existed on the network and domain.
- Nessus version 8.14.0 provided on-premises vulnerability scanning of the architecture. Nessus logged into devices over the network, using supplied credentials, and enumerated vulnerabilities and missing patch information. This information was then presented to the administrator via the managing Tenable.sc tool.
- Tenable.io (cloud-based service) provided vulnerability scanning and reporting for containerized applications. Tenable.io was configured to upload a repository from an OpenShift node and perform assessments.
- Tenable.sc version 5.18.0 provided management of the lab Nessus scanner. Tenable.sc was configured to utilize the Nessus scanner to provide on-premises vulnerability scanning, asset inventorying/discovery, and reporting using dashboards. Scan data from Tenable.sc was ingested by other systems and was exported in the form of reports.
- VMware vRealize Automation SaltStack Config version 8.3.0 provided device configuration and software distribution capabilities. SaltStack Config allowed for configuration changes to be

made to devices by updating or removing software as well as updating settings such as network information.

Table 1-1 lists the collaborator-supplied product versions and system configurations that were utilized in the implementation, including the number of central processing units (CPUs) and the amount of random access memory (RAM) and hard disk drive (HDD) space in gigabytes (GB). All products were either deployed virtually via an Open Virtualization Appliance (OVA) or installed on VMs. In addition to these products, five cloud-based software-as-a-service (SaaS) offerings were also used for the build: IBM Code Risk Analyzer, IBM MaaS360 with Watson, Lookout Mobile Endpoint Security, Tenable.io, and a SaaS version of Eclypsium.

| Product                                                                | Version  | OS                     | CPUs | RAM   | HDD    | Deployed Via          |
|------------------------------------------------------------------------|----------|------------------------|------|-------|--------|-----------------------|
| Cisco FMC                                                              | 6.5.0.4  | N/A                    | 4    | 32 GB | 250 GB | OVA                   |
| Cisco FTD                                                              | 6.4.0    | N/A                    | 4    | 8 GB  | 49 GB  | OVA                   |
| Cisco ISE                                                              | 2.7.0.36 | N/A                    | 2    | 8 GB  | 200 GB | OVA                   |
| Eclypsium<br>Administration and<br>Analytics Service (on-<br>premises) | 2.2.2    | CentOS 7               | 2    | 8 GB  | 200 GB | Installed application |
| Forescout Appliance                                                    | 8.2.2    | N/A                    | 6    | 14 GB | 200 GB | OVA                   |
| Forescout Enterprise<br>Manager                                        | 8.2.2    | N/A                    | 4    | 12 GB | 200 GB | OVA                   |
| Microsoft Endpoint<br>Configuration<br>Manager                         | 2002     | Windows<br>Server 2019 | 4    | 8 GB  | 240 GB | Installed application |
| Nessus                                                                 | 8.14.0   | CentOS 7               | 2    | 8 GB  | 200 GB | Installed application |
| Tenable.sc                                                             | 5.18.0   | CentOS 7               | 2    | 8 GB  | 80 GB  | Installed application |
| VMware vRealize<br>Automation SaltStack<br>Config                      | 8.3.0    | CentOS 7               | 2    | 12 GB | 80 GB  | Installed application |

Table 1-1 Product Versions and System Configurations Used

Sections 2 through 9 of this volume contain more information on each of these products and services, grouped by vendor. Note that the vendor sections are in order by the approximate sequence followed in this build for installing and configuring the products and services.

### **1.5 Supporting Infrastructure and Shared Services**

In the lab environment, common services were deployed to support the example solution. These services included AD Domain Services, Windows DNS, Windows DHCP, and a physical Cisco switch.

#### 1.5.1 AD Domain Services

The AD Domain Services deployment provided the directory services that many of the products relied on for their installations. A directory stores information about objects such as users and computers. This information is made accessible on the network and can be used for many purposes; in this reference implementation it was mainly used for authentication and access control. The AD Domain Services instance in our reference implementation was deployed on a single virtual machine (VM) running Windows Server 2016. This server was accessible to all subnets on the lab. More information about AD Domain Services and the capabilities it provides can be found <u>here</u>.

#### 1.5.2 Windows DNS

The Windows DNS deployment provided DNS capabilities to the reference implementation. DNS is an open protocol that is primarily used to translate domain names to IP addresses. The Windows DNS instance in our reference implementation was deployed on the same Windows Server 2016 VM running AD Domain Services. This server was accessible to all subnets of the lab, giving all computers access to DNS. More information on how to deploy Windows DNS can be found <u>here</u>.

#### 1.5.3 Windows DHCP

The Windows DHCP deployment provided DHCP capabilities to the endpoints located in the Workstation network segment. DHCP is a network management protocol that is primarily used to provide network parameters, such as an IP address and default gateway, to endpoints. The Windows DHCP instance in our reference implementation was deployed on a Windows 2019 server VM. This server was accessible to the endpoint subnet of the patching architecture, giving all computers connected to the endpoint subnet access to DHCP. More information on how to deploy Windows DHCP can be found <u>here</u>.

#### 1.5.4 Cisco Switch

The architecture utilized a Cisco Catalyst 9300 switch to extend the VMware VLANs to the physical devices within the lab environment, including laptops and server blades. A trunk port configured on the switch allowed for the VLANs configured in VMware to be recognized by the switch. The remaining switch ports were configured to access one VLAN at a time, depending on the connected device. More information on the Cisco Catalyst 9300 switch can be found <u>here</u>.

## **1.6 Typographic Conventions**

The following table presents typographic conventions used in this volume.

| Typeface/Symbol  | Meaning                                | Example                                |  |  |
|------------------|----------------------------------------|----------------------------------------|--|--|
| Italics          | file names and path names; references  | For language use and style guidance,   |  |  |
|                  | to documents that are not hyperlinks;  | see the NCCoE Style Guide.             |  |  |
|                  | new terms; and placeholders            |                                        |  |  |
| Bold             | names of menus, options, command       | Choose File > Edit.                    |  |  |
|                  | buttons, and fields                    |                                        |  |  |
| Monospace        | command-line input, onscreen           | mkdir                                  |  |  |
|                  | computer output, sample code           |                                        |  |  |
|                  | examples, and status codes             |                                        |  |  |
| Monospace Bold   | command-line user input contrasted     | service sshd start                     |  |  |
|                  | with computer output                   |                                        |  |  |
| <u>blue text</u> | link to other parts of the document, a | All publications from NIST's NCCoE are |  |  |
|                  | web URL, or an email address           | available at                           |  |  |
|                  |                                        | https://www.nccoe.nist.gov.            |  |  |

# 2 Tenable

In the first phase of our build, we used Tenable products to provide on-premises vulnerability scanning, asset inventorying/discovery, and reporting using dashboards. Tenable was leveraged to meet the device discovery, software/firmware discovery, and software/firmware assessment scenarios. Two Tenable products, Nessus Scanner and Tenable.sc, were used in the lab environment as part of this project. Also, Tenable.io, a SaaS-based cloud offering from Tenable, provided vulnerability scanning of container images to the lab environment during the second phase of the build. This section shows how each product was installed, configured, and used in the lab.

## 2.1 Nessus Installation and Configuration

Nessus is a vulnerability scanning engine that is used to scan endpoints, such as Linux, Windows, and macOS, VMware ESXi, and network switches for vulnerability data. We utilized Nessus to scan endpoints for vulnerability information and feed this information to Tenable.sc for reporting. Nessus can be deployed as a standalone server or managed by Tenable.sc. In our lab build, Nessus was managed by Tenable.sc. Since Nessus needed to be linked to Tenable.sc during Tenable.sc's setup, Nessus was installed and set up first.

Nessus was installed on a CentOS 7 VM, with hardware details included in <u>Section 1.4</u>. More information on Nessus requirements can be found <u>here</u>. Installing Nessus 8.14.0 consisted of the following steps (with more detailed information available from the hyperlinked resources):

- 1. <u>Download the Nessus executable from the Tenable download page.</u> Note that you will need a Tenable account to download installation software.
- 2. Install Nessus by running the rpm installation command, then start the Nessus service.
- 3. <u>Configure Nessus to be managed by Tenable.sc after installing Tenable.sc.</u>

#### 2.2 Tenable.sc

Tenable.sc is a vulnerability management product that collects information from Nessus and reports that information to administrators using dashboards and reports. Our build utilized Tenable.sc to manage a Nessus scanner and report on collected vulnerability data for scanned endpoints. This section assumes that the Nessus scanner from <u>Section 2.1</u> was installed before installing Tenable.sc.

#### 2.2.1 Tenable.sc Installation and Configuration

Tenable.sc was installed on a CentOS 7 VM, with hardware details included in <u>Section 1.4</u>. The Tenable site has <u>more information on Tenable.sc requirements</u>. Installing and configuring Tenable.sc 5.18.0 consisted of the following steps:

- 1. <u>Download Tenable.sc from the Tenable site</u> (note: a Tenable account is needed).
- 2. <u>Install Tenable.sc using the appropriate rpm command</u> and start the Tenable.sc service.
- 3. License Tenable.sc.
- 4. Configure Tenable.sc:
  - a. <u>Add a Nessus scanner</u>. Tenable.sc relies on vulnerability data collected from Nessus scanners to provide information on endpoint vulnerability levels.
  - b. <u>Add a repository</u>. A <u>repository</u> holds vulnerability data that is collected from Nessus scanners for organizational endpoints. Repositories provide data storage that can be restricted to appropriate users.
  - c. <u>Add an organization</u>. Organizations provide logical groupings for Tenable resources. Administrators can restrict access to organizations to ensure that only authorized personnel can view data.
  - d. Add a user with Security Manager permissions. The Security Manager role needs to be added before a scan can be run. By default, when installing Tenable.sc a local system administrator account is created, and that account is responsible solely for setting up organizations and repositories. A Security Manager account has the correct permissions to view scan data and initiate scans. More information on other Tenable.sc security roles can be found <u>here</u>.

e. <u>Add endpoint credentials.</u> Tenable.sc requires credentials to be loaded in order to obtain the correct access levels for vulnerability scan data to be collected. Missing results may be observed by scanning an endpoint without credentials. More information on credentials can be found <u>here</u>.

#### 2.2.2 Tenable.sc Scan Setup and Launch

After installing Nessus and Tenable.sc, the next step was to set up a scan policy. Scan policies allow you to deploy template-based or custom scan options for assessing endpoints, including Windows, VMware ESXi, macOS, and Linux-based OSs, as well as networking equipment. Scan policies contain plugin settings and other advanced options that are used during active scans. For our build, Tenable recommended the Basic Network scan template with credentials to assess vulnerabilities, because it performs a full system scan that is suitable for a variety of hosts regardless of OS. Our build performed a <u>credentialed scan</u> to help Tenable enumerate missing patch information; other options were <u>non-credentialed scans</u> and <u>agent-based scanning</u>. More information on other types of Tenable.sc scan templates and when they may be used can be found <u>here</u>.

#### We used the options below when creating our scan policy. See

<u>https://docs.tenable.com/tenablesc/Content/AddScanPolicy.htm</u> for more information on adding scan policies.

- Template: Basic Network scan
- Name: Lab Basic Scan
- Advanced: Default
- Discovery: Port scan (common ports)
- Assessment: Default
- The **Report** and **Authentication** tabs stayed at their default values, as credentials will be added in the active scan section.

| oonorar     |                                      |                                                                                                    |
|-------------|--------------------------------------|----------------------------------------------------------------------------------------------------|
| Name*       | Basic Network Scan                   |                                                                                                    |
| Description |                                      |                                                                                                    |
| Tag         |                                      | •                                                                                                    |
|             |                                      |                                                                                                    |
| Configurat  | ion                                  |                                                                                                    |
| Advanced    | Default 🔻                            | <ul> <li>Performance options:</li> <li>30 simultaneous hosts (max)</li> <li>4 simultaneous checks per host (mathematication)</li> <li>5 second network read timeout</li> </ul>                                                                                       |
| Discovery   | Port scan (common ports) * Default * | General Settings:<br>Always test the local Nessus host<br>Use fast network discovery<br>Port Scanner Settings:<br>Scan common ports<br>Use netstat if credentials are provide<br>Use SYN scanner if necessary<br>Ping hosts using:<br>TCP<br>ARP<br>ICMP (2 retries) |
|             |                                      | General Settings: <ul> <li>Avoid potential false alarms</li> <li>Disable CGI scanning</li> </ul> Web Applications: <ul> <li>Disable web application scanning</li> </ul>                                                                                              |

The next step after creating a scan policy was to add that policy to an active scan. Active scans utilize the scan policy as well as user-supplied options to launch scans against endpoints. More information on creating an active scan is available <u>here</u>. We used the following options when creating our active scan:

- Name: Credentialed Scan
- Policy: Lab Basic Scan
- Schedule

- Time: 03:00
- Timezone: America/New\_York
- Repeat Every: Saturday
- Import Repository: Patching Lab Endpoints
- Target Type: IP/DNS Name
- IPs / DNS Names: 10.151.40.0/24
- Credentials: Add all credentials created in step

After creating the active scan, click **Submit**. The example above would be scheduled to run automatically on Saturdays at 3 a.m.

Information on manually launching scans (ad-hoc) is available here.

#### 2.2.3 Scan Results

By default, when <u>viewing scan results</u>, the user is taken to the vulnerability summary page. This page contains information on observed vulnerabilities, and the results are sorted by observed Common Vulnerability Scoring System (CVSS) severity and the number of observed affected machines. Figure 2-1 shows vulnerability summary information from our build. The vulnerabilities can be viewed by package name and OS. The scan results can also be sorted by different types, such as IP address. This can be useful in allowing administrators to quickly see which vulnerabilities were discovered per asset.

| Figure 2-1 | <b>Vulnerability</b> | <b>Summary</b> | Information |
|------------|----------------------|----------------|-------------|
|------------|----------------------|----------------|-------------|

| Vulnerability | Summary 🔻                                  |                              |            | Imp to | /ulnerabi<br>Total | Results: 45 |
|---------------|--------------------------------------------|------------------------------|------------|--------|--------------------|-------------|
| Plugin ID     | Name                                       | Family                       | Severity - | VPR    | Total              |             |
| 141598 🛈      | CentOS 7 : glib2 and ibus (CESA-2020:3978) | CentOS Local Security Checks | Critical   | 5.9    | 5                  | 0 -         |
| 141614        | CentOS 7 : libpng (CESA-2020:3901)         | CentOS Local Security Checks | Critical   | 5.9    | 5                  | 0 -         |
| 141634 0      | CentOS 7 : curl (CESA-2020:3916)           | CentOS Local Security Checks | Critical   | 6.7    | 5                  | 0 -         |
| 142600        | CentOS 7 : nss and nspr (CESA-2020:4076)   | CentOS Local Security Checks | Critical   | 5.9    | 5                  | 0 -         |
| 119048 🚯      | CentOS 7 : git (CESA-2018:3408)            | CentOS Local Security Checks | Critical   | 8.4    | 3                  | 0 -         |
| 121192 0      | CentOS 7 : systemd (CESA-2019:0049)        | CentOS Local Security Checks | Critical   | 6.7    | 3                  | 0 -         |
| 124033 0      | CentOS 7 : python (CESA-2019:0710)         | CentOS Local Security Checks | Critical   | 8.4    | 3                  | 0 -         |

Sorting by IP Summary and then clicking the IP address of a machine allows for additional filters to be applied to scan results. Another filter that could be utilized for software discovery is clicking on **List Software** while searching for a specific IP address. This filter shows all the software that is currently running and discovered on a machine, as the example in <u>Figure 2-2</u> illustrates.

Figure 2-2 Applying Filters to Scan Results

| Filters               | « | List Software -                                                                     |
|-----------------------|---|-------------------------------------------------------------------------------------|
| <b>∓</b> Address      | × | Software                                                                            |
| 10.151.40.105         |   | Cisco AnyConnect Diagnostics and Reporting Tool [version 4.8.03052]                 |
| <b>↓</b> Repositories |   | Cisco AnyConnect Secure Mobility Client [version 4.8.03052]                         |
| All                   |   | Cisco AnyConnect Secure Mobility Client [version 4.8.03052]                         |
| <b>₽</b> Plugin Name  |   | Cloud Extender [version 2.103.000.051]                                              |
| All                   |   | Configuration Manager Client [version 5.00.8968.1000]                               |
| T Covority            |   | Eclypsium Software [version 2.0.0.0]                                                |
|                       |   | Microsoft Policy Platform [version 68.1.1010.0]                                     |
|                       |   | Microsoft Visual C++ 2013 Redistributable (x64) - 12.0.40664 [version 12.0.40664.0] |
| ■ Select Filters      |   | Microsoft Visual C++ 2013 Redistributable (x86) - 12.0.40660 [version 12.0.40660.0] |
| Dear Filters          |   | Microsoft Visual C++ 2013 x64 Additional Runtime - 12.0.40664 [version 12.0.40664]  |
| 🖢 Load Query          |   | Microsoft Visual C++ 2013 x64 Minimum Runtime - 12.0.40664 [version 12.0.40664]     |

#### 2.2.4 Tenable.sc Dashboards

Tenable.sc provides graphical representations of information that is obtained via vulnerability scans. Dashboards can be customized with different widgets to allow organizations to quickly observe vulnerability information. We utilized Tenable.sc's reporting dashboards to help prioritize which assets to remediate first and meet the firmware and software assessment scenarios. Directions for adding a dashboard are available <u>here</u>. We used two dashboards: the <u>Vulnerability Prioritization Rating (VPR)</u> <u>Summary dashboard</u> and the <u>Worst of the Worst - Fix These First!</u> dashboard.

The VPR Summary dashboard was utilized to help administrators prioritize which systems in the lab should be remediated first. VPR combines threat intelligence, machine learning, research insights, and

vulnerability metrics to dynamically measure risk. A higher number on the VPR dashboard indicated which systems should be immediately addressed. Figure 2-3 shows the VPR dashboard from the build.

#### Figure 2-3 Tenable VPR Summary Dashboard

VPR Summary - Highlighted Patches (VPR 7.0 - 10)

#### tenable.sc Dashboard - Solutions Analysis - Scans - Reporting - Assets Workflow - Users -

#### VPR Summary

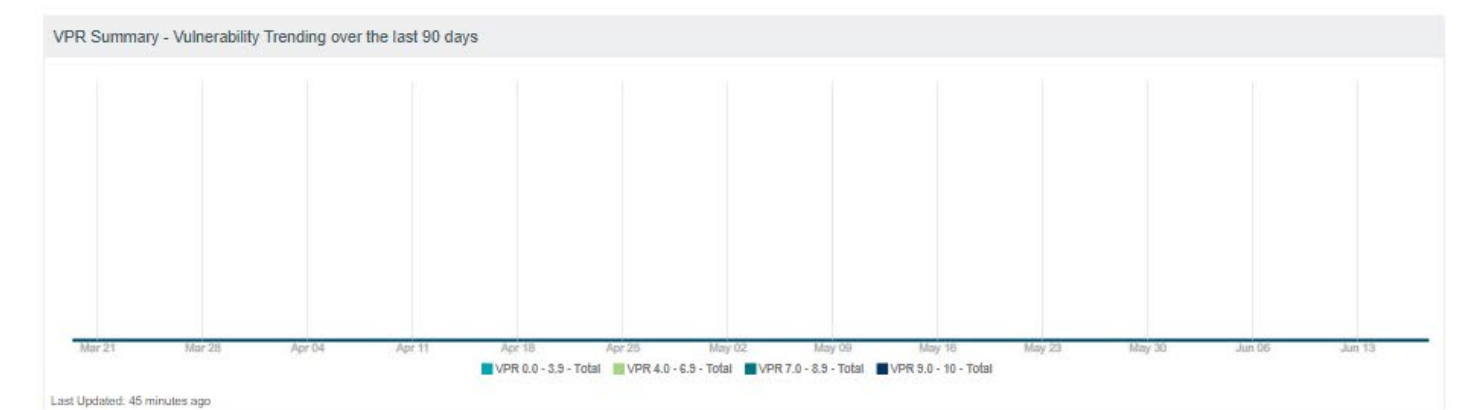

|                                       |                     |                      |                    | 3                  | a securitymgr |
|---------------------------------------|---------------------|----------------------|--------------------|--------------------|---------------|
|                                       |                     |                      |                    | Switch Dashboard * | Options       |
| PR Summary - CVSS to VPR Heat Ma      | p                   |                      |                    |                    |               |
|                                       | Low (VPR 0.0-3.9)   | Medium (VPR 4.0-6.9) | High (VPR 7.0-8.9) | Critical (VPR      | 9.0-10)       |
| CVSSv3 Low (0-3.9)                    | 18                  | 0                    | 0                  | 0                  |               |
| CVSSv3 Medium (4.0 - 6.9)             | 79                  | 76                   | 20                 | 7                  |               |
| CVSSv3 High (7.0 - 8.9)               | 20                  | 207                  | 26                 | 47                 |               |
| CVSSv3 Critical (9.0 - 10)            | 0                   | 89                   | 17                 | 20                 |               |
| { Updated: 1 hour app                 |                     |                      |                    |                    |               |
| Current Month                         | 2 LOW (VPR 0.0-5.9) | Medium (VPR 4.0-0.8) | High (VPR 7.0-8.8) | Childai (VPR       | 9.0-10)       |
| PR Summary - First Discovered Vulner  | rabilities          |                      |                    |                    |               |
| Current Month                         | 3                   | 4                    | 3                  | 8                  |               |
| Last Month                            | 32                  | 111                  | 15                 | 14                 |               |
| Current Quarter                       | 42                  | 133                  | 19                 | 27                 |               |
| Last Quarter                          | 77                  | 225                  | 35                 | 34                 |               |
| > 180 Days                            | 5                   | 18                   | 9                  | 13                 |               |
| t Updated: 1 hour ago                 |                     |                      |                    |                    |               |
|                                       |                     |                      |                    |                    |               |
| R Summary - Mitigated Vulnerabilities | 3                   |                      |                    |                    |               |
|                                       | Low (VPR 0.0-3.9)   | Medium (VPR 4.0-6.9) | High (VPR 7.0-8.9) | Critical (VPR      | 9.0-10)       |
| Current Month                         | 0                   | 0                    | 0                  | 0                  |               |
| Last Month                            | 0                   | 0                    | 0                  | 4                  |               |
| Current Quarter                       | 0                   | 0                    | 0                  | 4                  |               |
| Last Quarter                          | 0                   | 22                   | 2                  | 0                  |               |
| > 100 Dava                            |                     |                      |                    |                    |               |

|                                       |                   |                                                                                                    |                    |                    | A securitymg |
|---------------------------------------|-------------------|----------------------------------------------------------------------------------------------------|--------------------|--------------------|--------------|
|                                       |                   |                                                                                                    |                    | Switch Dashboard * | Options      |
| R Summary - CVSS to VPR Heat Ma       | p                 |                                                                                                    |                    |                    |              |
|                                       | Low (VPR 0.0-3.9) | Medium (VPR 4.0-6.9)                                                                                             | High (VPR 7.0-8.9) | Critical (VPR      | 9.0-10)      |
| CVSSv3 Low (0-3.9)                    | 18                | 0                                                                                                    | 0                  | 0                  |              |
| CVSSv3 Medium (4.0 - 6.9)             | 79                | 76                                                                                                    | 20                 | 7                  |              |
| CVSSv3 High (7.0 - 8.9)               | 20                | 207                                                                                                    | 26                 | 47                 |              |
| CVSSv3 Critical (9.0 - 10)            | 0                 | 89                                                                                                    | 17                 | 20                 |              |
| Updated: 1 hour app                   |                   |                                                                                                    |                    |                    |              |
| Current Month                         | Eow (VPR 0.0-5.9) | Medium (VPR 4.0-0.8)                                                                                             | High (VPR 7.0-8.8) | Childai (VPR       | 9.0-10)      |
| R Summary - First Discovered Vulner   | rabilities        |                                                                                                    |                    |                    |              |
| Current Month                         | 3                 | 4                                                                                                    | 3                  | 8                  |              |
| Last Month                            | 32                | 111                                                                                                    | 15                 | 14                 |              |
| Current Quarter                       | 42                | 133                                                                                                    | 19                 | 27                 |              |
| Last Quarter                          | 77                | 225                                                                                                    | 35                 | 34                 |              |
| > 180 Days                            | 5                 | 18                                                                                                    | 9                  | 13                 |              |
| Updated: 1 hour ago                   |                   |                                                                                                    |                    |                    |              |
|                                       |                   |                                                                                                    |                    |                    |              |
| R Summary - Mitigated Vulnerabilities | 3                 |                                                                                                    |                    |                    |              |
|                                       | Low (VPR 0.0-3.9) | Medium (VPR 4.0-6.9)                                                                                             | High (VPR 7.0-8.9) | Critical (VPR      | 9.0-10)      |
| Current Month                         | 0                 | 0                                                                                                    | 0                  | 0                  |              |
| Last Month                            | 0                 | 0                                                                                                    | 0                  | 4                  |              |
| Current Quarter                       | 0                 | 0                                                                                                    | 0                  | 4                  |              |
| Last Quarter                          | 0                 | 22                                                                                                    | 2                  | 0                  |              |
|                                       |                   | and the second second second second second second second second second second second second second second second | A 10               |                    |              |

Vulnerability %

27.01%

4.38%

2 37

2

6

|                                                                                                    |                                            |                                                 |                                        |                         | a security mg |
|----------------------------------------------------------------------------------------------------|--------------------------------------------|-------------------------------------------------|----------------------------------------|-------------------------|---------------|
|                                                                                                    |                                            |                                                 |                                        | Switch Dashboard *      | Option        |
| Summary - CVSS to VPR Heat Ma                                                                                                    | p                                          |                                                 |                                        |                         |               |
|                                                                                                    | Low (VPR 0.0-3.9)                          | Medium (VPR 4 0-6 9)                            | High (VPR 7.0-8.9)                     | Critical (VPR           | 9.0-10)       |
| CVSSv3 Low (0-3.9)                                                                                                    | 18                                         | 0                                               | 0                                      | 0                       |               |
| CVSSv3 Medium (4.0 - 6.9)                                                                                                    | 79                                         | 76                                              | 20                                     | 7                       |               |
| CVSSv3 High (7.0 - 8.9)                                                                                                    | 20                                         | 207                                             | 28                                     | 47                      |               |
| CVSSv3 Critical (9.0 - 10)                                                                                                    | 0                                          | 89                                              | 17                                     | 20                      |               |
| odated: 1 hour ago                                                                                                    |                                            |                                                 |                                        |                         |               |
| Summary - First Discovered Vulner                                                                                                    | rabilities                                 |                                                 |                                        |                         |               |
|                                                                                                    | Low (VPR 0.0-3.9)                          | Medium (VPR 4.0-6.9)                            | High (VPR 7.0-8.9)                     | Critical (VPR           | 9.0-10)       |
| Current Month                                                                                                    | 3                                          | 4 3                                             | 3                                      | 8                       |               |
| Last Month                                                                                                    | 32                                         | 111                                             | 15                                     | 14                      |               |
| Current Quarter                                                                                                    | 42                                         | 133                                             | 19                                     | 27                      |               |
| Last Quarter                                                                                                    | 77                                         | 225                                             | 35                                     | 34                      |               |
|                                                                                                    |                                            |                                                 |                                        |                         |               |
| > 180 Days                                                                                                    | 5                                          | 18                                              | 9                                      | 13                      |               |
| > 180 Days                                                                                                    | 5                                          | 18                                              | 9                                      | 13.4                    |               |
| > 180 Days<br>adated: 1 hour ago<br>Summary - Miticated Vulnerabilitie:                                                                    | 5 <u>.</u>                                 | 18                                              | 9                                      | 13                      |               |
| > 180 Days<br>addeted: 1 hour ago<br>Summary - Mitigated Vulnerabilitie:                                                                   | 5<br>\$<br>Low (VPR 0.0-3.9)               | 18<br>Marlium (VPR 4 0.6 0)                     | y<br>Hink A/PB 7 0.9 01                | Critical A/PR           | 9.0-10)       |
| > 180 Days addeted: 1 hour ago Summary - Mitigated Vulnerabilities                                                                         | 5<br>Low (VPR 0.0-3.9)                     | 18<br>Medium (VPR 4.0-6.9)                      | 9<br>High (VPR 7.0-8.9)                | Critical (VPR           | 9.0-10)       |
| > 180 Days<br>addated: 1 hour ago<br>Summary - Mitigated Vulnerabilities<br>Current Month                                                  | 5<br>s<br>Low (VPR 0.0-3.9)<br>0<br>0      | 18<br>Medium (VPR 4.0-6.9)<br>0                 | 9<br>High (VPR 7.0-8.9)<br>0           | Critical (VPR<br>0      | 9.0-10)       |
| > 180 Days<br>addated: 1 hour ago<br>Summary - Mitigated Vulnerabilitie:<br>Current Month<br>Last Month<br>Current Quarter                 | 5<br>s<br>Low (VPR 0.0-3.9)<br>0<br>0      | 18<br>Medium (VPR 4.0-8.9)<br>0<br>0            | 9<br>High (VPR 7.0-8.9)<br>0<br>0      | Critical (VPR<br>0<br>4 | 9.0-10)       |
| > 180 Days<br>addated: 1 hour ago<br>Summary - Mitigated Vulnerabilities<br>Current Month<br>Last Month<br>Current Quarter<br>Last Quarter | 5<br>S<br>Low (VPR 0.0-3.9)<br>0<br>0<br>0 | 18<br>Medium (VPR 4.0-6.9)<br>0<br>0<br>0<br>22 | 9<br>High (VPR 7.0-8.9)<br>0<br>0<br>0 | Critical (VPR           | 9.0-10)       |

0 10 IS . S

This σ

#### Solution Risk Reduction Host Total Total Apply KB5003171: Windows 10 1809, Windows Server 1809 and Windows Server 2019 May 2021 Security Update 27.94% Upgrade to Adobe Flash Player version 32.0.0.445 or later. 7.88%

Apply KB4580325: Security update for Adobe Flash Player (October 2020) 7.86% 2 4.38% 6 Fix CentOS 7 : python (CESA-2020:5009) 5.24% 3 3 2.19% Apply Security Updates for Microsoft .NET Framework (October 2020) 5.24% 2 6 4.38% Last Updated: 1 hour ago

NIST SP 1800-31C: Improving Enterprise Patching for General IT Systems

The Worst of the Worst – Fix These First! dashboard was used to help system administrators prioritize remediation efforts. The dashboard allows system administrators to gain insight into the top 10 vulnerabilities affecting systems and the top 10 remediation actions that should be taken. The dashboard also shows a list of the most vulnerable assets. Figure 2-4 shows an example of the Worst of the Worst dashboard, with the top 10 most vulnerable assets and exploitable vulnerabilities.

Figure 2-4 Tenable Worst of the Worst – Fix These First! Dashboard Example

#### tenable.sc Dashboard - Solutions Analysis - Scans - Reporting - Assets Workflow - Users -Worst of the Worst - FIX THESE FIRST Worst of the Worst - Reduce Greatest Risk First Worst of the Worst - 90 Day Vulnerability Trend Q-Vuln Count 879 All Vulnerability Instances 139 Exploitable Vulnerabilities 50 Remotely Exploitable, Low Complexity, No Authentication Required Vulns And Tenable VPR Score is 9-10 - FIX THESE FIRST 14 Last Updated: 1 hour ago Worst of the Worst - Top 10 Prioritized Actions Solution Risk Reduction Mar 21 Mar 28 Apr 04 Apr 11 Apr 18 Apr 25 May 02 May 09 May 16 Worst of the Worst Vulnerability Instances - Total Apply KB5003171: Windows 10 1809, Windows Server 1809 and Windows Server 2019 May 2021 Security Update 64.29% Last Updated: 1 hour ago Upgrade to Adobe Flash Player version 32.0.0.445 or later. 14.29% Worst of the Worst - OS/Application/No CPE Vulnerabilities Apply KB4580325: Security update for Adobe Flash Player (October 2020) 14.29% VPR > 9 Fix Ubuntu 18.04 LTS / 20.04 LTS / 20.10 / 21.04 : libx11 vulnerability (USN-4968-1) 7.14% Apps Only OS Only OS & Apps No CPE Last Updated: 1 hour ago Last Updated: 1 hour ago Worst of the Worst - Top 10 Must Remediate Vulnerabilities Worst of the Worst - New Vulnerabilities Published Last 30 Days Name VPR Total Name Severity 9.8 1 \* KB5000822: Windows 10 Version 1809 and Windows Server 2019 March 2021 Security Update Ubuntu 18.04 LTS / 20.04 LTS / 20.10 / 21.04 : libx11 vulnerability (USN-4968-1) KB4601345: Windows 10 Version 1809 and Windows Server 2019 February 2021 Security Update 0.8 1 1 KB5001342: Windows 10 1809 and Windows Server 2019 1809 Apr 2021 Security Update 0.7 KB4586793: Windows 10 Version 1809 and Windows Server 2019 November 2020 Security Update 9.7 1 KB4538461: Windows 10 Version 1809 and Windows Server 2019 March 2020 Security Update Critical 9.6 Last Updated: 1 hour ago Last Updated: 1 hour ago Worst of the Worst - 10 Most Vulnerable Assets Worst of the Worst - By Asset IP Address DNS OS CPE Score Vulnerabilities Total Vulnerabilities Asset cpe:/o:microsoft:windows\_server\_2019:::x64-datacenter 10.151.40.105 360 Systems that have been Scanned 14 10.131.2.91 160 Systems with Software inventory 14 ent1subca1.lab.nccoe.org 10.151.40.112 cpe:/o:canonical:ubuntu\_linux:18.04 40 13 Exploited by Malware

|                        |                                        |        | 占 se | curitymgr |
|------------------------|----------------------------------------|--------|------|-----------|
| III St                 | witch Dashb                            | oard 🝷 | 0    | Options   |
|                        |                                        |        |      |           |
|                        |                                        |        |      |           |
|                        |                                        |        |      |           |
|                        |                                        |        |      |           |
|                        |                                        |        |      |           |
|                        |                                        |        |      |           |
|                        |                                        |        |      |           |
| day 23 May             | 30 J                                   | lun 05 | Ju   | m 13      |
| day 23 May             | 30 J                                   | lun 05 | Ju   | m 13      |
| day 23 May             | 30 J<br>VPR < 9<br>4                   | lun 05 | ju   | n 13      |
| May 23 May             | 30 J<br>VPR < 9<br>4<br>0              | lun 06 | Ju   | m 13      |
| day 23 May             | 30 J<br>VPR < 9<br>4<br>0<br>22        | lun 06 | Ja   | n 13      |
| May 23 May             | 30 J<br>VPR < 9<br>4<br>0<br>22<br>0   | lun 06 | Ju   | m 13      |
| day 23 May<br>Severity | 20 - 2<br>VPR < 9<br>4<br>0<br>22<br>0 | tur 08 | ja   | Tota      |

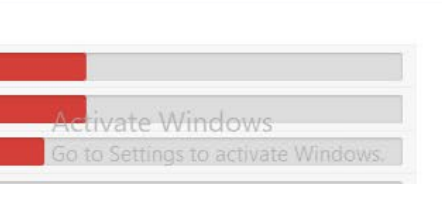

#### 2.2.5 Tenable.sc Reporting

Tenable.sc also provides the ability to export vulnerability data to reports. The difference between dashboards and reports is that reports are meant to be exported and used outside of the Tenable.sc web console. With reports, data can be exported as a comma-separated values (CSV) file for ingestion by other systems, or as PDF files to be reviewed by management for compliance or vulnerability management purposes. Our build utilized reports to demonstrate how software and firmware assessment data could be shared with security managers to help to prioritize remediation efforts and actions.

Tenable reports can be scheduled to run after a scan or be scheduled to run during certain times of the week. To launch a report on demand (manually start), follow the instructions <u>here</u>. Once the report is ready and the user clicks on the results, the report automatically downloads in the browser. <u>Figure 2-5</u> shows a portion of the Critical and Exploitable Vulnerabilities report from our build that detailed the top 20 critically affected systems.

#### Figure 2-5 Exploitable Vulnerability Summary

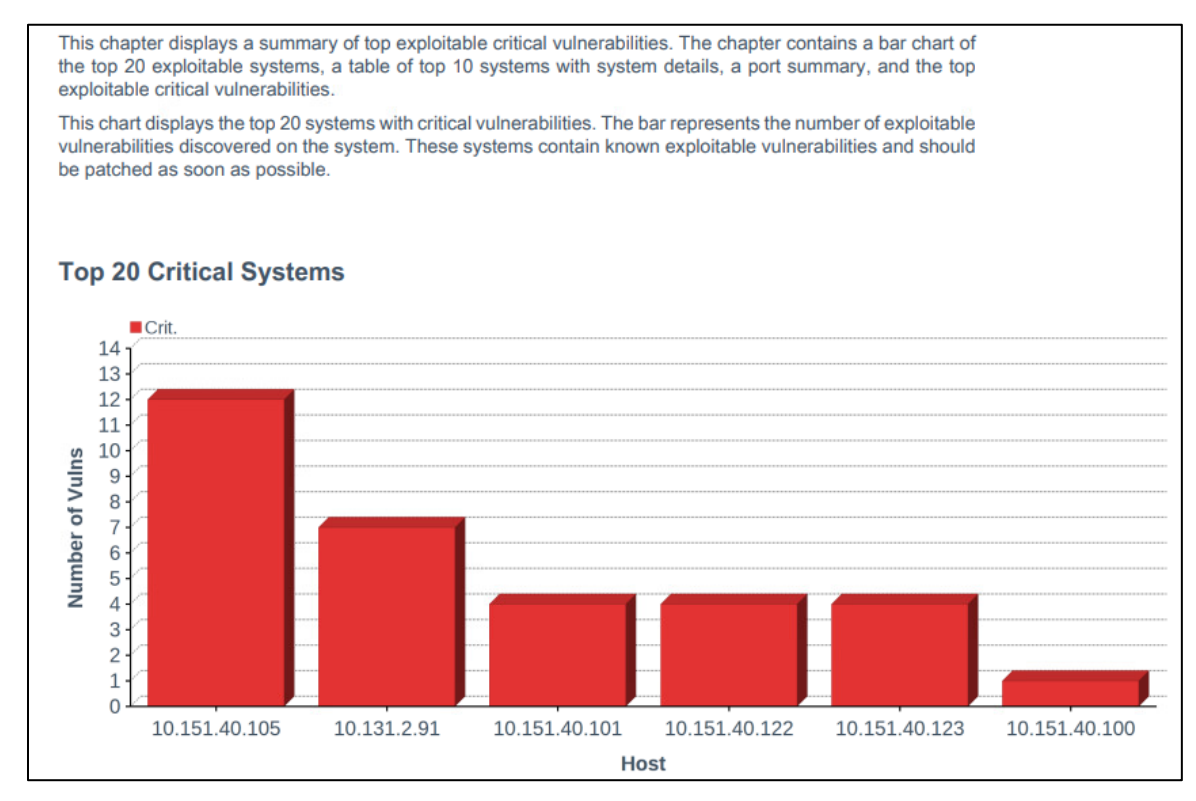

#### More information about reports, other report templates, and custom report creation can be found here.
### 2.2.6 Tenable.sc Integrations

Tenable.sc provides for integrations with third-party software via its representational state transfer (REST) application programming interface (API). The vulnerability data that is collected by Tenable can be shared with other systems such as configuration management or access control systems to automatically apply remediation actions. More information on the Tenable API can be found <u>here</u>. The following two example integrations with Tenable.sc were implemented in the lab:

- Cisco ISE: This integration allowed Cisco ISE to leverage vulnerability data collected by Tenable.sc. Cisco ISE initiated a scan when new devices joined the network. The CVSS scores observed by Tenable were then sent to Cisco ISE, and devices that were over the score threshold were automatically quarantined from internal access. See <u>Section 5.2.5</u> for additional information on the Cisco ISE integration.
- Forescout Platform: This integration allowed Forescout to leverage vulnerability data collected by Tenable.sc in order to quarantine endpoints. A Forescout policy was created that specified that devices with CVSS scores over a certain threshold would be quarantined from the network. Forescout leveraged an integration with Cisco ISE via pxGrid to perform network enforcement actions. <u>Section 7.2.8</u> contains additional explanation of the integration.

### 2.2.7 Tenable.sc Ongoing Maintenance

All Tenable components should be kept up to date. You must have an active Tenable account to download updated software. Software for all Tenable components, including Nessus and Tenable.sc, can be downloaded from <a href="https://www.tenable.com/downloads">https://www.tenable.com/downloads</a>. Follow the directions on these pages to <a href="https://www.tenable.com/downloads">upgrade Tenable.sc</a>, and <a href="https://www.tenable.com/downloads">upgrade Tenable.sc</a>, and <a href="https://www.tenable.com/downloads">upgrade Tenable.sc</a>, and <a href="https://www.tenable.com/downloads">upgrade Tenable.sc</a>, and <a href="https://www.tenable.com/downloads">upgrade Tenable.sc</a>, and <a href="https://www.tenable.com/downloads">upgrade Tenable.sc</a>, and <a href="https://www.tenable.com/downloads">upgrade Tenable.sc</a>, and <a href="https://www.tenable.com/downloads">upgrade Tenable.sc</a>, and <a href="https://www.tenable.com/downloads">upgrade Tenable.sc</a>, and <a href="https://www.tenable.com/downloads">upgrade Tenable.sc</a>, and <a href="https://www.tenable.com/downloads">work</a>.

Note that while Nessus plugins are updated automatically without user intervention, there is an option to <u>manually update them</u>. Keeping plugins up-to-date allows Tenable to identify all of the latest vulnerabilities.

### 2.3 Tenable.io

Tenable.io is a cloud-based platform that organizations can use to perform vulnerability scanning and reporting for their on-premises and cloud-based endpoints. In our build we used Tenable.io to provide container security for a CentOS 7 VM running Red Hat's OpenShift container orchestration software.

The platform system requirements for endpoints to run the Container Security (CS) Scanner software can be found <u>here</u>.

### 2.3.1 Tenable.io Configuration

Tenable.io is operated using an online portal. It provides a Get Started page that walks administrators through initial setup steps, such as configuring scans and linking a Nessus scanner. These steps were not needed to perform the capabilities implemented in the lab demonstration.

Administrators will need to speak with their Tenable representative to ensure access to the CS dashboard before continuing. Without access to this dashboard, they will not be able to add a connector to upload registry images or review the results from completed scans.

### 2.3.2 Performing Container Scans

Container registry users need to perform the following high-level steps in order to begin running container scans. For more information on getting started running the CS Scanner, please consult the following <u>page</u>.

- 1. <u>Download and install the CS Scanner Docker image from the Tenable.io Portal</u>. During download, you will be presented with a username and password. Please make note of them, as they will be needed during the installation.
- 2. <u>Generate API keys</u>. API keys will be needed in order for the CS Scanner tool to securely interact with and upload data to Tenable.io.
- 3. <u>Set environmental variables</u>. The following environmental variables were created and exported:
  - a. TENABLE\_ACCESS\_KEY This was created in step 2. It is used to allow the container security tool to connect with Tenable.io.
  - b. TENABLE\_SECRET\_KEY This was generated during the API key creation process. It is used to allow the tool to connect with Tenable.io.
  - c. IMPORT\_REPO\_NAME This is the name of the repository that you would like to export. Note that this name is what will appear in the container security dashboard of Tenable.io.
  - d. REGISTRY\_URI This is the URI of the registry that you would like to import.
  - e. REGISTRY\_USERNAME This is a machine account on the system that contains the correct privileges to read from the registry.
  - f. REGISTRY\_PASSWORD This is the password for the account that will read from the registry.

- g. IMPORT\_INTERVAL\_MINUTES This is how often you want the Tenable.io scanner to import and scan images. The lab implementation configured the scan to run every 1440 minutes. The scan by default will run in a manual, ad-hoc manner.
- 4. <u>Configure and run the Tenable.io CS Scanner</u>. This involves running a docker command with the environmental variables that were previously set, then importing the registry. The registry is automatically imported after a one-line command is run, without further interaction from the user.

### 2.3.3 Container Scan Results

After performing the scan from Section 2.3.2, the container image data will populate inside of

Tenable.io. To view scan results, a user logs in to Tenable.io and navigates to Menu Security > Images tab. This tab presents the user with the repository and image name, the associated number of vulnerabilities or malware, risk score, and date of upload, as Figure 2-6 depicts.

Figure 2-6 Example of Container Image Data

| 1 High Risk |                 |        | 1               | 1 Latest |      |             |
|-------------|-----------------|--------|-----------------|----------|------|-------------|
| REPOSITORY  | IMAGE           | TAG    | VULNERABILITIES | MALWARE  | RISK | UPLOAD DATE |
| tenablesc   | nginx-scan-test | latest | 4               | 0        | 10   | 07/12/2021  |

The scan results can be further drilled into by clicking on the repository that you would like additional information on. Under this new view, administrators can see the actual vulnerabilities and Common Vulnerabilities and Exposures (CVE) scores associated with containers as well as malware, package inventory, and identified containers. Figure 2-7 shows a view of the vulnerabilities associated with the lab instance's uploaded registry.

### Figure 2-7 Example of Container Vulnerability Information

| nginx-sca                         | an-test                   |                 |                 |            |                       |
|-----------------------------------|---------------------------|-----------------|-----------------|------------|-----------------------|
| 10<br>RISK SCORE                  | VULNERABILITIES           | Vulnerabilities | Malware Package | nventory   | Identified Containers |
|                                   |                           | Search          |                 |            | ✓ 4 Vulnerabilities   |
| Image Information                 |                           | SEVERITY $\sim$ | VULNERABILITY   | RISK SCORE | RELEASE DATE          |
| IMAGE ID<br>4cdc5dd7eaad          | UPLOAD DATE<br>07/12/21   | CRITICAL        | CVE-2021-3711   | 9.8        | 08/24/2021            |
| LAST UPDATED<br>09/20/21          | ANALYZED DATE<br>09/20/21 | HIGH            | CVE-2021-3712   | 7.4        | 08/24/2021            |
| REPOSITORY<br>tenablesc           |                           | HIGH            | CVE-2021-36222  | 7.5        | 07/22/2021            |
| IMAGE<br>nginx-scan-test          | TAG<br>latest             | MEDIUM          | CVE-2021-33910  | 5.5        | 07/20/2021            |
| DIGEST<br>sha256:a5d8817c48366db0 | )635e3a1d3655691d150 밉    |                 |                 |            |                       |
| os<br>Debian                      |                           |                 |                 |            |                       |

### 2.3.4 Tenable.io Maintenance

Tenable.io is a SaaS offering with updates automatically provided and installed by Tenable, who maintains the platform.

### **3 Eclypsium**

Eclypsium provides monitoring and alerting for software and hardware components for an enterprise, along with advanced capabilities such as firmware integrity checking and updating. This section provides information on Eclypsium installation and usage. In this build, we utilized Eclypsium to provide agent-based identification of hardware and firmware for our laptop, desktop, and server endpoints while also monitoring the firmware for vulnerable or end-of-life versions. We utilized both the on-premises and cloud-hosted versions of Eclypsium. Both solutions offered the same experience, with the cloud product receiving updates faster and automatically.

### 3.1 Eclypsium Installation and Configuration

Two machines were required for the on-premises installation: one for the main console and database, and the other for data processing. The console machine should be accessible by a fully qualified domain name (FQDN) DNS entry.

The steps below are a basic overview of the installation. You will receive an installation guide from your Eclypsium representative with more detailed instructions.

- 1. Provision two machines that meet or exceed the hardware requirements in the installation guide.
- 2. Download the Eclypsium installation script and your license to the same folder.
- 3. Perform the installation.
- Install Transport Layer Security (TLS) certificates by copying the private key, public TLS certificate, and the full certificate chain to the */opt/eclypisum/certs* directory. The TLS certificate was generated and signed by our internal Lab certificate authority (CA).

The SaaS version of Eclypsium comes fully provisioned and installed.

### 3.2 Eclypsium Scanning

Eclypsium scanning is agent-based, so the binary must be downloaded and installed on the target machine and registered to the Eclypsium before scanning can begin. To download the Eclypsium agent go to **Deployment** > **Download** to find the binary for your chosen computing platform. Eclypsium supports installer binaries for Windows, Windows Server, macOS, and Debian or RPM Package Manager (RPM) based Linux systems. You must also use an access token (a random character string) for the registration. This token is used both to ensure that only desired endpoints are registered, and optionally to register devices in groups depending on the token used. Device tokens can be managed by navigating to **Administration** > **Tokens**.

After downloading the binary onto an endpoint and generating a host registration token, the following commands were run, as an example on a CentOS 7 machine, to install the application and register the host with the console:

```
yum install eclypsium*.rpm
EclypsiumApp -s2 <DOMAIN> <REGISTRATION_TOKEN>
```

To launch an ad-hoc or manual scan, navigate to **Devices > Device List** and click the **Scan** button.

To schedule a recurring scan, perform the following steps:

- 1. Navigate to Settings > Scan.
- 2. Click Schedule under the Scan Schedule field.
- 3. Fill out the **Custom Scan Schedule** box with the information shown below.

| Custom Scan Shedule               |                      | ×  |
|-----------------------------------|----------------------|----|
| Schedule a Scan                   |                      | ×  |
| Schedule Recurring Scans          |                      |    |
| Repeat Every: 1<br>Repeat On: S M | weeks<br>M T W T F S |    |
| Scan At: 08:00                    | PM EDT               |    |
| Ends: • N                         | lever<br>Belect Date |    |
| Close                             | Reset                | ve |

4. Click Save.

The above options create a scan that will run weekly on Saturdays at 8 p.m. ET. The scan schedule can be changed so that scans run more than once per week by selecting additional days or be repeated at a different weekly interval by changing the **Repeat Every** field.

### 3.3 Eclypsium Reporting

Eclypsium's main dashboard (Figure 3-1) provided firmware assessment capabilities to the build. The main dashboard provided a quick view into monitored devices, devices at risk, and the integrity of installed firmware. The **Devices** pane displayed information on the devices that were actively being monitored by the Eclypsium agent and presented that information grouped by device type (Clients, Servers, Network). The **Risk** pane displayed information regarding systems that were affected by vulnerable firmware versions with high CVSS scores. The **Risk** pane also showed all vulnerable devices and devices that were running outdated firmware. The **Integrity** pane showed devices with integrity failures and baseline deviations. Eclypsium keeps a running database of good firmware hashes to compare to an installed firmware hash to check for malicious or potentially compromised firmware versions.

### Figure 3-1 Eclypsium Main Dashboard

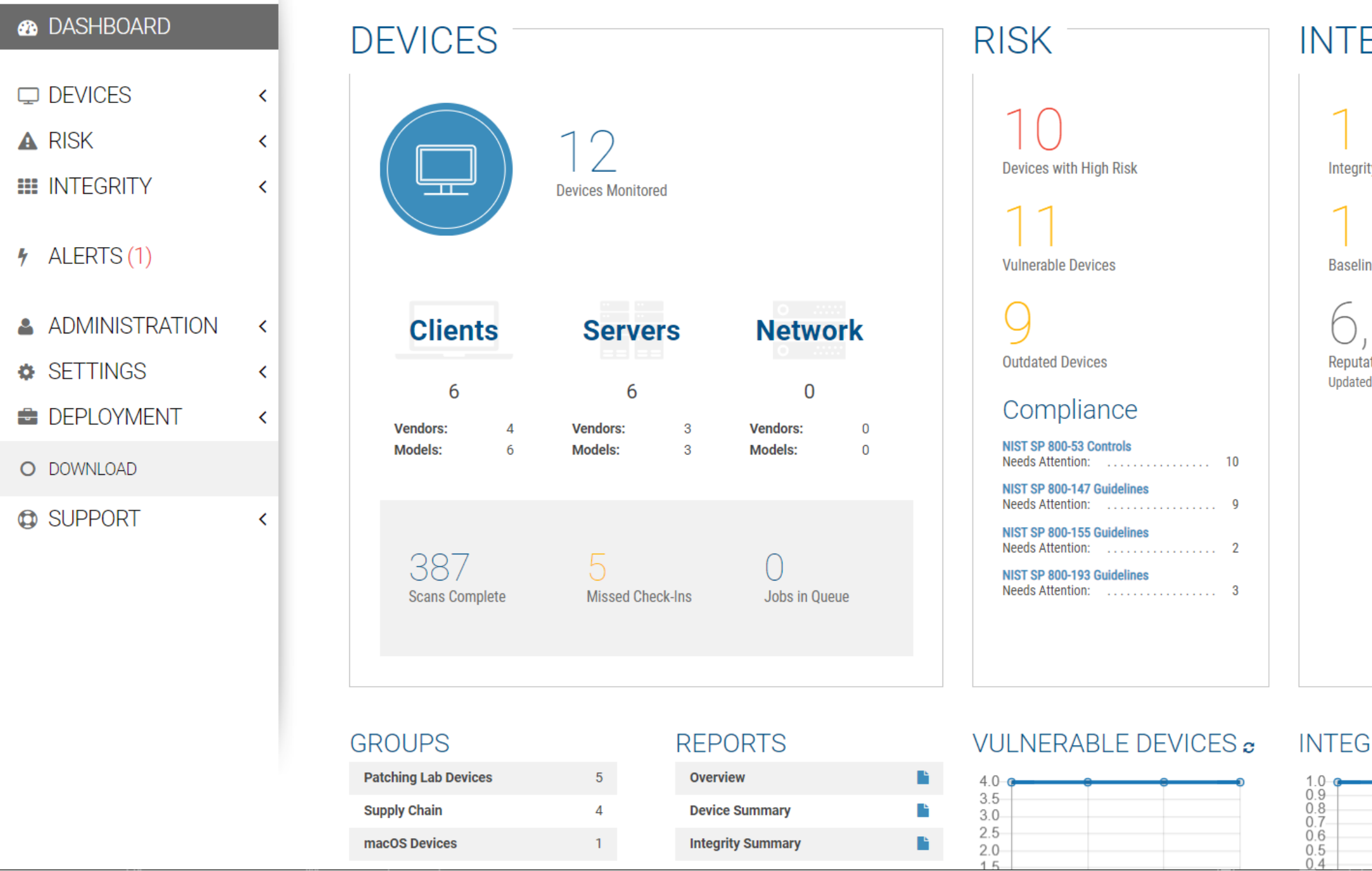

# INTEGRITY 1 Integrity Failures 1 Baseline Deviations 6,171,043 Reputation Database Updated 18 Days Ago (Version: 2021.10.15)

## INTEGRITY FAILURES 2

| <br> | <br>2 |
|------|-------|
|      |       |
|      |       |
|      |       |
|      |       |

<u>Figure 3-2</u> provides an example of details found on a scanned device. The device registration steps were performed, and a scan was conducted automatically. Although there were vulnerabilities found in the chipset firmware, Eclypsium determined that no updates were available. Additionally, Eclypsium provided vulnerability and integrity information for device components such as the CPU, Basic Input/Output System (BIOS), and Peripheral Component Interconnect (PCI) devices; this was outside the scope of this project.

Figure 3-2 Eclypsium Dashboard Device Details

|    | (        | A Risk Stat                                                                                                    | us o                                                                                                    |  | Inte | egrity Status<br>□                                                 | 0 |
|----|----------|----------------------------------------------------------------------------------------------------|----------------------------------------------------------------------------------------------------|--|------|--------------------------------------------------------------------|---|
|    | 4        | Vulnerabilities Detected:                                                                                                    | Improper Buffer Restrictions in Intel ME<br>Firmware<br>Vector Register Sampling @<br>View More Vulnerabilities (3) ©<br>Download Raw Data |  |      |                                                                    |   |
|    | ŋ        | No out-of-date firmware dete                                                                                                    | ected                                                                                                    |  |      |                                                                    |   |
| -  | *        | Updates:                                                                                                    | Check For Updates                                                                                                    |  |      |                                                                    |   |
| Сс | ☆<br>omp | Recommendation:<br>There have been 5 vulnerabil<br>• 1 has a critical severit<br>Please check the individual v<br>advisories and recommende | ity detections on this device.<br>y rating and a CVSS score of 9.0 - 10.<br>rulnerability pages in the scan summary for<br>d actions.      |  |      |                                                                    |   |
|    | (        | UEFI<br>Last sca<br>Last cha                                                                                                    | and BIOS<br>nned Jun 24, 2021, 5:13:04 PM EDT<br>nged 17 days ago                                                                          |  |      | Processor and Chipset<br>Last scanned Jun 24, 2021, 5:10:35 PM EDT |   |

### 3.4 Updating Firmware

There is an update script from Eclypsium for automatically finding firmware updates for endpoints. The script downloads the new firmware, and then the administrator performs the update manually with the downloaded file. After obtaining the script (currently a python file) from Eclypsium, follow these steps:

- 1. Ensure the endpoint you want to update the firmware on has the required python dependencies installed so it will be able to execute the script.
- 2. Put the script on the machine and run it. It will automatically find and download the latest firmware update file.
- 3. Run the downloaded file to update the firmware.

<u>Figure 3-3</u> and <u>Figure 3-4</u> show the characteristics of a System Management BIOS (SMBIOS) before and after running the Eclypsium firmware update script. Note that the SMBIOS Version has changed from 1.11.4 to 1.22.3 after running the update script and manually installing the downloaded firmware binary.

Figure 3-3 SMBIOS Before Eclypsium Firmware Update Script

### **Device Details**

| BIOS Mode                    | UEFI 🔞         | Driver Status         | ОК                                                   |
|------------------------------|----------------|-----------------------|------------------------------------------------------|
| Processor Supported          | Supported      | Device Name           | DESKTOP-P9036J4                                      |
| Domain                       | WORKGROUP      | Manufacturer          | Dell Inc.                                            |
| Product                      | Latitude E5570 | Model                 | 0CPTX8                                               |
| Part of Domain               | false          | Total Physical Memory | 17057128448                                          |
| Number of Logical Processors | 4              | BIOS Version          | DELL - 1072009,1.11.4,American<br>Megatrends - 5000B |
| BIOS Manufacturer            | Dell Inc.      | Firmware Release Date | 20161222000000.000000+000                            |
| Firmware Serial Number       | 1H0YVD2        | SMBIOS Version        | 1.11.4                                               |

### Figure 3-4 SMBIOS After Eclypsium Firmware Update Script

### **Device Details**

| BIOS Mode                    | UEFI 🔞         | Driver Status         | ОК                                                   |
|------------------------------|----------------|-----------------------|------------------------------------------------------|
| Processor Supported          | Supported      | Device Name           | DESKTOP-P9036J4                                      |
| Domain                       | WORKGROUP      | Manufacturer          | Dell Inc.                                            |
| Product                      | Latitude E5570 | Model                 | 0CPTX8                                               |
| Part of Domain               | false          | Total Physical Memory | 17070333952                                          |
| Number of Logical Processors | 4              | BIOS Version          | DELL - 1072009,1.22.3,American<br>Megatrends - 5000B |
| BIOS Manufacturer            | Dell Inc.      | Firmware Release Date | 20200217000000.000000+000                            |
| Firmware Serial Number       | 1H0YVD2        | SMBIOS Version        | 1.22.3                                               |

### 3.5 Updating Eclypsium

The Eclypsium on-premises upgrade process required downloading a script and running it in the same folder Eclypsium was installed in. Our experience with updating Eclypsium was a successful one-step process. After running the script and restarting the Eclypsium service, the dashboard was updated. Eclypsium provides materials to customers on how to update their on-premises installations.

The cloud-hosted version of Eclypsium updates automatically, with no user interaction required. The onpremises version of Eclypsium is not updated automatically because it is tied closely to environment policies. Eclypsium users will receive a notification on the main console screen when updates are available. Managed endpoints can be configured to automatically update the installed endpoint driver or update manually if needed.

### 4 VMware

In our build we used VMware vRealize Automation SaltStack Config 8.3.0 to provide configuration management, vulnerability management, and patch deployment. SaltStack Config was used to manage Windows workstations and servers, a macOS laptop, and Linux/Unix-based VMs and servers. A full list of OSes that SaltStack Config can manage can be found <u>here</u>.

VMware vRealize Automation SaltStack Config is deployed with a "Salt master" server that manages endpoints via an installed agent referred to as the "Salt minion". In the build, the following SaltStack Config server components were deployed on a single VM running CentOS 7:

- Salt master: The Salt master service provided the main connection between SaltStack Config and the targeted endpoints running the minion agent. The Salt master plugin also communicated with the backend PostgreSQL database to access stored jobs and job configuration files.
- Returner as a Service (RaaS): RaaS provided the communication between the SaltStack Config web user interface and connected Salt master nodes.
- **PostgreSQL database**: RaaS used a PostgreSQL database to store minion data, the output from job returns, event data, files, local user accounts, and settings for the user interface.
- Redis database: RaaS used a Redis database for temporary storage for items such as cached data. It also used this database to hold queued work for deployment.

## 4.1 VMware vRealize Automation SaltStack Config Installation and Configuration

VMware vRealize Automation SaltStack Config and its components listed above were installed via the SaltStack installer script on a CentOS 7 VM, with hardware details included in <u>Section 1.4</u>. SaltStack Config has the following software dependencies:

- OpenSSL
- Extra Packages for Enterprise Linux (EPEL)
- Python cryptography
- Python OpenSSL library

More information on SaltStack Config requirements can be found <u>here</u>.

The SaltStack Config installation process consists of the following steps:

- 1. Obtain the SaltStack Config installer zip file from your SaltStack representative.
- 2. Unzip the zip file on the desired installation node.
- 3. Run the *setup\_single\_node.sh* script.
- 4. Allow port 443 access for reaching the SaltStack Admin Web graphical user interface (GUI).
- 5. Allow port 4505 and 4506 access for communication between the Salt master and minion agents.
- 6. Install the license key.

More information on installing SaltStack Config can be found here.

### 4.2 Salt Minion Agent

The Salt minion agent is how SaltStack Config communicates with endpoints to perform configuration. The minion agent needs to be installed on any endpoints that will be managed by SaltStack Config. The minion agent is available for various OSs and can be found <u>here</u> along with OS-specific installation instructions.

The minion agent can be installed and configured with the following steps:

- 1. Download and install the minion agent.
- Edit the minion agent with the IP address of the Salt master server. Note that by default, the minion will use the DNS name of 'salt' when trying to connect to the Salt master server. On Linux-based systems the configuration file located under /etc/salt/minion can be edited to use custom IP addresses or hostnames instead. On Windows-based systems, this information can be edited using the minion configuration wizard.
- 3. <u>Start the minion agent.</u>
- 4. Accept the minion key.

The Salt minion agent uses a public/private key pairing for communicating with the SaltStack Config server. The key generation process takes place automatically on the client system, and the minion public key is automatically sent to the Salt master server. The public key of the minion agent will need to be accepted on the Salt master server so that secure communication can take place. Steps for accepting a new minion key can be found <u>here</u>. Note that jobs will not be able to be issued to endpoints unless the minion key is accepted in the SaltStack Config console.

### 4.3 SaltStack Config Jobs

SaltStack Config uses jobs to run remote execution tasks on endpoints. The build utilized these jobs to provide configuration management capabilities. <u>Jobs were created, scheduled, and executed via the</u> <u>SaltStack Config web console.</u>

For brevity, and because jobs are highly customizable, this guide includes one example of creating and running a job. The example job demonstrates removing 7zip version 19 from a Windows endpoint in an emergency mitigation scenario, where an administrator chooses to remove a vulnerable product that cannot be patched. The following are the steps used in the build to set up and execute this job:

- 1. Click **Config > File Server**.
- 2. Click **base** from the **saltenv** drop-down menu. Base corresponds to one of the default file directories that are created to hold configuration files.
- 3. Type *windows/7zip.sls* for the path name.

4. In the field name below, add the information in the screenshot, then click **SAVE**.

| base                                                     | X 💌 | /windows/7zip |
|----------------------------------------------------------|-----|---------------|
|                                                          |     |               |
| 1 → 7zip:<br>2 → pkg.removed:<br>3 → - pkgs:<br>4 - 7zip |     |               |
| 5 - version: 19.00.00.0                                  |     |               |
| 5 - version: 19.00.00.0                                  |     |               |

5. Next, click **Config** > **Jobs**, then click **Create Job**. Edit the fields listed in <u>Table 4-1</u> so they have the specified values.

| Field        | Value          | Explanation                                                                                                    |  |  |
|--------------|----------------|----------------------------------------------------------------------------------------------------|--|--|
| Name         | Uninstall 7zip | This is the name of the job.                                                                                                    |  |  |
| Command      | Salt           | The salt command allows for all salt functions to be loaded and available for choosing.                                                                                                    |  |  |
| Targets      | Windows        | This field allows for different groups of machines to have<br>configurations applied to them. The default way that SaltStack<br>groups machines is by OS; however, other target groups can be<br>created based on device attributes. |  |  |
| Function     | state.apply    | The state.apply function allows for custom state files or .sls configuration files to be applied to an endpoint.                                                                                                    |  |  |
| Environments | Base           | Base corresponds to one of the default file directories that are created to hold configuration files.                                                                                                    |  |  |
| States       | windows.7zip   | The states field corresponds to the file with the configurations that<br>are to be pushed down to the endpoint. In this example, this<br>corresponds to the uninstallation of 7zip configuration file.                               |  |  |

Table 4-1 Specified Values for Creating "Uninstall 7zip" Job Using SaltStack Config

- 6. Click Minions, then select the Windows Target Group.
- 7. Click Run Job. Under the Job drop-down menu, select Uninstall 7zip.

#### 8. Select Run Now.

### 4.4 SaltStack SecOps

SaltStack SecOps, an add-on component for vRealize Automation SaltStack Config, was utilized to provide vulnerability and patch management capabilities. SaltStack SecOps can be configured to run scheduled assessments of endpoint vulnerabilities with the following steps:

- 1. Click Protect > Policies under the SaltStack Config Web GUI.
- 2. Click Create Policy.
- 3. Enter "Endpoint Scan".
- 4. Under **Targets**, select **All Minions**. This performs a scan of all connected network endpoints regardless of OS. A scan targeting a specific OS or other defined target group could be performed instead by selecting a different value.
- 5. Under Type, choose Repeat Date & Time, and fill out the other options as shown.

| Туре    | <ul> <li>Not scheduled (on demand)</li> <li>Recurring</li> <li>Repeat Date &amp; Time</li> <li>Once</li> <li>Cron Expression</li> </ul> |         |     |     |       |     |       |
|---------|----------------------------------------------------------------------------------------------------|---------|-----|-----|-------|-----|-------|
|         | weekly                                                                                                    |         | ~   |     |       |     |       |
|         | 🗌 Sun                                                                                                    | Mon     | Tue | Wed | 🗌 Thu | Fri | 🗸 Sat |
|         |                                                                                                    |         |     |     |       |     | 21:00 |
|         | Start Date                                                                                                    |         |     |     |       |     |       |
|         | End Date                                                                                                    |         |     |     |       |     |       |
|         | Maximum parall                                                                                                    | el jobs |     | 1   |       |     |       |
| 🛛 Run a | ssessment on sav                                                                                                    | /e      |     |     |       |     |       |

- 6. Make sure that **Run assessment on save** is checked.
- 7. Click **Save**. The above scan will automatically run and be scheduled to run weekly on Saturdays at 9 p.m. without further user interaction.

After running the scan, the **Vulnerability Summary** and **Top Advisories** dashboard begins to populate, as captured in Figure 4-1. The image shows that the SaltStack SecOps engine has started collecting vulnerability information and categorizing it by severity level. The Top Advisories dashboard shows vulnerabilities detected in the scan that have the highest CVSS score. In the scan, the top advisories all have scores of 9.8.

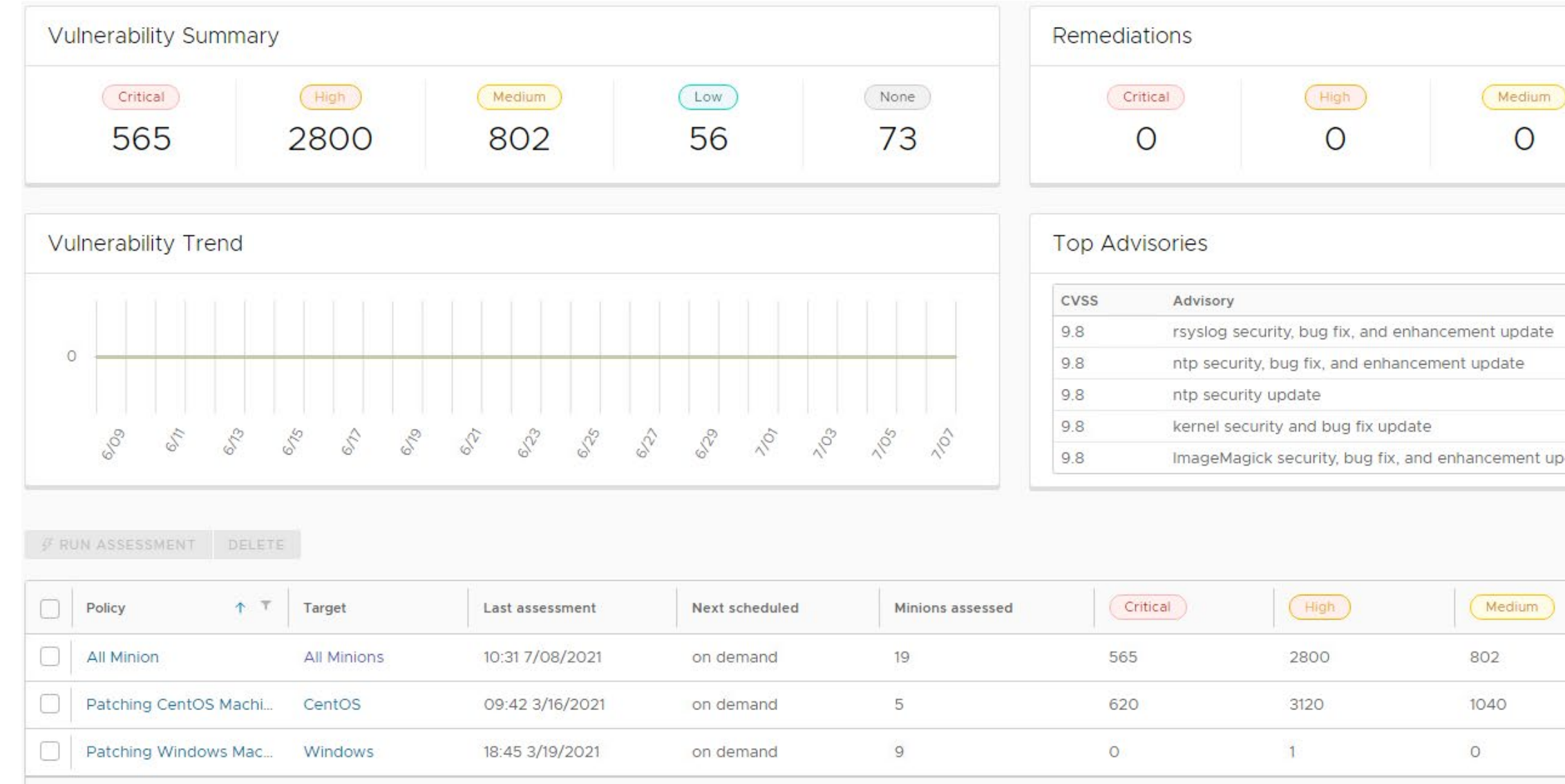

Figure 4-1 SaltStack SecOps Vulnerability Summary and Top Advisories Dashboard

| )     | Low             | None                  |
|-------|-----------------|-----------------------|
|       | 0               | 0                     |
|       |                 |                       |
|       |                 |                       |
|       |                 |                       |
|       |                 |                       |
| odate |                 |                       |
|       | Y CLEAR FILTERS | CREATE POLICY         |
|       | Low             | None                  |
|       | 56              | 73                    |
|       | 82              | 360                   |
|       | 0               | 18                    |
|       | Items per page  | 20 🗸 1 - 3 of 3 items |

SaltStack SecOps can also be used to remediate endpoints. To do so, follow these steps:

- 1. Click the "Endpoint Scan" policy that was created previously.
- 2. From the resulting list, either single remediations can be selected, or you can choose to select all remediations.
- 3. When the desired patches are selected, click **Remediate**.

### 4.5 vRealize Automation SaltStack Config Maintenance

All SaltStack Config components should be kept up to date. You are required to have an active VMware account to download updated software. Software for all SaltStack Config components can be downloaded from <u>here</u>. To upgrade SaltStack Config, follow the directions in Section 10 (Upgrade from a previous version) of <u>Installing and Configuring SaltStack Config</u>.

SaltStack vulnerability data is kept up to date automatically without user interaction. To perform a manual check for updates, perform the following steps:

- 1. Log in to the SaltStack web console.
- 2. Navigate to Administration > SecOps.
- 3. Click CHECK FOR UPDATES under the Vulnerability Content section.

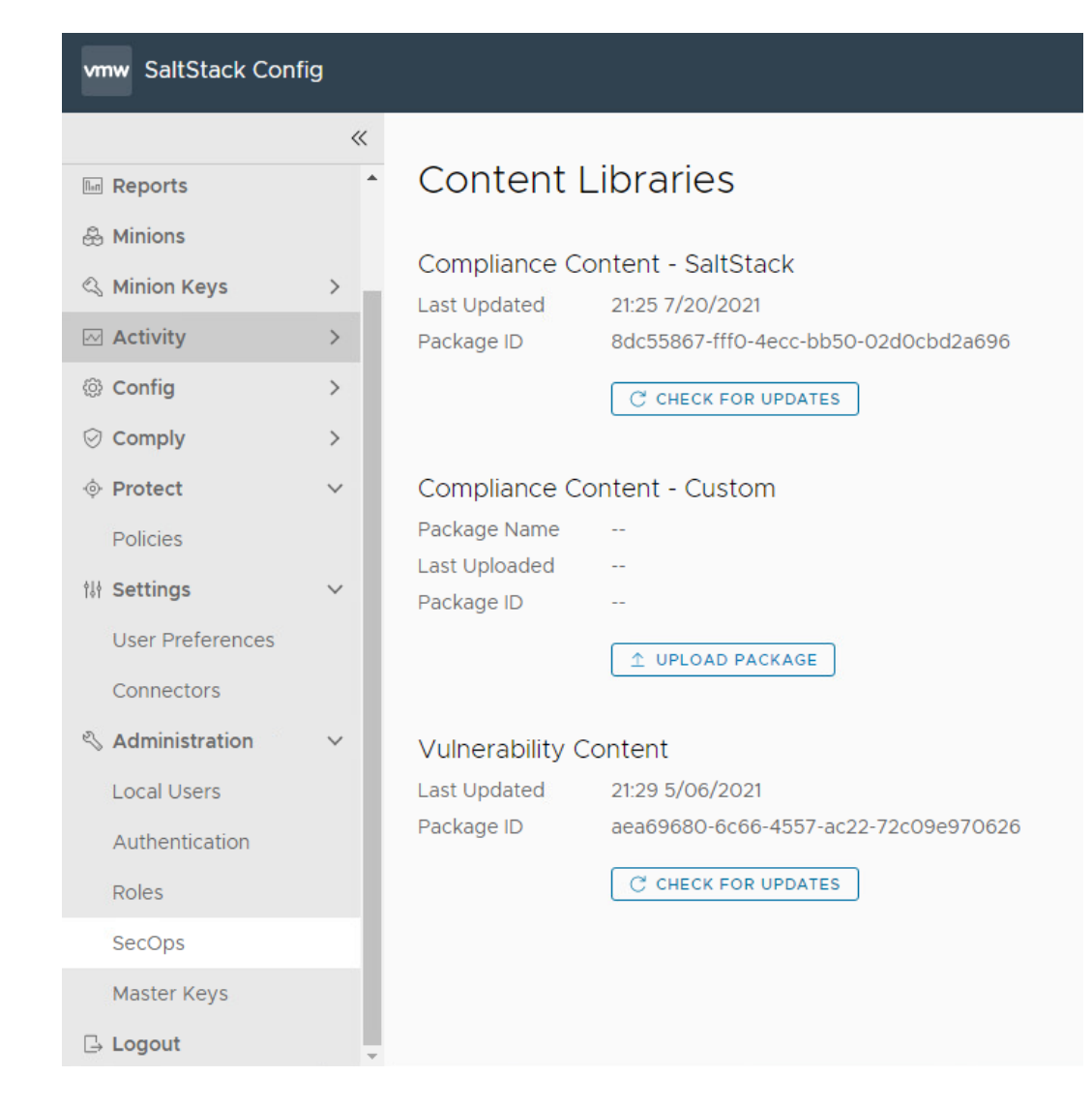

### 5 Cisco

In this implementation, we used the Cisco FTD firewall to provide network access management capabilities and Cisco ISE to provide device discovery capabilities. The Cisco FMC product was utilized to manage Cisco FTD. All Cisco products in the build were virtual appliances that were deployed in VMware ESX via Open Virtualization Formats (OVFs) downloaded from the Cisco website.

### 5.1 Cisco FTD and FMC

Cisco FTD is a next-generation virtual firewall that was used to provide networking to the patching architecture. The build utilized Cisco FTD 6.4.0 to enforce network access control using firewall rules.

Cisco FTD was deployed and managed in the lab via a separate Cisco FMC VM. This section walks through installing and configuring Cisco FTD and Cisco FMC.

### 5.1.1 Cisco FMC Installation

Cisco FMC was utilized to manage an instance of Cisco FTD. With this in mind, it is suggested to set up FMC first. Installing and setting up the FMC virtual appliance involved the following steps:

- 1. <u>Download the FMC VM tar file from the Cisco Downloads page.</u> Note that you will need a Cisco account to download it.
- 2. <u>Deploy the OVF in VMware.</u>
- 3. <u>Perform initial configuration of the FMC.</u> This included tasks like accepting the End User License Agreement (EULA), setting a password, and configuring network settings.

### 5.1.2 Cisco FTD Installation

For our build, installing the Cisco FTD VM consisted of the following steps:

- 1. Download the OVF from the Cisco Downloads page.
- 2. <u>Deploy the Cisco FTD VM using the VMware vSphere web client.</u>
- 3. <u>Complete the Cisco FTD VM setup using the command line interface (CLI)</u>. This included performing initial configuration, such as setting up network information, user credentials, management mode, and firewall mode. In our build, we chose **no** for "Enable Local Manager" to ensure that the FTD was managed by the FMC from <u>Section 5.1.1</u>. The FTD was set to routed firewall mode, which allowed for IP-based separation between subnets.
- 4. <u>Register Firepower Threat Defense to the Firepower Management Center.</u> This included configuring network information for the management port, which was the IP address that the management center VM communicated with.

### 5.1.3 Licensing Cisco FTD with Cisco FMC

When first logging into the Cisco FMC, a license needs to be applied to the Cisco FTD instance. Instructions can be found <u>here</u>. The smart licensing feature allows for individual features to be licensed to meet organizational needs. The license types listed in <u>Table 5-1</u> were applied to our build, and they granted the specified capabilities.

Table 5-1 License Types and Granted Capabilities for Cisco FTD

| License Type        | Granted Capabilities                                                                |
|---------------------|-------------------------------------------------------------------------------------|
| Base                | User and application control, switching, routing, network address translation (NAT) |
| Threat              | Intrusion detection and prevention                                                  |
| Malware             | Threat intelligence for detecting malware                                           |
| URL Filtering       | Category and reputation-based uniform resource locator (URL) filtering              |
| AnyConnect VPN Only | Remote access virtual private network (VPN) configuration                           |

### 5.1.4 Cisco FTD Initial Network Configuration

After licensing the Cisco FTD instance, the next step is to configure networking information for the firewall interfaces. Security zones need to be created; they allow firewall interfaces to be grouped together in order to apply configuration and policy. To create security zones, perform the following steps:

- 1. Choose Objects > Object Management.
- 2. Choose Interface from the list of object types.
- 3. Click Add > Security Zone.
- 4. Enter a name.
- 5. Select Routed from Interface Type.
- 6. Click Save.

The security zones described in Table 5-2 were created in support of our build:

### Table 5-2 Security Zones Created for Cisco FTD

| Security Zone     | Zone Description                                                                                                    |
|-------------------|----------------------------------------------------------------------------------------------------|
| Outside Zone      | Contained the wide area network (WAN) interface that sat between the firewall and the internet gateway              |
| Endpoints         | Contained the interface that communicated with all lab endpoints that repre-<br>sented end user devices and servers |
| Shared Services   | Contained shared common services such as DHCP and DNS                                                               |
| Patching Products | Contained all deployed patching products and services                                                               |

The next step is to edit each firewall interface with the correct IP address for your organization and the appropriate security zone:

- 2. Click **Edit** ( $\checkmark$ ) for the interface you want to edit.
- 3. Enable the interface by checking the **Enabled** check box.
- 4. Under the **Security Zone** drop-down, select the correct security zone.
- 5. Under the **IPv4** tab, enter the appropriate IP address information.
- 6. Click **Ok**.
- 7. Click Save.

The last step is to enable network address translation (NAT). Since private IP addresses cannot traverse the public internet, a NAT rule needs to be created to allow the public IP address for the firewall to be used for external network traffic from internal network endpoints using private IP addresses. To create a NAT policy, perform the following steps:

- 1. Select **Devices > NAT.**
- 2. Click **New Policy** > **Threat Defense NAT** to create a new policy. Give the policy a name, optionally assign devices to it, and click **Save**.
- 3. Click **Edit** (*l*) to edit the Threat Defense NAT policy.
- 4. Click Add Rule, then select Auto NAT Rule.
- 5. Under Interface Objects, leave any under Source Interface Objects, and place Outside\_Zone under Destination Interface Objects.

| Auto NAT Dulo                                                                                             |                                                                                       |     |
|----------------------------------------------------------------------------------------------------|---------------------------------------------------------------------------------------|-----|
| Auto NAT Rule 👻                                                                                           |                                                                                       |     |
| Type:                                                                                                    |                                                                                       |     |
| Static 🗸                                                                                                  |                                                                                       |     |
| Elignie                                                                                                   |                                                                                       |     |
| Interface Objects Translation PAT P                                                                       | ool Advanced                                                                          |     |
| Interface Objects Translation PAT P                                                                       | Source Interface Objects (0) Destination Interface Obj                                | (1) |
| Interface Objects Translation PAT P<br>Available Interface Ob C<br>Q Search by name                       | Source Interface Objects     (0) Destination Interface Obj       any     Outside_Zone | (1) |
| Interface Objects Translation PAT P<br>Available Interface Ob C<br>Q Search by name<br>BackupLAN Add to S | Source         Image: Advanced           Source         Outside_Zone                  | (1) |

6. Under the Translation tab, select IPv4-Private-10.0.0.0-8 under Original Source, and under Translated Source select Destination Interface IP.

| Edit NAT Rule                            | 0                                                           |
|------------------------------------------|-------------------------------------------------------------|
| NAT Rule:                                |                                                             |
| Auto NAT Rule 🔹                          |                                                             |
| Type:                                    |                                                             |
| Static                                   |                                                             |
| Z Enable                                 |                                                             |
| Interface Objects Translation PAT Pool A | dvanced                                                     |
| Original Packet                          | Translated Packet                                           |
| Original Source:*                        | Translated Source:                                          |
| IPv4-Private-10.0.0-8 +                  | Destination Interface IP 🗸                                  |
| Original Port:                           | The values selected for<br>Destination Interface Objects in |
| TCP 🔻                                    | interface objects tab will be used                          |
|                                          | Translated Port:                                            |
|                                          |                                                             |
|                                          |                                                             |

- 7. Click Ok, then click Save.
- 8. Click **Deploy > Select Device > Deploy** to deploy the NAT policy.

0

### 5.2 Cisco Identity Services Engine

Cisco ISE is a network administration product that allows for enforcement of administrator-created security and access control policies. Cisco ISE captures attributes about devices, such as IP address, MAC address, and OS in order to enforce custom policies. Cisco ISE can be deployed as a standalone system or as a primary and secondary node for high-availability deployments. Our build utilized a single ISE VM node set in standalone deployment.

### 5.2.1 Cisco ISE Installation

The installation process for deploying a virtualized version of Cisco ISE requires you to download the OVA from <a href="https://software.cisco.com/download/home">https://software.cisco.com/download/home</a> and deploy it using VMware. Note that you will need a Cisco account to be able to download software from Cisco. Follow the steps <a href="https://software.cisco.com/download">https://software.cisco.com/download/home</a> and deploy it using VMware. Note that you will need a Cisco account to be able to download software from Cisco. Follow the steps <a href="https://software.cisco.com/download">https://software.cisco.com/download/home</a> and deploy it using VMware. Note that you will need a Cisco account to be able to download software from Cisco. Follow the steps <a href="https://software.cisco.com/download">https://software.cisco.com/download/home</a> and deploy it using VMware. Note that you will need a Cisco account to be able to download software from Cisco. Follow the steps <a href="https://software.cisco.com/download">https://software.cisco.com/download</a> software from Cisco. Follow the steps <a href="https://software.cisco.com/download">https://software.cisco.com/download</a> software from Cisco. Follow the steps <a href="https://software.cisco.com/download">https://software.cisco.com/download</a> software from Cisco. Follow the steps <a href="https://software.cisco.com/download">https://software.cisco.com/download</a> software from Cisco. Follow the steps <a href="https://software.cisco.com/download">https://software.cisco.com/download</a> software from Cisco. Follow the steps <a href="https://software.cisco.com/download">https://software.cisco.com/download</a> software from Cisco. Follow the steps <a href="https://software.cisco.com/download">https://software.cisco.com/download</a> software from Cisco.

After deploying the ISE OVA, launch the VM console from VMware. At the Cisco ISE CLI, type **setup** to start the ISE setup wizard. Use it to configure hostname and IP address information and to create admin credentials for the Web Admin portal.

Lastly, Cisco ISE needs to be licensed. Follow the guidance <u>here</u> to find more information on licensing your ISE deployment.

### 5.2.2 Cisco ISE Initial Configuration

After performing initial setup and licensing, the next step is to ensure that the Cisco ISE deployment node has the correct settings and profiling configuration services running. Perform the following steps:

- 1. Click Administration > System > Deployment.
- 2. Under the General Settings tab, ensure that the options shown below are selected.

| Role STANDALONE Make Primary          |
|---------------------------------------|
| Administration                        |
| Monitoring                            |
| Role PRIMARY T                        |
| Other Monitoring Node                 |
| Dedicated MnT (                       |
| Policy Service                        |
| Enable Session Services               |
| Include Node in Node Group None       |
| Enable Profiling Service (            |
| Enable Threat Centric NAC Service (j) |
| Enable SXP Service (i)                |
| Use Interface GigabitEthernet 0       |
| Enable Device Admin Service (         |
| Enable Passive Identity Service       |
| pxGrid ()                             |

3. Under the **Profiling Configuration** tab, ensure the following options are selected. Note that a description of the various profiling services can be found on the **Profiling Configuration** tab. When you are done selecting the options, click **Save**.

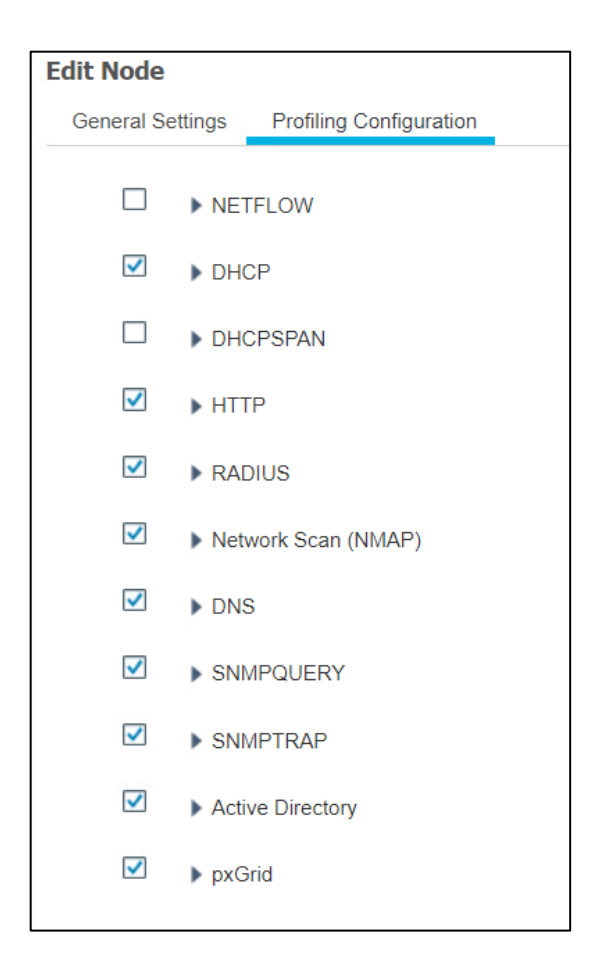

For our build, Cisco ISE needed to have an integration with AD services to perform authentication of endpoint users to the network. Cisco ISE used AD as a trusted store to authenticate users and machines to the network. To perform the integration between Cisco ISE and AD, follow the guidance <u>here</u>.

### 5.2.3 Configuring AnyConnect VPN Using Cisco FTD and Cisco ISE

By default, Cisco ISE cannot make any policy enforcement actions for devices that are not actively authenticated against it. This means that devices that are not using 802.1X authentication or the AnyConnect VPN client will not have full device attributes collected nor be subject to ISE policy rulesets. Our build utilized AnyConnect VPN integration between the Cisco FTD and Cisco ISE to demonstrate authenticating two hosts to Cisco ISE. The example assets chosen to be connected to the VPN were a Windows 10 and CentOS 7 VM. Please follow the steps <u>here</u> for setting up the integration.

### 5.2.4 Cisco Security Group Tags (SGTs)

Cisco security group tags (SGTs) are user-designated tags that can be used to group and classify devices. Each tag is then used to represent logical group privileges to inform the access policy. SGTs were used by

the build to restrict access to devices that did not meet the desired organization patch level. This section covers setting up the Quarantine SGT and sharing SGTs with Cisco FTD.

First, add the Quarantine SGT to Cisco ISE with these steps:

- 1. Click Work Centers > Trust Sec > Components > Security Groups.
- 2. Click Add.
- 3. Under Name, type: Quarantined\_Systems.
- 4. Under **Description**, type: Quarantine Security Group.
- 5. Ensure the **Propagate to ACI** option is checked.

| Security Groups List > Quarantined_Systems |
|--------------------------------------------|
| Security Groups                            |
| * Name                                     |
| Quarantined_Systems                        |
| * Icon                                     |
| ● 🖵 🔺 🛓 🗠 😔                                |
| A 🛛 🖬 & > 🔒 🔕                              |
| 🖵 🖨 🛢 🗣 🗐 🌲 🗲                              |
| Description                                |
| Quarantine Security Group                  |
|                                            |
| Propagate to ACI                           |
| Security Group Tag (Dec / Hex): 255/00FF   |
| Generation Id: 0                           |

After adding the Quarantine SGT, it needs to be shared with the Cisco FTD. SGTs are not shared between ISE and FTD by default. ISE will have to be added as an identity source to the firewall. This communication between the firewall and ISE takes place using pxGrid. The process for setting up SGT sharing from ISE to the firewall involves:

- making sure that SGTs are published via pxGrid by Cisco ISE,
- exporting the ISE pxGrid and monitoring (MNT) system certificates for importation to FTD, and

• adding ISE as an identity source on the firewall.

The build used this integration to perform network access control on devices that were given the Quarantine SGT by ISE. This SGT was given by assessing an endpoint's current patch level. See <u>this page</u> for step-by-step guidance on adding Cisco ISE as an identity source.

### 5.2.5 Cisco ISE Integration with Tenable.sc

For our build, Cisco ISE contained an integration with Tenable.sc to perform automated scanning of endpoints as they were authenticated to ISE. ISE could then take the highest CVSS score that was associated with an endpoint and, via policy, enforce network restrictions through sharing SGTs with the Cisco firewall. The build used this capability to scan devices as they connected to the network and determine whether a quarantine action should take place.

The steps for integrating ISE with Tenable.sc consist of the following:

- 1. Create a machine account for ISE to log in into Tenable.sc to launch a scan. The device is referred to as a machine account since it is used by a service and not a person.
- 2. Export the Tenable.sc Root and System certificates and import them to Cisco ISE. This step is to ensure there are no errors when Cisco tries to contact Tenable over Hypertext Transfer Protocol Secure (HTTPS) for API calls.
- 3. Configure third-party threat integrations on Cisco ISE. This will start the process of creating the integration with Tenable, including creating a Tenable adapter.
- 4. Configure the Tenable adapter. The adapter is the way Cisco ISE will communicate with Tenable, so it needs to be configured to provide login credentials and connection options.
- 5. Configure an authorization profile. This configures Cisco ISE to assess vulnerabilities via the newly created Tenable adapter.

Step-by-step guidance on integrating Cisco ISE with Tenable.sc is available <u>here</u>. Note: Your ISE instance will need to be version 2.7 or higher.

Once the integration between Cisco ISE and Tenable is configured correctly, vulnerability data is viewable for connected endpoints. To view vulnerability data for connected devices, go to **Context Visibility** > **Endpoints** > **Vulnerable Endpoints**. The collected device information, such as the example in Figure 5-1, shows the affected IP address, current user, Tenable plugin ID, and CVSS score.

#### Figure 5-1 Cisco ISE View of Vulnerability Data for Connected Devices

BYOD

Authentication

Compliance Compromised Endpoints Endpoint Classification

Guest

Vulnerable Endpoints Hardware

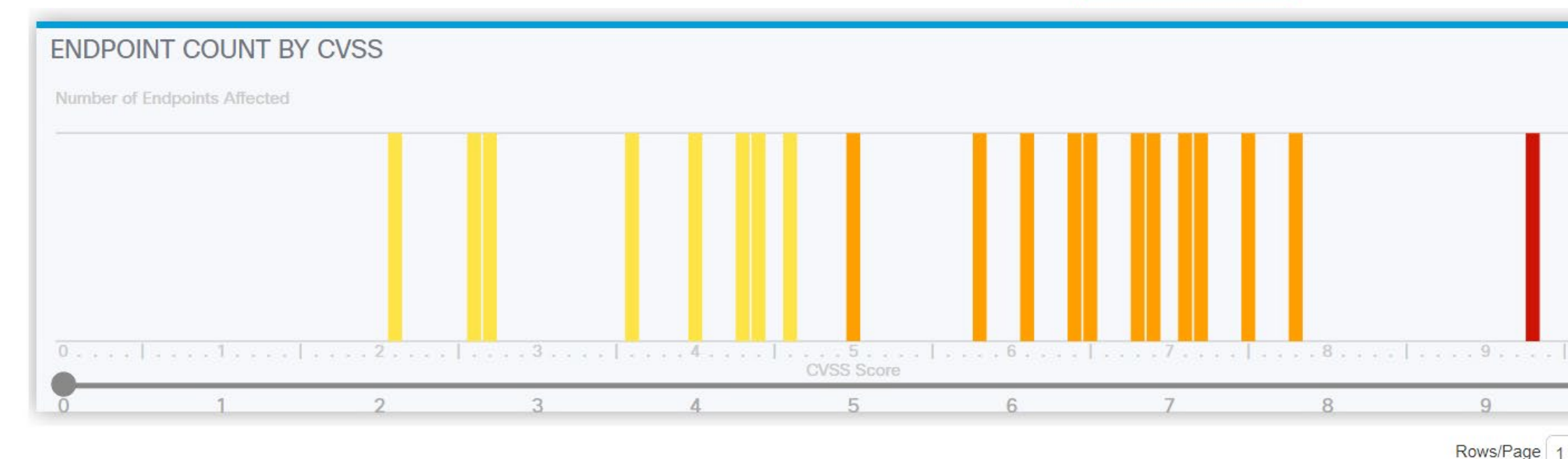

#### C C m ANC -Change Authorization -Clear Threats & Vulnerabilities Export -Import -MDM Actions -Release Rejected Revoke Certificate MAC Address Co Username **IP** Address Vulnerability Source Score Location × MAC Address IP Address Vulnerability Source Score C Username Location 00:50:56:AD:1F:43 192.168.2.3 pluginId-143057 Tenable Security Center 4.6 Lab bjohnson pluginId-141632 Tenable Security Center 4.0 pluginId-141617 Tenable Security Center 7.8 pluginld-141578 Tenable Security Center 6.4 pluginld-146881 Tenable Security Center 6.1

68 more vulnerabilities ...

The highest CVSS score associated with a device was utilized by the patching lab to create policy that would restrict network access to devices with a vulnerability that exceeded a CVSS threshold score of 7. This threshold was designed to block devices that have high and critical severity scores.

This

| 0 |
|---|
|   |
|   |

### 5.2.6 Cisco ISE Integration with Cisco Catalyst 9300 Switch

For our build, Cisco ISE contained an integration with a physical Cisco Catalyst 9300 switch located in the lab network. This allowed Cisco ISE to perform 802.1x port-based authentication for devices that were connected via ethernet. The build used this capability to authenticate devices to the network and then later scanned authenticated devices to ensure they were at the appropriate patch level. The example implementation applied 802.1x authentication to port 40 of a 48-port switch.

The following is an abbreviated version of the steps we performed in the lab to integrate ISE with the Cisco Catalyst 9300 switch. For more detailed guidance, consult the following Cisco <u>guide</u>.

- 1. Access the admin console of the Cisco switch via a physical connection or remote protocol.
- 2. Go to global configuration mode by typing config t and then enter the following:

```
aaa new-model
T
aaa group server radius ise
server name ISE
!
aaa authentication dot1x default group ise
aaa authorization network default group ise
aaa accounting update newinfo periodic 1440
aaa accounting dot1x default start-stop group ise
!
aaa server radius dynamic-author
client 10.132.6.12 server-key password
T
aaa session-id common
switch 1 provision c9300-48p
T
radius-server attribute 6 on-for-login-auth
radius-server attribute 6 support-multiple
radius-server attribute 8 include-in-access-req
radius-server attribute 25 access-request include
```

```
radius-server attribute 31 mac format ietf upper-case
radius-server attribute 31 send nas-port-detail
!
radius server ISE
address ipv4 10.132.6.12 auth-port 1645 acct-port 1646
key password
```

3. Configure interface 40 by typing interface Gi10/40 at the switch terminal and then entering the following information:

switchport mode access authentication event fail action next-method authentication event server dead action authorize vlan 1345 authentication event server dead action authorize voice authentication event server alive action reinitialize authentication host-mode multi-auth authentication open authentication order dot1x mab authentication priority dot1x mab authentication port-control auto authentication periodic authentication timer reauthenticate server authentication violation restrict mab dot1x pae authenticator dot1x timeout tx-period 10 spanning-tree portfast

- Add the Cisco Switch to ISE by navigating to Administration > Network Resources > Network Devices and clicking the Add button.
- 5. In the **Network Devices** field, fill out the information shown below to ensure that Cisco ISE knows the IP address of the switch, network device group information, and has a name and description for the new device.

| Network Devices List > Cis | scoSwitch        |             |                |      |
|----------------------------|------------------|-------------|----------------|------|
| Network Devices            |                  |             |                |      |
|                            | * Name           | CiscoSwit   | tch            |      |
|                            | Description      | Cisco Swi   | itch           |      |
| IP Address                 | ▼ *IP: 1         | 92.168.1.2  |                | / 32 |
|                            |                  |             |                |      |
|                            | * Device Profile | disco Cisco | • ⊕            |      |
|                            | Model Name       |             | <b>T</b>       |      |
| :                          | Software Version |             | <b>T</b>       |      |
| * Network De               | evice Group      |             |                |      |
| Location                   | Lab              | $\bigcirc$  | Set To Default |      |
| IPSEC                      | No               | $\odot$     | Set To Default |      |
| Device Type                | Cisco            | $\bigcirc$  | Set To Default |      |

6. Ensure the **RADIUS Authentication Settings** box is checked, then fill out the information shown below. Please note that the Share Secret field corresponds with the **RADIUS server key** field from the last line of the configuration in step 2.

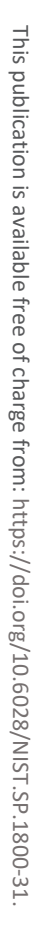

### ✓ RADIUS Authentication Settings

| RADIUS UDP Settings                   |                               |
|---------------------------------------|-------------------------------|
| Protocol                              | RADIUS                        |
| * Shared Secret                       | Show                          |
| Use Second Shared Secret              |                               |
|                                       | Show                          |
| CoA Port                              | 1700 Set To Default           |
| RADIUS DTLS Settings (i)              |                               |
| DTLS Required                         |                               |
| Shared Secret                         | radius/dtls                   |
| CoA Port                              | 2083 Set To Default           |
| Issuer CA of ISE Certificates for CoA | Select if required (optional) |
| DNS Name                              |                               |
|                                       |                               |
| General Settings                      |                               |
| Enable KeyWrap                        |                               |
| * Key Encryption Key                  | Show                          |
| * Message Authenticator Code Key      | Show                          |
| Key Input Format                      | ASCII HEXADECIMAL             |

7. Next, select the checkbox by **SNMP Settings**, and fill out the information depicted below.

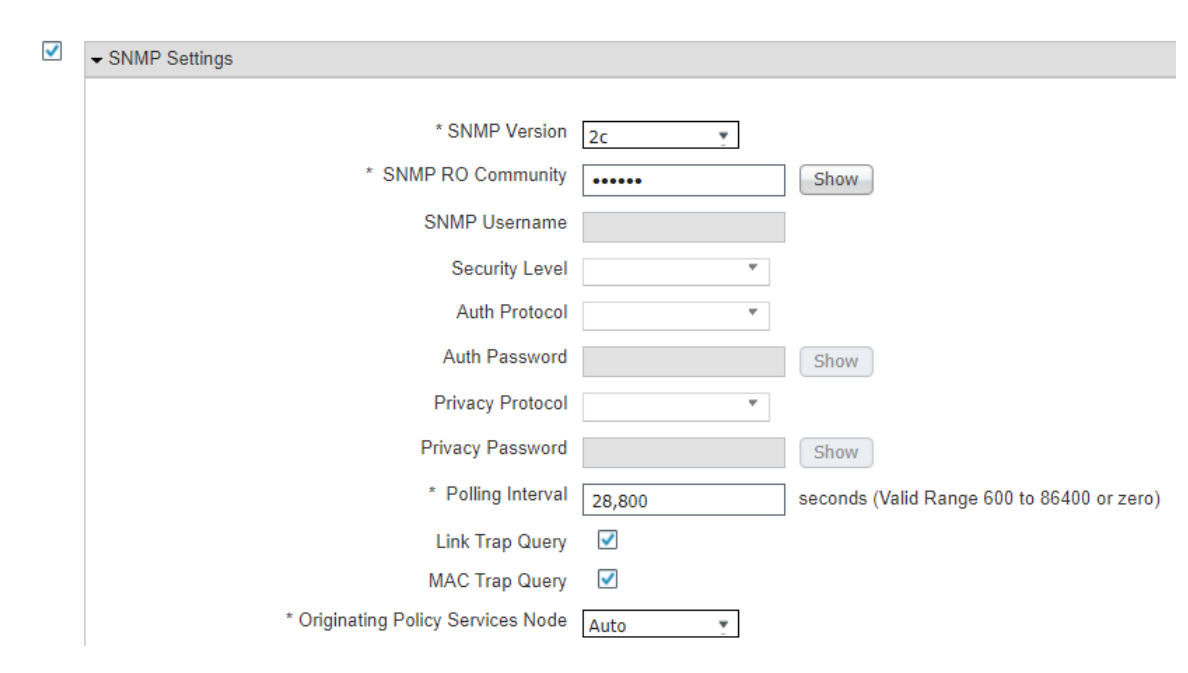

### 8. Click Save.

### 5.2.7 Cisco ISE Policy Sets

Cisco ISE policy sets are policy-based rules that are written to group devices together. Group devices can then have access control policies applied. Our build utilized policy sets to create rules that would apply network access control policies to devices that did not meet the appropriate patch level. Guidance for setting up policy sets can be found <u>here</u>.

### 5.2.7.1 VPN Policy Set

The following policy set was created for the build to enforce network restrictions on VPN devices that did not meet the desired patching threshold. As a reminder, VPN devices were chosen because network enforcement can only be performed on actively authenticated devices. The following steps walk through setting up the patching example policy set:

- 1. In the Cisco ISE Web Console, click **Policy > Policy Sets**.
- 2. Click the Add icon.
- 3. Under the Policy Set Name field, enter: "VPN".
- 4. Click the plus (+) button under the **Conditions** field.
- 5. In the Editor field, select Click to add an attribute field.

6. Click the **Network Device** Button

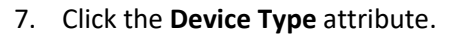

- 8. Under the Choose from list or type drop-down, select All Device Types#VPNDevice.
- 9. Click the **Use** button.
- 10. Click the arrow under **View** on the newly created VPN Policy.
- 11. Under the Authorization Policy Global Exceptions tab, add the rule depicted below. It indicates that if an endpoint has a vulnerability with a CVSS score greater than 7, the device receives the Quarantined\_Systems security group tag. This rule was placed into the Global Exceptions tab because it allows these rules to be checked first. This is important, as it allows rules in this category to override any rules that may grant network access to a device.

| Tenable_Quarantine | ່ະ | Threat Tenable Security Center-CVSS_Base_Score<br>GREATER_OR_EQUALS 7 | ×MachineOnly | + | Quarantined_Systems | × Ŧ | + |
|--------------------|----|-----------------------------------------------------------------------|--------------|---|---------------------|-----|---|
|                    |    |                                                                       |              |   |                     |     |   |

### 5.2.7.2 Wired 802.1x Policy Set

The following policy set was created for the build to enforce network restrictions on wired 802.1x connected devices that did not meet the desired patching threshold. The following steps walk through setting up the patching example policy set:

- 1. In the Cisco ISE Web Console, click **Policy > Policy Sets**.
- 2. Click the Add icon.
- 3. Under the **Policy Set Name** field, type: Wired.
- 4. Click the plus (+) button under the **Conditions** field.
- 5. In the Editor field, select Click to add an attribute field.
- 6. Click and drag over the Wired\_802.1X and Wired\_MAB conditions from the Library field.
- 7. Click the **Use** button.
- 8. Click the arrow under **View** on the newly created Wired policy.
- Under the Authentication Policy tab, add the policy depicted below. It allows Cisco ISE to authenticate 802.1x users against an identity store. The identity store we used was our AD users.

| ✓ Authentication Policy (4) |        |           |               |              |                    |       |         |
|-----------------------------|--------|-----------|---------------|--------------|--------------------|-------|---------|
| +                           | Status | Rule Name | Cond          | itions       | Use                | Hits  | Actions |
| Search                      |        |           |               |              |                    |       |         |
|                             | 0      | Wirod1x   | ē             | Wired 802 1V | Internal Users × 💌 | 24028 | à       |
| × ©                         | Wiedix |           | vvirea_802.1X | > Options    | 24028              | ¥     |         |

10. Under the **Authorization Policy** tab, three new rules need to be created, as the screenshot below depicts. The Posture-NonCompliant rule says that devices that are assessed and deemed not compliant should be assigned the Quarantined\_Systems security group tag. The Posture rule says that devices that are marked compliant should be permitted access to the network and assigned an employee group tag. The Posture-Unknown rule states that devices that have an unknown posture, meaning the device has yet to be assessed by Cisco ISE, should be redirected to install the posture assessment module.

| Rule Name            | Conditions |                            | Profiles                            | Security Groups           |  |  |
|----------------------|------------|----------------------------|-------------------------------------|---------------------------|--|--|
|                      |            |                            |                                     |                           |  |  |
| Posture-NonCompliant |            | Non_Compliant_Devices      | × NonCompliantAccept                | Quarantined_Systems × • + |  |  |
| Posture              |            | Compliant_Devices          | × PermitAccess     × Tenable_Accept | Employees × • +           |  |  |
| Posture-Unknown      |            | Compliance_Unknown_Devices | × posture-redirect                  | Unknown × • +             |  |  |

### 5.2.8 Client Provisioning Policy

The Cisco AnyConnect module is used by ISE to perform posture assessments of 802.1X and VPN connected devices. To ensure that users can be provisioned with the latest version of the AnyConnect module, the Client Provisioning Policy needs to be set up for Windows and macOS devices. Our build downloaded the Cisco AnyConnect Module to the machine administrating ISE, from the following Cisco download page, and uploaded the resource during the creation of the Client Provisioning Policy.

Under the Client Provisioning Policy field, the **Windows** and **MAC OS** fields were edited as shown in <u>Figure 5-2</u> to provide access for endpoints to download the AnyConnect Module. For more detailed information regarding setting up Client Provisioning Resources, please consult the following <u>page</u>.

### Figure 5-2 Examples of Client Provisioning Policies

| Windows | lf | Any | and | Windows All | and | Condition(s) | then | AnyConnect<br>Configuration And<br>WinSPWizard 2.5.0.1<br>And Cisco-ISE-NSP                 |
|---------|----|-----|-----|-------------|-----|--------------|------|---------------------------------------------------------------------------------------------|
| MAC OS  | lf | Any | and | Mac OSX     | and | Condition(s) | then | CiscoTemporalAgentOS<br>X 4.7.00135 And<br>MacOsXSPWizard<br>2.1.0.42 And Cisco-ISE-<br>NSP |

### 5.2.9 Posture Assessment

The lab instance utilized Cisco ISE's ability to perform posture assessments to determine the patch level of connected devices. This collected information was used to meet the use case for isolating unpatchable assets. We configured ISE to perform a posture assessment of a physical Windows laptop. The posture assessment agent was configured to check if Windows Update reported any missing critical patches before letting a device join the network. The steps below provide an overview of the work performed in the lab instance to configure Posture Assessment; more information can be found at the following page.

- 1. In the Cisco ISE Web console, click **Policy > Posture**.
- 2. Under the last rule in the list, click the drop-down arrow by the **Edit** button and click **Insert New Policy**.
- 3. In the policy field, fill out the information as shown below and click **Save**. The policy states that users from any policy group running any version of Windows using the AnyConnect Compliance Module will be subjected to a WinPatching rule that will check for Windows updates.

Policy Options Update\_Windows If Any and Windows All and 4.x or later and AnyConnect and then WinPatching

4. Click Policy > Policy Elements > Posture > Patch Management Condition to add a new patch management condition. This step configures AnyConnect to check for missing patches for Important and Critical updates on endpoints against Windows Update Agent. Configure the Patch Management Condition with the information shown below.
| Patch Management Condition |                                  |
|----------------------------|----------------------------------|
| * Name                     | WindowsUpdate                    |
| Description                |                                  |
| * Operating System         | Windows All 🛛 🔶                  |
| * Compliance Module        | 4.x or later -                   |
| * Vendor Name              | Microsoft Corporation -          |
| Check Type                 | ○ Installation ○ Enabled ● Up to |
| Check patches installed    | Important & critical             |

| ▼ P          | Products for Selected Vendor   |         |                         |                        |                                  |
|--------------|--------------------------------|---------|-------------------------|------------------------|----------------------------------|
|              | Product Name                   | Version | Enabled Checked Support | Update Checked Support | Minimum Compliant Module Support |
|              | Microsoft Intune Client        | 5.x     | NO                      | NO                     | 4.2.520.0                        |
|              | Microsoft Intune Management E  | 1.x     | NO                      | NO                     | 4.3.2290.6145                    |
|              | System Center Configuration Ma | 4.x     | YES                     | YES                    | 4.2.1331.0                       |
|              | System Center Configuration Ma | 5.x     | YES                     | YES                    | 4.2.520.0                        |
| $\checkmark$ | Windows Update Agent           | 10.x    | YES                     | YES                    | 4.2.520.0                        |
|              | Windows Update Agent           | 7.x     | YES                     | YES                    | 4.2.520.0                        |

Date

5. Next, in the ISE interface click Policy > Policy Elements > Results > Posture > Remediation Action. This step configures ISE to perform remediation actions on devices that are deemed non-compliant. Under the last rule in the list, click the drop-down arrow by the Edit button and then click Insert New Requirement. Add the following:

| WinPatching |  | Windows All | using 4.x or later | using AnyConnect | met if | MS |  | WindowsUpdate |
|-------------|--|-------------|--------------------|------------------|--------|----|--|---------------|
|-------------|--|-------------|--------------------|------------------|--------|----|--|---------------|

6. Click **Save** to save the new requirement.

## 5.2.10 Cisco FTD Firewall Rules

The Cisco FTD firewall rules were used to enforce network restrictions on the quarantined systems using the Quarantined\_Systems security group tag in our build. The following steps create a basic enforcement rule:

- 1. On the Cisco FMC web console, click **Policies > Access Control**.
- 2. Click New Policy.
- 3. Fill out the New Policy Form with the information below. The default action for the policy is network discovery. Network discovery allows for traffic to be monitored by the firewall only without blocking traffic. This monitored traffic is then collected and can be utilized by network admins to create organizational firewall rules. Once firewall rules are in place for your organization, this item can be changed to block all traffic.

#### New Policy

| Name:                                            |                   |
|--------------------------------------------------|-------------------|
| Network Control                                  |                   |
| Description:                                     |                   |
|                                                  |                   |
| Select Base Policy:                              |                   |
| None 🔻                                           |                   |
| Default Action:                                  |                   |
| <ul> <li>Block all traffic</li> </ul>            |                   |
| <ul> <li>Intrusion Prevention</li> </ul>         |                   |
| Network Discovery                                |                   |
| Targeted Devices                                 |                   |
| Select devices to which you want to apply this p | oolicy.           |
| Available Devices                                | Selected Devices  |
| Q Search by name or value                        | Patching Firewall |
| Patching Firewall Add to                         | o Policy          |
|                                                  |                   |

- 4. Click Save.
- 5. Click the edit button **/** on the newly created rule.
- 6. Click the Add Rule button.
- 7. Under the **Zones** category, add the information in the screenshot below. The rule states that traffic that is coming from anywhere will be allowed to the VendorProducts zone, which contains the vendor-supplied patching products that were utilized in this build. This rule ensures that quarantined systems can still receive patches and updates from the appropriate patching system.

ø

| Name<br>Tenable_Quarantine | Enabled | Move           |       |        |                    |   |                       |         |          |
|----------------------------|---------|----------------|-------|--------|--------------------|---|-----------------------|---------|----------|
| Action                     |         |                |       |        |                    |   |                       |         |          |
| Allow 🔻                    | • 6 2   |                |       |        |                    |   |                       |         |          |
| Zones Networks VLAN Tags   | Users   | Applications   | Ports | URLs   | SGT/ISE Attributes | 1 | Inspection            | Logging | Comments |
| Available Zones C          |         |                |       | Source | Zones (0)          |   | Destination Zones (1) |         |          |
| Q Search by name           |         |                |       | any    |                    |   | VendorProducts        |         | Ì        |
| BackupLAN                  |         | Add to Source  |       |        |                    |   |                       |         |          |
| Endpoints                  |         | Add to Destina | tion  |        |                    |   |                       |         |          |
| Inside_Zone                |         |                |       |        |                    |   |                       |         |          |
| Outside_Zone               |         |                |       |        |                    |   |                       |         |          |
| PhysicalWorkstations       |         |                |       |        |                    |   |                       |         |          |
| SharedServices             |         |                |       |        |                    |   |                       |         |          |
| VendorNet                  |         |                |       |        |                    |   |                       |         |          |
| VendorProducts             | -       |                |       |        |                    |   |                       |         |          |

8. Under the **SGT/ISE Attributes** tab, fill out the fields with the information in the screenshot. This applies the network access control from step 7 only to traffic that originates from a machine with the Quarantined\_Systems security group tag.

| Editing Rule - Tenable_Quaran | tine    |              |       |         |                       |     |         |                |         | 0        |
|-------------------------------|---------|--------------|-------|---------|-----------------------|-----|---------|----------------|---------|----------|
| Name                          |         |              |       |         |                       |     |         |                |         |          |
| Tenable_Quarantine            | Enabled | Move         |       |         |                       |     |         |                |         |          |
| Action                        |         |              |       |         |                       |     |         |                |         |          |
| C Allow                       | • 6 2   |              |       |         |                       |     |         |                |         |          |
| Zones Networks VLAN Tags      | Users   | Applications | Ports | URLs    | SGT/ISE Attributes    |     |         | Inspection     | Logging | Comments |
| Available Metadata C          |         |              |       | Selecte | d Source Metadata (1) |     | Selecte | ed Dest Metada | ata (0) |          |
| Q Search by name or value     |         |              |       | Quara   | intined_Systems       | Ť.  | any     |                |         |          |
| Security Group Tag            | •       |              |       |         |                       |     |         |                |         |          |
| ANY                           |         |              |       |         |                       |     |         |                |         |          |
| Auditors                      |         |              |       |         |                       |     |         |                |         |          |
| BYOD                          |         |              |       |         |                       |     |         |                |         |          |
| Contractors                   |         |              |       |         |                       |     |         |                |         |          |
| Developers                    |         |              |       |         |                       |     |         |                |         |          |
| Developers                    |         |              |       |         |                       |     |         |                |         |          |
| Development_Servers           |         |              |       |         |                       |     |         |                |         |          |
| DomainComputers               |         |              |       |         |                       |     |         |                |         |          |
| Employees                     | -       |              |       | Add a   | a Location IP Address | Add |         |                |         |          |

- 9. Click Save.
- 10. Click the **Add Rule** button to add an additional rule.

0

11. Edit the **Zones** tab with the information in the screenshot. This rule causes any traffic that has the Quarantined\_Systems security group tag to be blocked from traversing the network.

| Name        |                 |           |         |              |       |        |                    |      |                   |         |          |
|-------------|-----------------|-----------|---------|--------------|-------|--------|--------------------|------|-------------------|---------|----------|
| TenableC    | QuarantineBlock | 1         | Enabled | Move         |       |        |                    |      |                   |         |          |
| Action      |                 |           |         |              |       |        |                    |      |                   |         |          |
| Block       |                 | •         | • 6 2   | <b></b>      |       |        |                    |      |                   |         |          |
| Zones       | Networks        | VLAN Tags | Users   | Applications | Ports | URLs   | SGT/ISE Attributes |      | Inspection        | Logging | Comments |
| Available Z | ones C          |           |         |              |       | Source | Zones (0)          | Dest | ination Zones (0) |         |          |
| Q Search    | by name         |           |         |              |       | any    |                    | any  |                   |         |          |
| BackupLA    | AN              |           | -       |              |       |        |                    |      |                   |         |          |
| Endpoints   | s               |           |         |              |       |        |                    |      |                   |         |          |
| Inside_Zo   | one             |           |         |              |       |        |                    |      |                   |         |          |
| Outside_3   | Zone            |           |         |              |       |        |                    |      |                   |         |          |
| PhysicalV   | Vorkstations    |           |         |              |       |        |                    |      |                   |         |          |
| SharedSe    | ervices         |           |         |              |       |        |                    |      |                   |         |          |
| VendorNe    | et              |           |         |              |       |        |                    |      |                   |         |          |
| VendorPr    | oducts          |           | -       |              |       |        |                    |      |                   |         |          |

12. Under the **SGT/ISE Attributes** tab, add the Quarantined\_Systems security group tag to Selected Source Metadata, like in step 8.

#### 5.3 Cisco Maintenance

Editing Rule - TenableQuarantineBlock

All Cisco products should be kept up to date. You are required to have an active Cisco account to download updated software. Software for all Cisco products can be downloaded from <u>here</u>. Follow the guidance on the following pages to upgrade the Cisco product of your choice:

- Upgrade Cisco Firepower Management Center
- Upgrade Cisco Firepower Threat Defense
- Upgrade Cisco Identity Services Engine

# 6 Microsoft

In this implementation, we used Microsoft Endpoint Configuration Manager to perform configuration management, including software and firmware patching. Microsoft Endpoint Configuration Manager also provided discovery capabilities for endpoints and the capability to respond to emergency scenarios, such as providing a temporary mitigation or an emergency patch.

0

## 6.1 Microsoft Installation and Configuration

Our implementation utilized a standalone deployment of Microsoft Endpoint Configuration Manager with a separate instance of the database server running Microsoft SQL 2019. The Microsoft Endpoint Configuration Manager was configured to manage multiple Windows-based hosts within the lab environment. The standalone server hosting the Microsoft Endpoint Configuration Manager and the SQL Server were running Windows Server 2019. Each of these servers was joined to the lab Domain Controller, allowing Microsoft Endpoint Configuration Manager to utilize the services the Domain Controller provided. Information on how to determine the correct deployment for your environment can be found <u>here</u>.

Our implementation of Endpoint Configuration Manager consisted of multiple components, including:

- Windows Server Update Services (WSUS), an update service primarily used for downloading, distributing, and managing updates for Microsoft Windows-based systems. Information on how to deploy the WSUS role on Windows Server 2019 can be found <u>here</u>.
- Microsoft SQL Server, which served as a database for the Endpoint Configuration Manager sites. The sites are where most of the data for the Endpoint Configuration Manager product is stored. Information on how to deploy Microsoft SQL Server 2019 can be found <u>here</u>.
- Microsoft Endpoint Configuration Manager site server, which hosted the core functionality of Endpoint Configuration Manager. Microsoft Endpoint Configuration Manager sites are used to manage endpoints. Information on how to deploy the Endpoint Configuration Manager sites can be found <u>here</u>.
- Microsoft Endpoint Configuration Manager console, which was needed to perform administration tasks and was the interface for interacting with the Endpoint Configuration Manager sites. Information on how to deploy the Endpoint Configuration Manager console can be found <u>here</u>.

## 6.2 Device Discovery

In our implementation, we utilized Heartbeat Discovery, AD System, and AD Group Discovery. Heartbeat Discovery functioned by having the Microsoft Endpoint Configuration Manager agent on the endpoint periodically communicate with the Microsoft Endpoint Configuration Manager server. AD System and AD Group Discovery took advantage of the Enterprise Patching domain and retrieved domain information from the directory server on computers joined to the domain and groups.

More information on how to set up device discovery capabilities can be found here.

## 6.3 Patching Endpoints with Microsoft Endpoint Configuration Manager

For our implementation, Microsoft Endpoint Configuration Manager was configured to support software updates to Windows devices. More information on how to do this can be found <u>here</u>.

Our deployment relied on third-party updates to deploy non-Microsoft-based software updates. The implementation subscribed to update catalogues that supported software updates for firmware. More information on how to configure third-party updates can be found <u>here</u>.

Although there are multiple methods for distributing patches, our deployment utilized the manual method for deploying software updates. This method applied to both third-party updates and updates from Microsoft. This was achieved by first downloading the software updates we wanted to deploy from the "All Software Updates" view, as <u>Figure 6-1</u> shows. From this view you can download the software updates you want to deploy.

Figure 6-1 All Software Updates View for Microsoft Endpoint Configuration Manager

| Folder Tools Microsoft Endpoir         | t Configuration M               | anager (Connected to PE1 - Pa            | tching the Enterprise)                 |                                                |                         |                  |          |            |                  |
|----------------------------------------|---------------------------------|------------------------------------------|----------------------------------------|------------------------------------------------|-------------------------|------------------|----------|------------|------------------|
| Home Folder                            |                                 |                                          |                                        |                                                |                         |                  |          |            |                  |
| Synchronize<br>Software Updates        | Saved<br>Searches •             | Download Create Software<br>Update Group | Edit Membership<br>Review License<br>e | Publish Third-Party<br>Software Update Content | Deploy Create<br>Deploy | Phased<br>oyment | Move 1   | Properties |                  |
| All Software Updates Reports           | Search                          |                                          | Update                                 |                                                | Deploym                 | ent              | Move     | Properties |                  |
| 🗲 🄶 👻 😽 🔪 א Software Library א Ov      | erview 🕨 Softw                  | are Updates 🔸 All Software               | Updates                                |                                                |                         |                  |          |            |                  |
| Software Library                       | < All Software U                | odates 1000 items                        |                                        |                                                |                         |                  |          |            |                  |
| <ul> <li>Øverview</li> </ul>           | There are too                   | many results. Narrow your re             | sults using search, or cl              | ick OK to view a maximum of                    | f 100000 results.       | OK               | Cancel   |            |                  |
| Application Management                 | Search                          |                                          |                                        |                                                |                         |                  |          |            | ×                |
| 🔺 🚞 Software Updates                   | lcon Title                      |                                          |                                        |                                                |                         | Article ID       | Required | Installed  | Percent Compliar |
| 🗟 All Software Updates                 | Secu                            | rity Intelligence Update for Mic         | rosoft Security Essenti                | als - KB2310138 (Version 1.34                  | 13.1507.0)              | 2310138          | 0        | 0          | 56               |
| 🚮 Software Update Groups               | 2021                            | -02 Security and Quality Rollup          | o for .NET Framework 2                 | .0, 3.0, 4.5.2, 4.6 for Windows                | Server 2008 SP          | 4603005          | 0        | 0          | 88               |
| 💽 Deployment Packages                  | 2021                            | -02 Security and Quality Rollup          | o for .NET Framework 3                 | .5.1, 4.5.2, 4.6, 4.6.1, 4.6.2, 4.7            | , 4.7.1, 4.7.2, 4.8     | 4603002          | 0        | 0          | 88               |
| 📑 Automatic Deployment Rules           | 5021                            | -02 Security and Quality Rollup          | o for .NET Framework 3                 | .5.1, 4.5.2, 4.6, 4.6.1, 4.6.2, 4.7            | , 4.7.1, 4.7.2, 4.8     | 4603002          | 0        | 0          | 88               |
| 🗄 Third-Party Software Update Catalogs | 2020                            | -10 Security and Quality Rollup          | o for .NET Framework 3                 | .5.1, 4.5.2, 4.6, 4.6.1, 4.6.2, 4.7            | , 4.7.1, 4.7.2, 4.8     | 4579977          | 0        | 0          | 88               |
| Operating Systems                      | 2021                            | -06 Security and Quality Rollup          | o for .NET Framework 3                 | .5.1, 4.5.2, 4.6, 4.6.1, 4.6.2, 4.7            | , 4.7.1, 4.7.2, 4.8     | 5003779          | 0        | 0          | 88               |
| Windows 10 Servicing                   | 2021                            | -02 Security Only Update for .I          | NET Framework 4.6, 4.6                 | .1, 4.6.2, 4.7, 4.7.1, 4.7.2, 4.8 fe           | or Windows Serv         | 4602958          | 0        | 0          | 88               |
| Desktop Analytics Servicing            | 2021                            | -02 Security and Quality Rollup          | o for .NET Framework 3                 | .5.1, 4.5.2, 4.6, 4.6.1, 4.6.2, 4.7            | , 4.7.1, 4.7.2, 4.8     | 4603002          | 0        | 0          | 88               |
| Microsoft Edge Management              | 🔬 Secu                          | rity Update for Microsoft Office         | e 2016 (KB5001951) 64                  | -Bit Edition                                   |                         | 5001951          | 0        | 0          | 88               |
| Office 365 Client Management           | 🔄 Secu                          | rity Update for Microsoft Office         | e 2016 (KB5001950) 64                  | -Bit Edition                                   |                         | 5001950          | 0        | 0          | 88               |
| Scripts                                | 2021                            | -06 Cumulative Update for .NE            | T Framework 3.5 and 4                  | .8 for Windows Server, versio                  | on 2004 for ARM         | 5003254          | 0        | 0          | 88               |
| Chipto                                 | 2021                            | -06 Cumulative Update for .NE            | T Framework 3.5 and 4                  | .8 for Windows 10 Version 20                   | 0H2 for x64 (KB5        | 5003254          | 0        | 0          | 88               |
|                                        | _ 🔬 2021                        | -06 Cumulative Update for .NE            | T Framework 3.5 and 4                  | .7.2 for Windows 10 Version                    | 1809 for ARM64          | 5003778          | 0        | 0          | 88               |
| 👷 Assets and Compliance                | 2021                            | -06 Security and Quality Rollup          | o for .NET Framework 3                 | .5, 4.5.2, 4.6, 4.6.1, 4.6.2, 4.7, 4           | 4.7.1, 4.7.2, 4.8 f     | 5003781          | 0        | 0          | 88               |
| Software Library                       | 2021                            | -06 Cumulative Update for .NE            | T Framework 3.5 and 4                  | .8 for Microsoft server operation              | ting system for x       | 5003529          | 0        | 0          | 88               |
| <u>ν</u> μ                             | 2021                            | -06 Cumulative Update for .NE            | T Framework 4.8 for W                  | indows 10 Version 1607 (KB5                    | 003542)                 | 5003542          | 0        | 0          | 88               |
| Monitoring                             | 2020                            | -09 Security Only Update for .I          | NET Framework 4.8 for                  | Windows Embedded Standar                       | d 7 (KB4576490)         | 4576490          | 0        | 0          | 88               |
| Administration                         | 2020                            | -09 Security Only Update for .           | NET Framework 4.8 for                  | Windows Server 2008 R2 for                     | x64 (KB4576490)         | 45/6490          | 0        | 0          | 88               |
| <b>1</b> 9 Community                   | M Secu                          | rity Update for Microsoft Share          | Point Foundation 2013                  | к (КВЭОО 1962)                                 |                         | 5001962          | 0        | 0          | 88               |
| Community                              | •                               |                                          |                                        |                                                |                         |                  |          |            |                  |
|                                        | <ul> <li>Security Up</li> </ul> | date for Microsoft Word                  | 2013 (KB5001931) 6                     | 4-Bit Edition                                  |                         |                  |          |            |                  |

Ready

| _ | C | ב          | ×   |
|---|---|------------|-----|
| ^ | 2 | <b>№</b> 1 | 🙂 🕶 |
|   |   |            |     |
|   |   |            |     |
|   |   |            |     |
|   |   |            |     |
|   |   |            | - 2 |
|   |   |            |     |

| P  | Search | Add Criteria 🔻 |  |
|----|--------|----------------|--|
| nt | Downlo | aded           |  |
|    | No     |                |  |
|    | No     |                |  |
|    | No     |                |  |
|    | No     |                |  |
|    | No     |                |  |
|    | No     |                |  |
|    | No     |                |  |
|    | No     |                |  |
|    | No     |                |  |
|    | No     |                |  |
|    | No     |                |  |
|    | No     |                |  |
|    | No     |                |  |
|    | No     |                |  |
|    | No     |                |  |
|    | No     |                |  |
|    | No     |                |  |
|    | No     |                |  |
|    | No     |                |  |
|    |        |                |  |
|    |        | ^              |  |
|    |        |                |  |

From this view you can download the software updates you want to deploy. The next step we performed was creating a new deployment package. <u>Figure 6-2</u> provides an example of this.

Figure 6-2 Creating a New Deployment Package with Microsoft Endpoint Configuration Manager

| Decify a deployment package<br>The deployment package contains the software update files that will be availa<br>eployment. You can select an existing deployment package or create a new<br>Select a deployment package: | able to clients as part of th<br>one. |
|----------------------------------------------------------------------------------------------------|---------------------------------------|
|                                                                                                    | Browse                                |
| Create a new deployment package:                                                                                                    |                                       |
| Name:                                                                                                    |                                       |
| TestDeployment5                                                                                                    |                                       |
| Description:                                                                                                    |                                       |
| Package source (Example): \\ <server>\<folder.nath></folder.nath></server>                                                                                                    | ~                                     |
| hars/WM02/Lab Share/Broducts/Microsoft ConfigMer/TextDeployment                                                                                                    | Desures                               |
| nare witto2 (Lab Share (Products (Microsoft - Confightigr (Test Deployment)                                                                                                    | Browse                                |
| Enable binary differential replication<br>To minimize the network traffic between sites, binary differential replication<br>that has changed in the package.                                                             | on updates only the conte             |
| < Previous Next > Sur                                                                                                    | mmary Cance                           |

After creating a deployment package, the updates can be distributed to endpoints by adding the deployment package to a software update group. More information on how to use this method can be found <u>here</u>.

For instances where updates need to be deployed more quickly, deployments can be specified with immediate delivery by changing the deployment type to **Required**. See <u>Figure 6-3</u> showing the settings for an example deployment.

**Figure 6-3 Deployment Settings** 

| specity deploymen          | t setungs for this deployment                                                 |  |
|----------------------------|-------------------------------------------------------------------------------|--|
| Specify if this deployment | s available for installation or if it is a required installation.             |  |
| Type of deployment:        | Required                                                                      |  |
| Use Wake-on-LA             | N to wake up clients for required deployments                                 |  |
| State message detail leve  |                                                                               |  |
| You can specify the state  | message detail level returned by clients for this software update deployment. |  |
| Detail level:              | Only success and error messages                                               |  |
|                            |                                                                               |  |
|                            |                                                                               |  |
|                            |                                                                               |  |
|                            |                                                                               |  |
|                            |                                                                               |  |
|                            |                                                                               |  |
|                            |                                                                               |  |
|                            |                                                                               |  |
|                            |                                                                               |  |
|                            |                                                                               |  |

< Previous

Next >

This publication is available free of charge from: https://doi.org/10.6028/NIST.SP.1800-31.

Cancel

Figure 6-4 Deployment Schedule

| oftware available time                                                                                          | Client local time                                                                   |                   |
|----------------------------------------------------------------------------------------------------|-------------------------------------------------------------------------------------|-------------------|
| oftware available time                                                                                          |                                                                                     |                   |
|                                                                                                    |                                                                                     |                   |
| Specify when software upda                                                                                      | ates are available. Software updates are available as soon as they are distributed  | to the conten     |
| server unless they are sche                                                                                     | duled to install at a later time.                                                   |                   |
|                                                                                                    |                                                                                     |                   |
| As soon as possible                                                                                             |                                                                                     |                   |
| Specific time:                                                                                                  |                                                                                     |                   |
| 7/26/2021                                                                                                    | 9:47 PM                                                                             |                   |
|                                                                                                    |                                                                                     |                   |
| stallation deadline                                                                                             |                                                                                     |                   |
| Canaif, an installation dead                                                                                    | line for men ined a fitting and the Marine determine the deadline has adding the    | مريدة مريالي مراب |
| Specify an installation dead                                                                                    | line for required software updates. You can determine the deadline by adding the    | deadline time     |
| to the installation time. Whe                                                                                   | in the deadline is reached, required software updates are installed on the device a | and the           |
| device is restaned if necess                                                                                    | ary.                                                                                |                   |
|                                                                                                    |                                                                                     |                   |
| As soon as possible                                                                                             |                                                                                     |                   |
|                                                                                                    |                                                                                     |                   |
|                                                                                                    |                                                                                     |                   |
| Specific time:                                                                                                  |                                                                                     |                   |
| <ul> <li>Specific time:</li> <li>Deadline time:</li> </ul>                                                      |                                                                                     |                   |
| Specific time: Deadline time:  8/ 2/2021                                                                        | 9:47 PM                                                                             |                   |
| Specific time: Deadline time:  8/ 2/2021                                                                        | 9:47 PM                                                                             |                   |
| <ul> <li>Specific time:</li> <li>Deadline time:</li> <li>8/ 2/2021</li> </ul>                                   | 9:47 PM                                                                             |                   |
| Specific time: Deadline time:  8/ 2/2021  Delay opfernement of the                                              | is depleyment according to user performance, up to the grade period defined in a    | iont oottingo     |
| <ul> <li>Specific time:</li> <li>Deadline time:</li> <li>8/ 2/2021</li> <li>Delay enforcement of the</li> </ul> | 9:47 PM                                                                             | ient settings.    |
| <ul> <li>Specific time:</li> <li>Deadline time:</li> <li>8/ 2/2021</li> <li>Delay enforcement of the</li> </ul> | 9:47 PM                                                                             | ient settings.    |
| <ul> <li>Specific time:</li> <li>Deadline time:</li> <li>8/ 2/2021</li> <li>Delay enforcement of the</li> </ul> | 9:47 PM                                                                             | ient settings.    |

Our deployment also relied on Endpoint Configuration Manager's ability to deploy a PowerShell script to endpoints for emergency mitigation scenarios. We utilized a script that uninstalled Java on the endpoint on which the script is run. More information on how to deploy PowerShell scripts can be found <u>here</u>.

The script we uploaded into Microsoft Endpoint Configuration Manager for the build was:

```
gwmi Win32_Product -filter "name like 'Java%'" | % { $_.Uninstall() }
```

Our deployment relied on Microsoft Endpoint Configuration Manager's ability to deploy scripts directly to endpoints. This was achieved by selecting an endpoint from the **Devices** view and selecting the **Run Script** option, as <u>Figure 6-5</u> illustrates.

Figure 6-5 Devices View with Run Script Option Selected

Microsoft Endpoint Configuration Manager (Connected to PE1 - Patching the Enterprise)

| Home                                                                        |                    |                                                |                    |                |                          |               |                                                           |
|-----------------------------------------------------------------------------|--------------------|------------------------------------------------|--------------------|----------------|--------------------------|---------------|-----------------------------------------------------------|
| Import User Import Computer<br>Device Affinity Information<br>Create Search | Add<br>Selected It | Install Run<br>erns • Client Script Site Setti | ent Start<br>ngs • | Approve Block  | Unblock                  | E Deployments | D Client Diagnos<br>E Endpoint Prote<br>B Edit Primary U: |
| ← → ▼ 💽 \ ► Assets and Compliance ►                                         | Overvie            | w      Devices Run Script                      |                    |                |                          |               |                                                           |
| Assets and Compliance <                                                     | Devices            | 20 items                                       |                    |                |                          |               |                                                           |
| 4 👺 Overview                                                                | Search             |                                                |                    |                |                          |               |                                                           |
| 👌 Users                                                                     | lcon               | Name                                           | Client Pr          | rimary User(s) | Currently Logged on User | Site Code     | Client Activity                                           |
| 💽 Devices                                                                   | 1                  | DELL-0                                         | Yes                |                |                          | PE1           | Active                                                    |
| 💰 User Collections                                                          | 1                  | HPINC-0                                        | Yes                |                |                          | PE1           | Active                                                    |
| Device Collections                                                          | 1                  | HPINC-1                                        | Yes                |                |                          | PE1           | Active                                                    |
| Luser State Migration                                                       | 15                 | INTEL-0                                        | Yes                |                |                          | PE1           | Active                                                    |
| Asset Intelligence                                                          | 1                  | INTEL-1                                        | Yes                |                |                          | PE1           | Active                                                    |
| Software Metering                                                           | 1                  | PECONFIGMGR                                    | No                 |                |                          |               |                                                           |
| Carron linear Cathiana                                                      | 1                  | PEMSQL2019                                     | Yes                |                |                          | PE1           | Active                                                    |
| <ul> <li>Compliance settings</li> </ul>                                     | 1                  | PEWKWIN1001                                    | Yes                |                |                          | PE1           | Active                                                    |
| Endpoint Protection                                                         | 15                 | PEWKWINSVR01                                   | Yes                |                |                          | PE1           | Active                                                    |
| All Corporate-owned Devices                                                 | 1                  | PEWKWINSVR04                                   | Yes                |                |                          | PE1           | Active                                                    |
| IP Manageability Integration Kit                                            | 15                 | PEWKWINSVR05                                   | Yes                |                |                          | PE1           | Active                                                    |
|                                                                             | 1                  | Provisioning Device(Provisioning D             | No                 |                |                          | PE1           |                                                           |
|                                                                             | 1                  | SCA-1                                          | Yes                |                |                          | PE1           | Active                                                    |
|                                                                             | 1                  | SCA-2                                          | Yes                |                |                          | PE1           | Active                                                    |
|                                                                             | 1                  | SCA-3                                          | Yes                |                |                          | PE1           | Active                                                    |
| Assets and Compliance                                                       | 100                | SCA-4                                          | Yes                |                |                          | PE1           | Active                                                    |
| 🗃 Software Library                                                          | 15                 | SCA-5                                          | Yes                |                |                          | PE1           | Active                                                    |
| Manitoring                                                                  | 1                  | SCA-WIN10-VIRTU                                | Yes                |                |                          | PE1           | Inactive                                                  |
| Wohltoring                                                                  | 1                  | x64 Unknown Computer (x64 Unk                  | No                 |                |                          | PE1           |                                                           |
| Administration                                                              | 1                  | x86 Unknown Computer (x86 Unk                  | No                 |                |                          | PE1           |                                                           |

## 6.4 Microsoft Reporting

We utilized the reporting capabilities of Microsoft Endpoint Configuration Manager to determine which Windows patches and third-party updates were available for endpoints. Information on configuring those reporting capabilities can be found <u>here</u>.

The build utilized the available Software Updates reports from Microsoft Endpoint Configuration Manager to determine specific software updates that were available for endpoints. An example of a report used for this to determine what critical third-party updates are available can be seen in Figure 6-6.

#### Figure 6-6 Report Showing Critical 3rd Party Updates Available for HP Business Clients

| Collection:                                                                                                    |                                   |       |                                                                   |          | SMSDM003 - All De                 | esktop a | and Server Clients                          | S |                 |   | Values                                                                                                    |                                    |
|----------------------------------------------------------------------------------------------------|-----------------------------------|-------|-------------------------------------------------------------------|----------|-----------------------------------|----------|---------------------------------------------|---|-----------------|---|----------------------------------------------------------------------------------------------------|------------------------------------|
| Vendor:                                                                                                    |                                   |       |                                                                   |          | HP Business Clients               | 3        |                                             |   |                 |   | Values                                                                                                    |                                    |
| Update Class:                                                                                                    |                                   |       |                                                                   |          | Critical Updates                  |          |                                             |   |                 |   | Values                                                                                                    |                                    |
| < Back                                                                                                    |                                   |       |                                                                   |          |                                   |          |                                             |   |                 |   |                                                                                                    |                                    |
| ≪                                                                                                    | 🕮 💐 -   1009                      | %     | •                                                                 |          | Find   Next                       |          |                                             |   |                 |   |                                                                                                    |                                    |
|                                                                                                    |                                   |       |                                                                   |          |                                   |          |                                             |   |                 |   |                                                                                                    |                                    |
|                                                                                                    |                                   |       |                                                                   |          |                                   |          |                                             |   |                 |   | Microsoft Endpoint                                                                                                    |                                    |
|                                                                                                    |                                   |       |                                                                   |          |                                   |          |                                             |   |                 |   | Configuration Manager                                                                                                    |                                    |
|                                                                                                    |                                   |       |                                                                   |          |                                   |          |                                             |   |                 |   |                                                                                                    |                                    |
| Management 2 - Updates                                                                                                    | required                          | dbut  | not de                                                            | plo      | byed                              |          |                                             |   |                 |   |                                                                                                    |                                    |
| Management 2 - Updates                                                                                                    | required             Bulletin ID  | d but | not de                                                            | plo<br>¢ | Dyed<br>Required                  | ¢        | % of Total                                  | ¢ | Information URL | ¢ | Update ID                                                                                                    | ÷                                  |
| Management 2 - Updates                                                                                                    | required     Bulletin ID          | d but | not de<br>Article ID<br>sp110846                                  | plo<br>÷ | Required<br>2                     | ¢        | % of Total<br>12.50                         | ¢ | Information URL | ¢ | Update ID<br>30024850-0000-0000-5350-00000011                                                                                                    | ¢<br>.0846                         |
| Management 2 - Updates                                                                                                    | required              Bulletin ID | ¢     | Article ID<br>sp110846<br>sp112428                                | ¢        | Required<br>2<br>1                | \$       | % of Total<br>12.50<br>6.25                 | ¢ | Information URL | ¢ | Update ID<br>30024850-0000-0000-5350-00000011<br>30004850-0000-0000-5350-00000011                                                                         | ¢<br>.0846<br>.2428                |
| Management 2 - Updates         Description         Title         Cloud Recovery Client [2.6.3.1.A1]         HP BIOS and System Firmware (S70, S73)         [01.04.02.A1]         HP Client Security Manager Gen7 [10.1.1.A1] | required              Bulletin ID | d but | <b>Article ID</b><br>sp110846<br>sp112428<br>sp113277             | ¢        | Required<br>2<br>1                | \$       | % of Total<br>12.50<br>6.25<br>6.25         | ¢ | Information URL | ¢ | Update ID<br>30024850-0000-0000-5350-00000011<br>30004850-0000-0000-5350-00000011<br>30004850-0000-0000-5350-00000011                                     | ¢<br>0846<br>2428<br>3277          |
| Management 2 - Updates                                                                                                    | required     Bulletin ID          | ¢     | <b>Article ID</b><br>sp110846<br>sp112428<br>sp113277<br>sp112390 | ¢        | Required<br>2<br>1<br>1<br>1<br>1 | ¢        | % of Total<br>12.50<br>6.25<br>6.25<br>6.25 | ¢ | Information URL | ¢ | Update ID<br>30024850-0000-0000-5350-00000011<br>30004850-0000-0000-5350-00000011<br>30004850-0000-0000-5350-00000011<br>30004850-0000-0000-5350-00000011 | \$<br>0846<br>2428<br>3277<br>2390 |

## 6.5 Microsoft Maintenance

Microsoft Endpoint Configuration Manager utilizes in-console updates and servicing. This feature automatically applies Microsoft-recommended updates that are relevant to your specific infrastructure and configuration.

# 7 Forescout

In this implementation, we used the Forescout platform to perform endpoint discovery. The Forescout platform can perform endpoint discovery by detecting endpoints and determining software information about those endpoints based on a set of attributes. The Forescout platform also provided the capability to isolate or restrict unpatchable assets and to respond to emergency scenarios, such as providing a temporary mitigation or deploying an emergency patch. This section explains how the Forescout platform was utilized in this build.

## 7.1 Installation and Configuration of Enterprise Manager and Appliance

Our implementation of the Forescout platform utilized both the Forescout Enterprise Manager and Forescout Appliance. Instructions for deploying these can be found <u>here</u>.

In our setup, the Enterprise Manager allowed for management of multiple Forescout Appliances. Although our build only contained one appliance, we chose to utilize the Enterprise Manager to demonstrate an enterprise environment and to enable adding more appliances to our build if needed. The Forescout Appliance was deployed to have a dedicated virtual device for monitoring network traffic. Depending on the size of your network and your specific requirements, more than one physical or virtual appliance may be recommended.

#### 7.1.1 Installation via OVF

Instructions for deploying OVF templates that can be utilized as either an Enterprise Manager or Forescout Appliance can be found <u>here</u>. The OVF installation method was used by the team for both the Enterprise Manager and Appliance deployment; however, there are other installation methods available that may be better suited for your environment.

### 7.1.2 Installation of Forescout Console and Initial Setup

The console application is required to complete the installation of the Forescout platform and to administer the system. The console was installed on a dedicated VM running the Windows 10 OS. This VM has network access to the Forescout Enterprise Manager and Appliance. The instructions for initial installation and setup of the Forescout console can be found <u>here</u>.

## 7.2 Forescout Capabilities Enabled

After installation and initial setup, it is recommended to enable additional capabilities for the Forescout platform to utilize. The capabilities enabled will depend on what services are available in your environment for Forescout to integrate with. The following subsections cover the basic options the team enabled and utilized in our build.

#### 7.2.1 Network

The Forescout platform was configured to capture network traffic from the Forescout Appliance. Traffic was collected from all the internal subnets from the lab environment. This allowed the Forescout Appliance to identify hosts on our network by collecting network traffic from the virtual switch using a mirror port. This allowed traffic to be collected from endpoints without requiring an agent or communicating directly between the Forescout platform and the endpoints.

## 7.2.2 User Directory

The User Directory plugin was configured so that the Forescout platform integrated with the lab's AD Domain Controller. This plugin provided Lightweight Directory Access Protocol (LDAP) services to Forescout, allowing directory-based users to log in into Forescout as well as providing user directory information such as the current active domain users logged into each endpoint. More information about this plugin can be found in the <u>Authentication Module: User Directory Plugin Server and Guest</u> <u>Management Configuration Guide</u>.

### 7.2.3 DNS Query Extension

This configuration setting allowed Forescout to query the DNS server to determine the hostnames of devices identified by Forescout.

## 7.2.4 Tenable VM

The Tenable VM plugin provided the Forescout platform with vulnerability and scan status information which can be used to create custom policies. This plugin also enabled Forescout to utilize vulnerability management information that Tenable.sc collected from endpoints and allowed the Forescout platform to determine if scans had been performed on endpoints within the lab. More information about the Critical Vulnerability Quarantine policy, which utilizes the data from this policy, can be found in <u>Section</u> 7.3.3. Information on how this plugin can be installed and configured for your environment can be found in the <u>eyeExtend for Tenable Vulnerability Management Configuration guide</u>.

## 7.2.5 Microsoft SMS/SCCM

The Microsoft Systems Management Server (SMS)/System Center Configuration Manager (SCCM) module was configured to allow the Forescout platform to integrate with Microsoft Endpoint Configuration Manager. This module allowed for a custom policy to be created that used data from Microsoft Endpoint Configuration Manager. More information about the SCCM Agent Non Compliant Check policy, which utilizes the data from this module, can be found in Section 7.3.6. In our build, this module was primarily used to determine which hosts were running the Endpoint Configuration Manager agent and therefore communicating with Microsoft Endpoint Configuration Manager. Information on how this module can be installed and configured for your environment can be found in the Endpoint Module: Microsoft SMS/SCCM Plugin Configuration quide.

## 7.2.6 Linux

The Linux plugin was configured to collect information from and manage Linux-based endpoints via two methods: secure shell (SSH) access to the endpoints, and agent-based integration with the Linux endpoint. Both these methods for collecting data from endpoints were implemented in the lab environment. Information on how this plugin can be installed and configured for your environment can be found in the *Endpoint Module: Linux SCCM Plugin Configuration guide*.

## 7.2.7 HPS Inspection Engine

The HPS Inspection Engine was configured to collect information from Windows endpoints via two methods. The first method utilized a directory-based integration with the lab's AD Domain Services instance, which collected domain-based information on the Windows endpoint. The second method utilized an agent-based integration called SecureConnector that allowed Forescout to collect and manage Windows endpoints. The agent-based integration was deployed to endpoints by a Windows

Installer (MSI) installer that was manually downloaded from the Enterprise Manager and installed on the endpoint.

Multiple deployment methods can be utilized for installing the SecureConnector. Two methods that were not utilized in this build are automatically deploying software utilizing a configuration management tool and using a corporate image with the SecureConnector preinstalled when configuring new endpoints for your environment.

Information on how the HPS Inspection Engine can be installed and configured for your environment can be found in the *Endpoint Module: HPS Inspection Engine Configuration guide*.

#### 7.2.8 pxGrid

The pxGrid plugin was configured to integrate with Cisco ISE. This plugin gave the Forescout Platform the ability to utilize Cisco ISE to apply adaptive network control (ANC) policies to endpoints. ANC policies can be used to control network access for endpoints. The ANC policies were enabled on Cisco ISE and could be controlled by third-party systems such as the Forescout platform using pxGrid.

In this implementation, an ANC policy configured within Cisco ISE was used to apply a quarantine policy against the host. For example, in the Critical Vulnerability Quarantine Policy in <u>Section 7.3.3</u>, Forescout communicates to Cisco ISE to quarantine the host when critical vulnerabilities are found on the endpoint via the Tenable VM plugin. After the Cisco ISE ANC policy is applied to a host, the device is assigned a Quarantine security group tag by Cisco ISE. The pxGrid integration between ISE and the Cisco FTD firewall allows for security group tags to be shared. This SGT is then applied by ISE, and network traffic at layer 3 is controlled via firewall rules that were created in <u>Section 5.2.7</u>. Information on how this plugin can be installed and configured for your environment can be found in the <u>pxGrid Plugin</u> <u>Configuration guide</u>.

#### 7.2.9 Switch

The Switch plugin was configured to integrate the Forescout platform with the physical Cisco switch located in the lab. The plugin used information from the switch to collect information about endpoints that were physically connected to the switch. Information on how this plugin can be installed and configured for your environment can be found in the <u>Network Module: Switch Plugin Configuration</u> <u>guide</u>.

#### 7.2.10 VMware vSphere/ESXi

Forescout can integrate with VMware vCenter or ESXi host via a plugin. Our build utilized this plugin to collect information on what virtual hosts and appliances were running in support of the host discovery scenario. We configured Forescout to collect information from a VMware ESXi host installed on a Dell

R620 server in the lab environment. Information on how this plugin can be installed and configured can be found on the following <u>page</u>.

The following is an overview of the steps for configuring the plugin:

- 1. Open the Forescout Console and go to **Options** > **Tools**.
- 2. Select VMware vSphere from the left pane.
- 3. Select Add.
- 4. Fill out the resulting form with the requested parameters.

#### 7.3 Policies

The project received policies from Forescout that are normally made available to a customer when they purchase professional services from Forescout. These policies helped the team to discover, classify, and assess endpoints on the lab network. More information on how to receive the professional services policies can be found <u>here</u>.

To satisfy the scenarios outlined in the project description, the team also created the following custom policies. More information on how to create custom policies can be found <u>here</u>.

#### 7.3.1 Adobe Flash Player Removal Policy

The Adobe Flash Player Removal policy checks if Flash is running on a Windows Endpoint. If it is, this policy will terminate the process running Flash and uninstall Flash by running the command "uninstall flash player.exe -uninstall" on the endpoint.

```
<RULES>
```

```
<RULE APP_VERSION="8.2.2-
731" CACHE_TTL="259200" CACHE_TTL_SYNCED="true" CLASSIFICATION="REG_STATUS" DES
CRIPTION=" " ENABLED="true" ID="-2605681954930199910" NAME="Adobe Flash Player
Removal" NOT_COND_UPDATE="true" UPGRADE_PERFORMED="true">
```

<GROUP\_IN\_FILTER>

```
<GROUP ID="1391284960034120761" NAME="Windows"/>
```

```
</GROUP_IN_FILTER>
```

<INACTIVITY\_TTL TTL="0" USE\_DEFAULT="true"/>

<ADMISSION\_RESOLVE\_DELAY TTL="0" USE\_DEFAULT="true"/>

<MATCH\_TIMING RATE="28800" SKIP\_INACTIVE="true">

<ADMISSION ALL="true"/>

```
</MATCH_TIMING>
```

</EXPRESSION>

</EXPRESSION>

</CONDITION>

</FILTER>

<VALUE VALUE2="PEWKWINSVR02"/>

<FILTER CASE SENSITIVE="false" FILTER ID="-575936128989425039" TYPE="contains">

<CONDITION EMPTY\_LIST\_VALUE="false" FIELD\_NAME="nbthost" LABEL="NetBIOS
Hostname" LEFT\_PARENTHESIS="0" LOGIC="AND" PLUGIN\_NAME="NBT
Scanner" PLUGIN\_UNIQUE\_NAME="nbtscan\_plugin" PLUGIN\_VESRION="3.2.1" PLUGIN\_VESR
ION\_NUMBER="32010012" RET\_VALUE\_ON\_UKNOWN="IRRESOLVED" RIGHT\_PARENTHESIS="0">

<EXPRESSION EXPR TYPE="SIMPLE">

</EXPRESSION>

</CONDITION>

</FILTER>

<VALUE VALUE2="Flash"/>

<FILTER CASE\_SENSITIVE="false" FILTER\_ID="8737023325596837863" TYPE="contains">

<CONDITION EMPTY\_LIST\_VALUE="false" FIELD\_NAME="process\_no\_ext" LABEL="Windows
Processes Running" LEFT\_PARENTHESIS="0" LOGIC="AND" PLUGIN\_NAME="HPS Inspection
Engine" PLUGIN\_UNIQUE\_NAME="va" PLUGIN\_VESRION="11.1.2" PLUGIN\_VESRION\_NUMBER="
111020046" RET VALUE ON UKNOWN="UNMATCH" RIGHT PARENTHESIS="0">

<EXPRESSION EXPR TYPE="SIMPLE">

<!-- Rule expression. Rule name is: Adobe Flash Player Removal -->

<EXPRESSION EXPR TYPE="AND">

<PARAM NAME="comment" VALUE=""/>

<RANGE FROM="10.151.40.0" TO="10.151.40.255"/> <RANGE FROM="192.168.1.0" TO="192.168.1.255"/> </SEGMENT> <RULE CHAIN> <INNER RULE APP VERSION="8.2.2-731" CACHE TTL="259200" CACHE\_TTL\_SYNCED="true" CLASSIFICATION="REG\_STATUS" DES CRIPTION="" ID="1600971908334654081" NAME="Runing Flash" NOT COND UPDATE="true" RECHECK MAIN RULE DEF="true"> <MATCH TIMING RATE="28800" SKIP INACTIVE="true"> <ADMISSION ALL="true"/> </MATCH TIMING> <EXPRESSION EXPR TYPE="SIMPLE"> <!-- Rule expression. Rule name is: Runing Flash --> <CONDITION EMPTY LIST VALUE="false" FIELD NAME="process no ext" LABEL="Windows</pre> Processes Running" LEFT PARENTHESIS="0" LOGIC="AND" PLUGIN NAME="HPS Inspection Engine" PLUGIN UNIQUE NAME="va" PLUGIN VESRION="11.1.2" PLUGIN VESRION NUMBER=" 111020046" RET VALUE ON UKNOWN="UNMATCH" RIGHT PARENTHESIS="0"> <FILTER CASE SENSITIVE="false" FILTER ID="2547115646639713943" TYPE="contains"> <VALUE VALUE2="Flash"/> </FILTER> </CONDITION> </EXPRESSION> <ACTION DISABLED="false" NAME="add-to-group"> <PARAM NAME="temporary" VALUE="true"/> <PARAM NAME="group-name" VALUE="id:-6458612277141846421;name:Adobe Flash Running"/> <PARAM NAME="item\_key" VALUE="mac\_or\_ip"/>

<RANGE FROM="10.132.6.0" TO="10.132.6.255"/>

<SEGMENT ID="2960766429758300381" NAME="Endpoints">

</UNMATCH TIMING>

<ADMISSION ALL="true"/>

<UNMATCH TIMING RATE="28800" SKIP INACTIVE="true">

NIST SP 1800-31C: Improving Enterprise Patching for General IT Systems

78

<START Class="Immediately"/>

<OCCURENCE onStart="true"/>

<FILTER CASE SENSITIVE="false" FILTER ID="2974243046085011295" TYPE="contains">

111020046" RET VALUE ON UKNOWN="UNMATCH" RIGHT PARENTHESIS="0">

<ADMISSION ALL="true"/>

</MATCH TIMING>

</FILTER>

</CONDITION>

</EXPRESSION>

<VALUE VALUE2="FLASH"/>

<SCHEDULE>

<CONDITION EMPTY LIST VALUE="false" FIELD NAME="process no ext" LABEL="Windows

<ACTION DISABLED="true" NAME="process kill"> <PARAM NAME="process name" VALUE="flash"/>

<MATCH TIMING RATE="28800" SKIP INACTIVE="true">

7555287754841043925" NAME="Uninstall Adobe

<EXPRESSION EXPR TYPE="SIMPLE">

<!-- Rule expression. Rule name is: Uninstall Adobe Flash -->

Flash" NOT COND UPDATE="true" RECHECK MAIN RULE DEF="true">

sh player.exe uninstall flash player.exe -uninstall Or to uninstall a specific player type (ActiveX, NPAPI, or PPAPI), use the following: uninstall flash player.exe -uninstall activex uninstall flash player.exe uninstall plugin uninstall flash player.exe -uninstall pepperplugin" ID="-

Processes Running" LEFT PARENTHESIS="0" LOGIC="AND" PLUGIN NAME="HPS Inspection Engine" PLUGIN UNIQUE NAME="va" PLUGIN VESRION="11.1.2" PLUGIN VESRION NUMBER="

731" CACHE TTL="259200" CACHE TTL SYNCED="true" CLASSIFICATION="REG STATUS" DES CRIPTION="Upload the uninstaller into the script repository and have it push to the endpoint and execute it with the silent uninstall option? https://fpdownload.macromedia.com/get/flashplayer/current/support/uninstall fla

</INNER RULE>

</ACTION>

</schedule>

<OCCURENCE onStart="true"/>

<START Class="Immediately"/>

<INNER RULE APP VERSION="8.2.2-

<SCHEDULE>

```
</SCHEDULE>
```

</ACTION>

<ACTION DISABLED="true" NAME="run script">

<PARAM NAME="script\_howtorun\_ac" VALUE="uninstall\_flash\_player.exe - uninstall"/>

<PARAM NAME="script interactive" VALUE="false"/>

<PARAM NAME="define time to run" VALUE="false"/>

<PARAM NAME="time to run" VALUE="1"/>

<SCHEDULE>

<START Class="Immediately"/>

<OCCURENCE onStart="true"/>

</SCHEDULE>

</ACTION>

```
</INNER_RULE>
```

</RULE\_CHAIN>

<REPORT\_TABLES/>

</RULE>

</RULES>

#### 7.3.2 Java Removal Policy

The Java Removal policy checks if Java is running on a Windows Endpoint. If it is, this policy will terminate the process running Java and uninstall Java by running a script on the endpoint.

<MATCH\_TIMING RATE="28800" SKIP\_INACTIVE="true">

<ADMISSION ALL="true"/>

</MATCH TIMING>

<EXPRESSION EXPR TYPE="AND">

<!--Rule expression. Rule name is: Java Removal-->

<EXPRESSION EXPR\_TYPE="SIMPLE">

<CONDITION EMPTY\_LIST\_VALUE="false" FIELD\_NAME="process\_no\_ext"
LABEL="Windows Processes Running" LEFT\_PARENTHESIS="0" LOGIC="AND"
PLUGIN\_NAME="HPS Inspection Engine" PLUGIN\_UNIQUE\_NAME="va"
PLUGIN\_VESRION="11.1.2" PLUGIN\_VESRION\_NUMBER="111020046"
RET VALUE ON UKNOWN="UNMATCH" RIGHT PARENTHESIS="0">

<FILTER CASE\_SENSITIVE="false" FILTER\_ID="3470905276050252920"
TYPE="contains">

<VALUE VALUE2="Java"/>

</FILTER>

</CONDITION>

</EXPRESSION>

<EXPRESSION EXPR TYPE="SIMPLE">

<CONDITION EMPTY\_LIST\_VALUE="false" FIELD\_NAME="nbthost"
LABEL="NetBIOS Hostname" LEFT\_PARENTHESIS="0" LOGIC="AND" PLUGIN\_NAME="NBT
Scanner" PLUGIN\_UNIQUE\_NAME="nbtscan\_plugin" PLUGIN\_VESRION="3.2.1"
PLUGIN\_VESRION\_NUMBER="32010012" RET\_VALUE\_ON\_UKNOWN="IRRESOLVED"
RIGHT PARENTHESIS="0">

<FILTER CASE\_SENSITIVE="false" FILTER\_ID="-575936128989425039"
TYPE="contains">

<VALUE VALUE2="PEWKWINSVR02"/>

</FILTER>

</CONDITION>

</EXPRESSION>

</EXPRESSION>

<EXCEPTION NAME="ip" UNKNOWN EVAL="UNMATCH">

<RANGE FROM="10.131.5.2" TO="10.131.5.2"/>

<RANGE FROM="10.132.2.11" TO="10.132.2.11"/>

</EXCEPTION>

81

</EXPRESSION>

</CONDITION>

</FILTER>

FILTER ID="8761976385823184780" TYPE="contains">

<!--Rule expression. Rule name is: Uninstall Java-->

<CONDITION EMPTY LIST VALUE="false" FIELD NAME="process no ext"</pre>

CACHE TTL SYNCED="true" CLASSIFICATION="REG STATUS" DESCRIPTION="" ID="-7312022728321489321" NAME="Uninstall Java" NOT COND UPDATE="true" RECHECK MAIN RULE DEF="true"> <MATCH TIMING RATE="28800" SKIP INACTIVE="true">

<ADMISSION ALL="true"/>

<EXPRESSION EXPR TYPE="SIMPLE">

PLUGIN NAME="HPS Inspection Engine" PLUGIN UNIQUE NAME="va" PLUGIN VESRION="11.1.2" PLUGIN VESRION NUMBER="111020046" RET\_VALUE\_ON\_UKNOWN="UNMATCH" RIGHT PARENTHESIS="0">

LABEL="Windows Processes Running" LEFT PARENTHESIS="0" LOGIC="AND"

<FILTER CASE SENSITIVE="false"

<VALUE VALUE2="java"/>

</MATCH TIMING>

<INNER RULE APP VERSION="8.2.2-731" CACHE TTL="259200"

<RULE CHAIN>

</segment>

<RANGE FROM="192.168.1.0" TO="192.168.1.255"/>

<RANGE FROM="10.151.40.0" TO="10.151.40.255"/>

<RANGE FROM="10.132.6.0" TO="10.132.6.255"/>

<SEGMENT ID="2960766429758300381" NAME="Endpoints">

</UNMATCH TIMING>

<ADMISSION ALL="true"/>

<UNMATCH TIMING RATE="28800" SKIP INACTIVE="true">

<ORIGIN NAME="CUSTOM"/>

<EXCEPTION NAME="group" UNKNOWN\_EVAL="UNMATCH"/>

<EXCEPTION NAME="user" UNKNOWN EVAL="UNMATCH"/>

<EXCEPTION NAME="nbthost" UNKNOWN\_EVAL="UNMATCH"/>

<EXCEPTION NAME="mac" UNKNOWN EVAL="UNMATCH"/>

<ACTION DISABLED="true" NAME="process\_kill">

<PARAM NAME="process\_name" VALUE="java"/>

<SCHEDULE>

<START Class="Immediately"/>

<OCCURENCE onStart="true"/>

</SCHEDULE>

</ACTION>

<ACTION DISABLED="false" NAME="run script">

<PARAM NAME="script\_howtorun\_ac" VALUE="uninstall\_java.ps1"/>

<PARAM NAME="script interactive" VALUE="false"/>

<PARAM NAME="define time to run" VALUE="false"/>

<PARAM NAME="time to run" VALUE="10"/>

<SCHEDULE>

<START Class="Immediately"/>

<OCCURENCE onStart="true"/>

</SCHEDULE>

</ACTION>

</INNER RULE>

<INNER\_RULE APP\_VERSION="8.2.2-731" CACHE\_TTL="259200" CACHE\_TTL\_SYNCED="true" CLASSIFICATION="REG\_STATUS" DESCRIPTION="" ID="-8890693029182562272" NAME="Runing Java" NOT\_COND\_UPDATE="true" RECHECK MAIN RULE DEF="true">

<MATCH TIMING RATE="28800" SKIP INACTIVE="true">

<ADMISSION ALL="true"/>

</MATCH TIMING>

<EXPRESSION EXPR\_TYPE="SIMPLE">

<!--Rule expression. Rule name is: Runing Java-->

<CONDITION EMPTY\_LIST\_VALUE="false" FIELD\_NAME="process\_no\_ext"
LABEL="Windows Processes Running" LEFT\_PARENTHESIS="0" LOGIC="AND"
PLUGIN\_NAME="HPS Inspection Engine" PLUGIN\_UNIQUE\_NAME="va"
PLUGIN\_VESRION="11.1.2" PLUGIN\_VESRION\_NUMBER="111020046"
RET VALUE ON UKNOWN="UNMATCH" RIGHT PARENTHESIS="0">

<FILTER CASE\_SENSITIVE="false"
FILTER ID="3138188613733535094" TYPE="contains">

<VALUE VALUE2="Java"/>

</FILTER>

</CONDITION>

</EXPRESSION>

<ACTION DISABLED="false" NAME="add-to-group">

<PARAM NAME="temporary" VALUE="true"/>

<PARAM NAME="group-name" VALUE="id:-3761570262828389651;name:Java Running"/>

<PARAM NAME="item\_key" VALUE="mac\_or\_ip"/>

<PARAM NAME="comment" VALUE=""/>

<SCHEDULE>

<START Class="Immediately"/>

<OCCURENCE onStart="true"/>

</SCHEDULE>

</ACTION>

</INNER RULE>

</RULE\_CHAIN>

<REPORT\_TABLES/>

</RULE>

</RULES>

## 7.3.3 Critical Vulnerability Quarantine Policy

The Critical Vulnerability Quarantine policy utilizes the Tenable VM plugin to determine if an endpoint has any known critical vulnerabilities. If it does, this policy uses Cisco ISE to quarantine the endpoint by utilizing the pxGrid plugin.

```
<?xml version="1.0" encoding="UTF-8" standalone="no"?>
```

<RULES>

```
<RULE APP_VERSION="8.2.2-731" CACHE_TTL="259200" CACHE_TTL_SYNCED="true"
CLASSIFICATION="REG_STATUS" DESCRIPTION="" ENABLED="true" ID="-
663948591345721440" META_TYPE="COMPLY" NAME="Forescout Critical Vulnerability
Quarantine" NOT_COND_UPDATE="true" UPGRADE_PERFORMED="true">
```

```
<GROUP_IN_FILTER/>
```

<INACTIVITY\_TTL TTL="0" USE\_DEFAULT="true"/>

<ADMISSION RESOLVE DELAY TTL="0" USE DEFAULT="true"/>

<!--Rule expression. Rule name is: Forescout Critical Vulnerability

<FILTER CASE SENSITIVE="false" FILTER ID="-847734611131793936"

<CONDITION EMPTY LIST VALUE="false" FIELD NAME="nbthost" LABEL="NetBIOS Hostname" LEFT PARENTHESIS="0" LOGIC="AND" PLUGIN NAME="NBT

Scanner" PLUGIN\_UNIQUE\_NAME="nbtscan\_plugin" PLUGIN\_VESRION="3.2.1" PLUGIN VESRION NUMBER="32010012" RET VALUE ON UKNOWN="IRRESOLVED"

<VALUE VALUE2="PEWKWINSVR02"/>

<EXCEPTION NAME="ip" UNKNOWN EVAL="UNMATCH"/> <EXCEPTION NAME="mac" UNKNOWN EVAL="UNMATCH"/>

<EXCEPTION NAME="nbthost" UNKNOWN EVAL="UNMATCH"/>

<UNMATCH TIMING RATE="28800" SKIP INACTIVE="true">

<SEGMENT ID="2960766429758300381" NAME="Endpoints"> <RANGE FROM="10.132.6.0" TO="10.132.6.255"/> <RANGE FROM="10.151.40.0" TO="10.151.40.255"/> <RANGE FROM="192.168.1.0" TO="192.168.1.255"/>

<EXCEPTION NAME="user" UNKNOWN EVAL="UNMATCH"/> <EXCEPTION NAME="group" UNKNOWN EVAL="UNMATCH"/>

<MATCH TIMING RATE="28800" SKIP INACTIVE="true">

<ADMISSION ALL="true"/>

<EXPRESSION EXPR TYPE="SIMPLE">

</MATCH TIMING>

Quarantine-->

RIGHT PARENTHESIS="0">

</FILTER>

<ORIGIN NAME="CUSTOM"/>

</UNMATCH TIMING>

<ADMISSION ALL="true"/>

</CONDITION>

</EXPRESSION>

TYPE="contains">

<RULE CHAIN>

</SEGMENT>

<INNER RULE APP VERSION="8.2.2-731" CACHE TTL="259200" CACHE TTL SYNCED="true" CLASSIFICATION="REG STATUS" DESCRIPTION="" ID="-7308160423478365115" NAME="CriticalVuln pxGrid Policy" NOT COND UPDATE="true" RECHECK MAIN RULE DEF="true"> <MATCH TIMING RATE="28800" SKIP INACTIVE="true"> <ADMISSION ALL="true"/> </MATCH TIMING> <META TYPE STATE="NA"/> <ACTION DISABLED="false" NAME="apply anc policy"> <PARAM NAME="policy name" VALUE="Forescout"/> <SCHEDULE> <START Class="Immediately"/> <OCCURENCE onStart="true"/> </SCHEDULE> </ACTION> <ACTION DISABLED="false" NAME="balloon\_message"> <PARAM NAME="msg" VALUE="You have been quarantined. Please update your computer or contact the helpdesk for assistence."/> <PARAM NAME="look" VALUE="info"/> <SCHEDULE> <START Class="Immediately"/> <OCCURENCE onStart="true"/> </SCHEDULE> </ACTION> </INNER RULE> </RULE CHAIN> <REPORT TABLES/> </RULE> </RULES>

#### 7.3.4 Force Windows Update Policy

The Force Windows Update policy will force a Windows update on an endpoint with Windows Update enabled by utilizing Forescout's capability to determine if vulnerabilities exist on that endpoint.

<?xml version="1.0" encoding="UTF-8" standalone="no"?>

<RULES>

<RULE APP VERSION="8.2.2-731" CACHE TTL="259200" CACHE TTL SYNCED="true" CLASSIFICATION="REG STATUS" DESCRIPTION="

" ENABLED="true" ID="8956849743087666010" NAME="Force Windows Update" NOT COND UPDATE="true" UPGRADE PERFORMED="true">

<!--Rule expression. Rule name is: Force Windows Update-->

<FILTER AUTO UPDATE="true" FILTER ID="-32838886002658939"

<CONDITION EMPTY LIST VALUE="false" FIELD NAME="vulns"

<GROUP IN FILTER/>

</MATCH TIMING>

<ADMISSION ALL="true"/>

<EXPRESSION EXPR TYPE="SIMPLE">

<INACTIVITY TTL TTL="0" USE DEFAULT="true"/>

<ADMISSION RESOLVE DELAY TTL="0" USE DEFAULT="true"/>

PLUGIN\_NAME="HPS Inspection Engine" PLUGIN\_UNIQUE NAME="va" PLUGIN VESRION="11.1.2" PLUGIN VESRION NUMBER="111020046" RET VALUE ON UKNOWN="IRRESOLVED" RIGHT PARENTHESIS="0">

> <OPT VALUE="KB890830-141"/> <OPT VALUE="KB890830-139"/> <OPT VALUE="KB890830-144"/> <OPT VALUE="KB890830-138"/> <OPT VALUE="KB890830-143"/> <OPT VALUE="KB890830-140"/> <OPT VALUE="KB890830-148"/> <OPT VALUE="KB890830-145"/> <OPT VALUE="KB890830-136"/> <OPT VALUE="KB890830-151"/> <OPT VALUE="KB890830-146"/> <OPT VALUE="KB890830-142"/> <OPT VALUE="KB890830-147"/>

OPTIONS DIGEST="b3eaa0cf6df1fc550859e51703f2665a">

<MATCH TIMING RATE="28800" SKIP INACTIVE="true">

LABEL="Microsoft Vulnerabilities" LEFT PARENTHESIS="0" LOGIC="AND"

```
<OPT VALUE="KB890830-31"/>
```

<OPT VALUE="KB890830-137"/>

<OPT VALUE="KB890830-150"/>

<OPT VALUE="KB890830-149"/>

</FILTER>

</CONDITION>

</EXPRESSION>

<ACTION DISABLED="false" NAME="remediate wua">

<PARAM NAME="update type" VALUE="keep update settings"/>

<PARAM NAME="wsus\_target\_group" VALUE=""/>

<PARAM NAME="automatic updates type" VALUE="keep update settings"/>

<PARAM NAME="use default if disabled" VALUE="false"/>

<SCHEDULE>

<START Class="Immediately"/>

<OCCURENCE onStart="true"/>

</SCHEDULE>

</ACTION>

```
<RANGE FROM="10.132.6.0" TO="10.132.6.255"/>
<RANGE FROM="10.151.40.0" TO="10.151.40.255"/>
<RANGE FROM="192.168.1.0" TO="192.168.1.255"/>
</SEGMENT>
<RULE_CHAIN/>
<REPORT_TABLES/>
</RULE>
</RULE>
```

#### 7.3.5 Agent Compliance Check Policy

The Agent Compliance Check policy will determine if a Windows endpoint has the Microsoft Endpoint Configuration Manager agent installed by seeing if the endpoint has checked in with Endpoint Configuration Manager.

```
<?xml version="1.0" encoding="UTF-8" standalone="no"?>
```

<RULES>

```
<RULE APP_VERSION="8.2.2-731" CACHE_TTL="259200" CACHE_TTL_SYNCED="true"
CLASSIFICATION="REG_STATUS" DESCRIPTION="" ENABLED="true" ID="-
329523829728915879" NAME="SCCM Agent Compliance" NOT_COND_UPDATE="true"
UPGRADE_PERFORMED="true">
```

<GROUP\_IN\_FILTER>

<GROUP ID="1391284960034120761" NAME="Windows"/>

</GROUP IN FILTER>

<INACTIVITY TTL TTL="0" USE DEFAULT="true"/>

<ADMISSION RESOLVE DELAY TTL="0" USE DEFAULT="true"/>

<MATCH\_TIMING RATE="28800" SKIP\_INACTIVE="true">

<ADMISSION ALL="true"/>

</MATCH\_TIMING>

<EXPRESSION EXPR TYPE="SIMPLE">

<!--Rule expression. Rule name is: SCCM Agent Compliance-->

<CONDITION EMPTY\_LIST\_VALUE="false" FIELD\_NAME="Client\_registered" LABEL="SMS/SCCM Client Registration Status" LEFT\_PARENTHESIS="0" LOGIC="AND" PLUGIN\_NAME="Microsoft SMS/SCCM" PLUGIN\_UNIQUE\_NAME="sms" PLUGIN\_VESRION="2.4.4" PLUGIN\_VESRION\_NUMBER="24040014" RET\_VALUE\_ON\_UKNOWN="IRRESOLVED" RIGHT\_PARENTHESIS="0">

#### <FILTER AUTO UPDATE="false" FILTER ID="8830579494271797354" OPTIONS DIGEST="93e42278ee53b84f8427494bd2a235c6">

<OPT VALUE="db\_found\_true"/>

</FILTER>

</CONDITION>

</EXPRESSION>

<ACTION DISABLED="false" NAME="add-to-group">

<PARAM NAME="temporary" VALUE="true"/>

<PARAM NAME="group-name" VALUE="id:8255406739413382154;name:SCCM

Client Registered"/>

<PARAM NAME="item key" VALUE="mac or ip"/>

<PARAM NAME="comment" VALUE=""/>

<START Class="Immediately"/> <OCCURENCE onStart="true"/>

<EXCEPTION NAME="ip" UNKNOWN EVAL="UNMATCH"/> <EXCEPTION NAME="mac" UNKNOWN EVAL="UNMATCH"/>

<EXCEPTION NAME="nbthost" UNKNOWN EVAL="UNMATCH"/>

<UNMATCH TIMING RATE="28800" SKIP INACTIVE="true">

<SEGMENT ID="2960766429758300381" NAME="Endpoints"> <RANGE FROM="10.132.6.0" TO="10.132.6.255"/> <RANGE FROM="10.151.40.0" TO="10.151.40.255"/> <RANGE FROM="192.168.1.0" TO="192.168.1.255"/>

<EXCEPTION NAME="user" UNKNOWN EVAL="UNMATCH"/> <EXCEPTION NAME="group" UNKNOWN EVAL="UNMATCH"/>

<SCHEDULE>

</ACTION>

</SCHEDULE>

<ORIGIN NAME="CUSTOM"/>

</UNMATCH TIMING>

</segment>

<ADMISSION ALL="true"/>

This publication is available free of charge from: https://doi.org/10.6028/NIST.SP.1800-31

```
<RULE_CHAIN/>
<REPORT_TABLES/>
</RULE>
</RULE>
```

7.3.6 SCCM Agent Non Compliant Check Policy

The SCCM Agent Non Compliant Check policy will determine if a Windows endpoint is non-compliant by seeing if the endpoint has or has not checked into Microsoft Endpoint Configuration Manager.

```
<?xml version="1.0" encoding="UTF-8" standalone="no"?>
```

<RULES>

```
<RULE APP_VERSION="8.2.2-731" CACHE_TTL="259200" CACHE_TTL_SYNCED="true"
CLASSIFICATION="REG_STATUS" DESCRIPTION="" ENABLED="true"
ID="6927087801731630440" NAME="SCCM Agent Non Compliant Check"
NOT COND UPDATE="true" UPGRADE PERFORMED="true">
```

<GROUP\_IN\_FILTER/>

<INACTIVITY\_TTL TTL="0" USE\_DEFAULT="true"/>

<admission resolve delay TTL="0" Use default="true"/>

<MATCH TIMING RATE="28800" SKIP INACTIVE="true">

<ADMISSION ALL="true"/>

</MATCH TIMING>

<EXPRESSION EXPR TYPE="SIMPLE">

<!--Rule expression. Rule name is: SCCM Agent Non Compliant Check-->

<CONDITION EMPTY\_LIST\_VALUE="false" FIELD\_NAME="Client\_registered" LABEL="SMS/SCCM Client Registration Status" LEFT\_PARENTHESIS="0" LOGIC="AND" PLUGIN\_NAME="Microsoft SMS/SCCM" PLUGIN\_UNIQUE\_NAME="sms" PLUGIN\_VESRION="2.4.4" PLUGIN\_VESRION\_NUMBER="24040014" RET VALUE ON UKNOWN="IRRESOLVED" RIGHT PARENTHESIS="0">

<FILTER AUTO\_UPDATE="false" FILTER\_ID="-9113011034532548035"
OPTIONS DIGEST="93e42278ee53b84f8427494bd2a235c6">

<OPT VALUE="db found false"/>

</FILTER>

</CONDITION>

</EXPRESSION>

<ACTION DISABLED="false" NAME="add-to-group">

```
<PARAM NAME="temporary" VALUE="true"/>
```

<PARAM NAME="group-name" VALUE="id:6514702438169432101;name:SCCM Missing Agent"/>

<PARAM NAME="item\_key" VALUE="mac\_or\_ip"/>

<PARAM NAME="comment" VALUE=""/>

<START Class="Immediately"/> <OCCURENCE onStart="true"/>

<EXCEPTION NAME="ip" UNKNOWN EVAL="UNMATCH"/> <EXCEPTION NAME="mac" UNKNOWN\_EVAL="UNMATCH"/>

<EXCEPTION NAME="nbthost" UNKNOWN EVAL="UNMATCH"/>

<UNMATCH TIMING RATE="28800" SKIP INACTIVE="true">

<SEGMENT ID="2960766429758300381" NAME="Endpoints"> <RANGE FROM="10.132.6.0" TO="10.132.6.255"/>

<RANGE FROM="10.151.40.0" TO="10.151.40.255"/> <RANGE FROM="192.168.1.0" TO="192.168.1.255"/>

<EXCEPTION NAME="user" UNKNOWN\_EVAL="UNMATCH"/> <EXCEPTION NAME="group" UNKNOWN EVAL="UNMATCH"/>

<SCHEDULE>

</SCHEDULE>

<ORIGIN NAME="CUSTOM"/>

</UNMATCH TIMING>

</segment>

</RULE>

</RULES>

<RULE CHAIN/>

<REPORT TABLES/>

<ADMISSION ALL="true"/>

</ACTION>

### 7.4 Forescout Maintenance

Forescout releases suggested updates and plugins in the Forescout Console and through its <u>ActiveCare</u> <u>Maintenance and Support policy</u>.

# 8 IBM

We used two cloud-based IBM offerings for this build. One, IBM MaaS360 with Watson, was used for endpoint management for desktop and laptop computers in the first phase, and for Android and iOS mobile devices in the second phase. The second offering, the IBM Code Risk Analyzer, was used during the second phase to scan source code in cloud-based containers for vulnerabilities. This section shows how each cloud-based service was configured and used for the build.

## 8.1 IBM Code Risk Analyzer

The IBM Code Risk Analyzer, a feature of <u>IBM Cloud Continuous Delivery</u> for DevSecOps application architectures, enables developers to quickly assess and remediate security and legal risks that they are potentially introducing into source code and provides them direct actionable feedback. It works with code repositories such as Git to analyze your application, perform a set of compliance control checks, produce a bill of materials, and report vulnerability findings. Code Risk Analyzer is provided as a set of Tekton tasks, which can be easily incorporated into delivery pipelines. Also, it is available as a managed service on IBM Cloud, which eliminates the need to host your own infrastructure to run these delivery pipelines. This section illustrates how we configured Code Risk Analyzer on IBM Cloud to embed and use in development workflows.

## 8.1.1 Getting Ready

No software installation is required to use Code Risk Analyzer on IBM Cloud. However, make sure you have an active IBM Cloud account.

All the Tekton pipeline definitions for Code Risk Analyzer are open-sourced and publicly available.

We used <u>this sample cloud native micro-service application</u> to demonstrate the configuration and analysis via a delivery pipeline. You need to fork this application under your authorized account for the code repository. If you have any other micro-service application, you can use that as well. Make sure you have WRITE access to the code repository that you plan to use.

## 8.1.2 Creating Your Toolchain

Follow these steps to create and populate your toolchain:

1. Login to your IBM Cloud account and select **DevOps** from the service catalog on the left. The dashboard for Toolchains opens.

- Select Create toolchain > Build your own toolchain. Give a name to your toolchain and click Create.
- 3. Once the toolchain is created, it needs to be populated with developer tools. Click the **Add tool** button to add the following tools to the toolchain:
  - a. Github (code repository for Code Risk Analyzer Tekton definition): configure it as shown below. Note: For a first-time user, it will ask you to authorize IBM Cloud to access your code repository account. This one-time authorization is necessary.

| GitHub Server                                                                                            |
|----------------------------------------------------------------------------------------------------|
| GitHub (https://github.com)                                                                              |
| Authorized as nadgowdas with access granted to deltasherlock GitHub organization(s) Manage Authorization |
| Repository type                                                                                          |
| Existing                                                                                                 |
| Link to the repository that is specified in the Repository URL field.                                    |
| Repository URL (                                                                                         |
| https://github.com/open-toolchain/tekton-catalog                                                         |
| Git Integration Owner (j)                                                                                |
| nadgowdas                                                                                                |
|                                                                                                    |
| Enable GitHub Issues (1)                                                                                 |
| Track deployment of code changes (i)                                                                     |

- b. Github (code repository for our sample application): perform a similar integration as above for your application repository.
- c. DevOps Insights (required for authorization and integration): no configuration is necessary, but make sure it is added to your Toolchain workspace.
- d. Delivery Pipeline (automation engine for our pipeline): first give it a **Name** and select "Tekton" as the **Pipeline Type**. The next section contains more detailed information on pipeline configuration.
- 4. At this point, your toolchain workspace should have the tools depicted below.

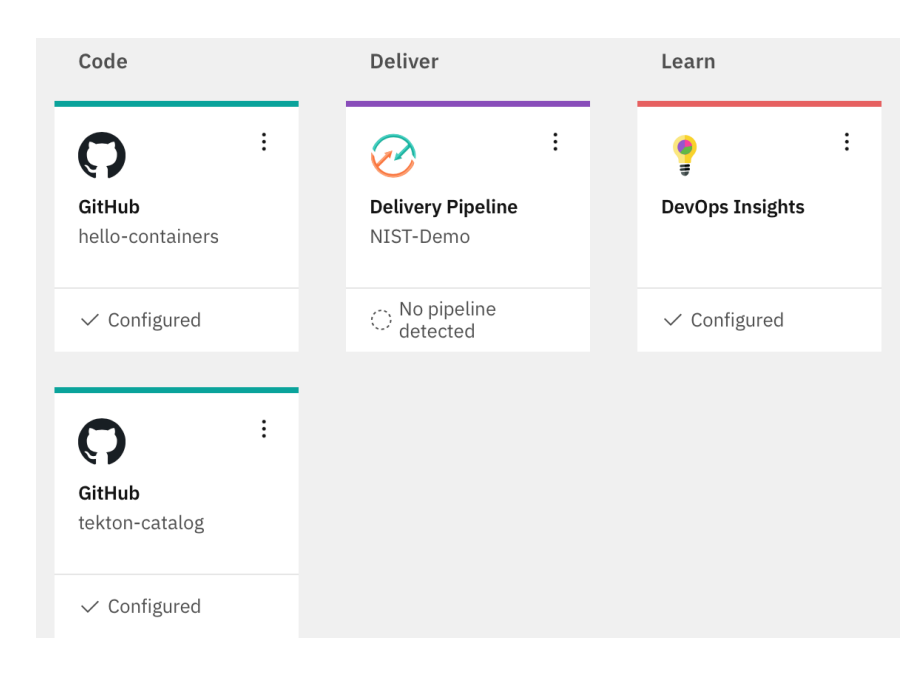

# 8.1.3 Configuring Delivery Pipeline

The core logic of configuring Code Risk Analyzer is in the Delivery Pipeline. We need to perform four sections of configuration:

1. **Definition** is where we specify the source for our Code Risk Analyzer pipeline definitions. To do so, click **Add** multiple times to add the following list of locations for sources. When done, click **Save**.

Tekton pipeline definitions are stored in source repositories. This list specifies the repository information to be used for triggering pipeline runs.

|                |          |            |            | Add | + |
|----------------|----------|------------|------------|-----|---|
| Repository     | Commit   | Branch/Tag | Path       |     |   |
| tekton-catalog | a603e135 | master     | toolchain  | :   |   |
| tekton-catalog | a603e135 | master     | utils      | I   |   |
| tekton-catalog | a603e135 | master     | cra        | :   |   |
| tekton-catalog | a603e135 | master     | git        | I   |   |
| tekton-catalog | a603e135 | master     | cra/sample | :   |   |

- 2. **Worker** allows us to select the cluster where the pipeline should execute. We used a managed Kubernetes worker on IBM Cloud to run our pipeline. To do so, select **IBM Managed workers** from the drop-down list.
- 3. **Trigger** allows us to specify "when" or on which events we want to execute a Code Risk Analyzer scan on a code repository. To configure this, select our sample application code repository, then enable the option to run **when a pull request is opened or updated**.
#### Triggers

Triggers specify what happens when a specified event occurs. Manual Triggers map to a Tekton EventListener resource. Git Triggers map git webhook events to a Tekton EventListener. Timed triggers invoke the mapped Tekton EventListener at the specified time. In all cases the available listeners are those defined in the pipeline definition.

|                                                                           | Add trigger | + |
|---------------------------------------------------------------------------|-------------|---|
| 🖉 Git Trigger - 0                                                         | Ū Ū         |   |
| Limit concurrent runs by this trigger                                     |             | í |
| On                                                                        |             |   |
| Max Concurrent Runs                                                       |             | í |
| 1   +                                                                     |             |   |
| Repository                                                                |             | 2 |
| hello-containers (https://github.com/nadgowdas/hello-containers.git)      |             | ~ |
| Branch     Pattern Branch                                                 |             |   |
| main                                                                      |             | ~ |
| Run jobs automatically for Git events on the chosen branch                |             |   |
| When a commit is pushed                                                   |             |   |
| ✔ When a pull request is opened or updated                                |             |   |
| When a pull request is closed                                             |             |   |
| EventListener                                                             |             | i |
| github-pr-listener (https://github.com/open-toolchain/tekton-catalog.git) |             | ~ |

Environment Properties allows you to store name-value pairs for use in your pipeline. For this build, specify a Secure value type named apikey with the API\_KEY for your IBM Cloud account. You can create a new API\_KEY with Manage > Access (IAM) -> API Keys.

At this point, your pipeline is successfully created and configured to be executed. As per our trigger configuration, it will be automatically executed on any "Pull Request" on our application repository.

### 8.1.4 Executing the Developer Workflow

To demonstrate the developer workflow execution, perform the following steps:

1. Switch to the application repository.

2. Make some code change and create a pull request against the "main" branch. This should automatically trigger our Code Risk Analyzer pipeline on IBM Cloud. You can view the status of our pipeline execution in our configured pipeline.

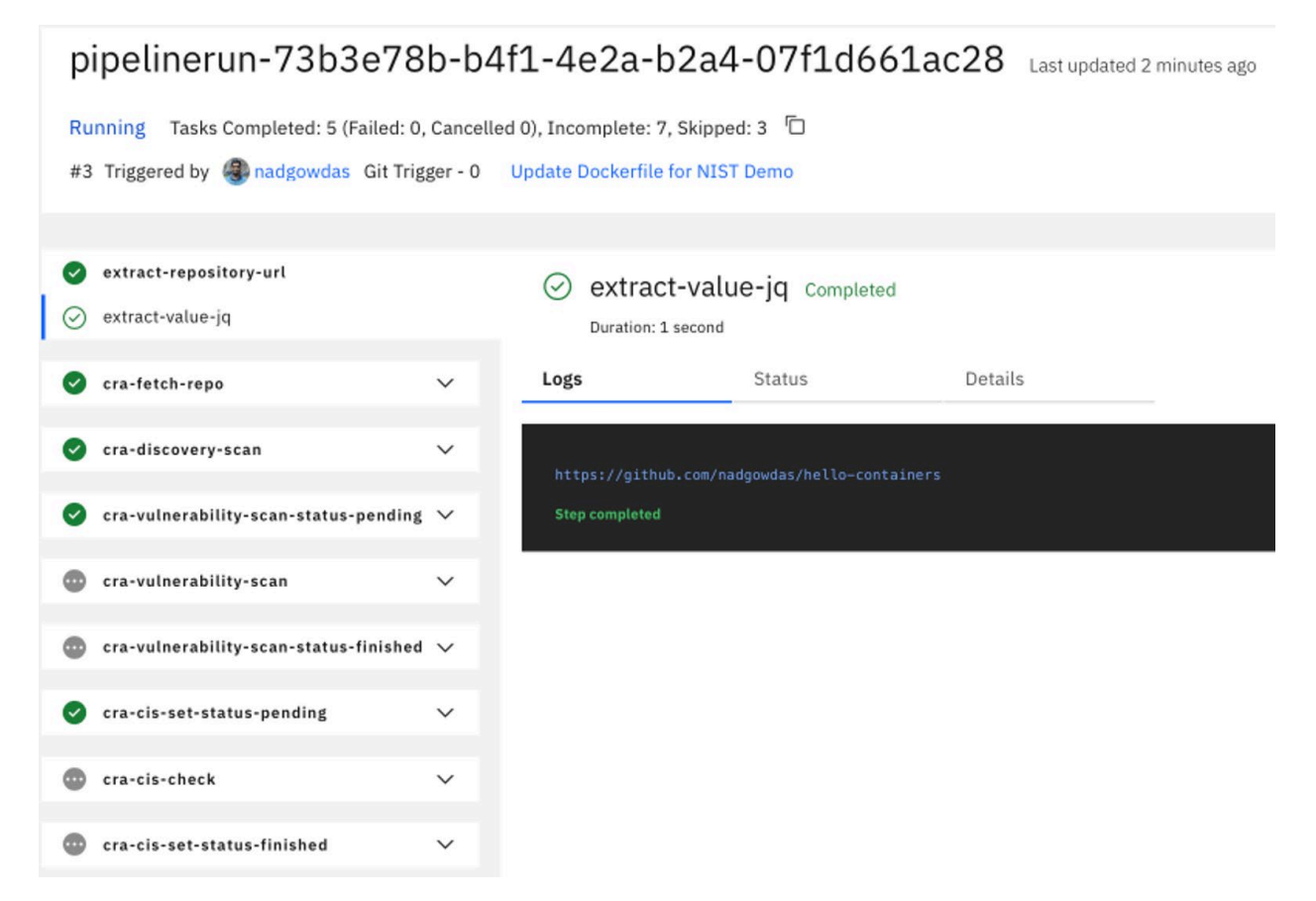

3. Once all these pipeline tasks finish, they emit their findings as git-comments to your original pull request.

## 8.1.5 Reviewing the Code Risk Analyzer Results

After successful execution of our pipeline, you can find the following updates in your pull requests:

- Deployment Configuration Analysis. If there are any Kubernetes deployment manifests (\*.yaml) in the code repository, they are scanned against Docker CIS Benchmarks to identify any failures to follow best practices.
- Vulnerability Report. The Code Risk Analyzer allows you to discover vulnerabilities in your application (Python, Node.js, Java, golang) and OS stack (base image) based on rich threat intelligence from Snyk. It also provides fix recommendations, as the example below illustrates.

#### **IBM Cloud Continuous Delivery Vulnerability Report**

- ▼ Expand to reveal report findings
- Manifest File: Dockerfile-node:alpine-stage-0
- ▼ X Manifest File: package-lock.json Vulnerability Data by Snyk

Package Name: ansi-regex Version : 3.0.0

- Vulnerabilities
- 1. ID: CVE-2021-3807

Severity: high

Fixed in Version: 5.0.1

Description: Affected versions of this package are vulnerable to Regular Expression Denial of Service (ReDoS) due to the sub-patterns [[\\]()#;?]\* and (?:;[-a-zA-Z\\d\\/#&.:=?%@~\_]\*)\*.

 Bill of Materials. The Code Risk Analyzer generates a Bill of Materials (BoM) accounting for all the dependencies and their sources for your application. The BoM is produced in JSON format. The image below shows a portion of a BoM example.

This publication is available free of charge from: https://doi.org/10.6028/NIST.SP.1800-31

```
▼ root:
   timestamp: "2021-10-04 18:16:22"
   giturl: "https://github.com/nadgowdas/hello-containers"
   gitbranch: "nadgowdas-patch-2"
   commit_id: "74de01554d958f785ab1ee15a67850f17f19c12a"
   evidence_type: "gitsecure_bill_of_material"
   description: "A bill-of-materials report generated by IBM Code Risk Analyzer"
 ▼ build_assets: [] 1 item
   ▼ 0:
       manifest: "Dockerfile"
     ▼ stage: [] 1 item
       ▼ 0:
          stage_name: "stage-0"
          start_line: 1
          end_line: 12
        ▼ base_image:
            id: 1026331
            name: "node"
            tag: "alpine"
            os_name: "alpine"
            os_version: "3.13.6"
            sha256: "sha256:a3c0a72e086ae7e73b6742b36bc9016c27f707801744aefdd4e316ffa693bbfc"
          ▼ os-packages: [] 15 items
            ▼ 0:
                name: "libcrypto1.1"
                version: "1.1.1l-r0"
                ecosystem: "os"
            1:
                name: "musl"
                version: "1.2.2-r1"
                ecosystem: "os"
                source: "https"
            2:
                name: "apk-tools"
                version: "2.12.7-r0"
                ecosystem: "os"
            ▼ 3:
                name: "ca-certificates-bundle"
                version: "20191127-r5"
                ecosystem: "os"
                source: "https"
```

- Git Status. In addition to git comments describing the security findings, Code Risk Analyzer also assigns Pass/Fail status to the pull request. This allows the application owner to enforce policybased gates to automatically block code changes with security failures.
- Terraform Scan. Terraform is frequently used to define and configure cloud-based infrastructure for proper application deployment. The Code Risk Analyzer also scans any terraform provider files to detect compliance issues before actual deployment. Examples of compliance checks include requirements for the minimum strength of passwords, and identity

and access management (IAM) requirements for users and services. Code Risk Analyzer supports the configuration of a profile for terraform scans; this enables choosing rule parameters and which rules to run. An embedded JSON file in the Git repo can contain the following properties, which are also illustrated in the screenshot below:

- "scc\_goals" SCC goals to evaluate by goal ID
- "scc\_goal\_parameters" Parameter values for configurable SCC goals

```
{
    "scc_goals": [
        { "scc_goal_id": "3000010" },
        { "scc_goal_id": "3000015" }
    ],
    "scc_goal_parameters": {
        "no_of_managers_for_cloudant_db": 4
    }
}
```

#### 8.2 IBM MaaS360 with Watson Phase 1

IBM MaaS360 with Watson is a cloud-based platform that enterprises can utilize for enterprise mobile device management (MDM) and desktop/laptop management. MaaS360 allows users to enroll organization-owned and personal devices. Administrators can send enrollment requests to users, centrally manage security policies, wipe corporate data, and push apps to devices. IBM MaaS360 is operated using an online portal. The platform system requirements for IBM MaaS360 components like client device OSs and web browsers are listed <u>here</u>.

Our build used this service for asset identification and assessment, routine and emergency patching, emergency mitigations, and isolation of assets that cannot be patched. For the first phase of our build, our managed devices were a MacBook Pro and a Windows 10 virtual desktop. For the second phase of this project, Android and iOS mobile devices were managed.

MaaS360 provides a <u>Quick Start guide</u> for customers when logging in for the first time. The guide helps with setting up device enrollment, establishing security policies, configuring corporate email, and enrolling devices. For this lab, a corporate identifier was set up, as well as an internal AD (lab.nccoe.org), as the default identification mode. The corporate identifier allows users to enroll their devices in MaaS360. More information on configuration can be found <u>here</u>.

### 8.2.1 Enrolling Devices

IBM MaaS360 supports traditional endpoints running Windows 10 and up, as well as macOS endpoints. Device enrollment is critical in helping enterprises register devices and apply device management

policies that are specific to their organization. The IBM MaaS360 Portal handles all enrollment settings for devices, apps, and users.

The device enrollment process is as follows:

- 1. Select SETUP, then choose Settings.
- Click Device Enrollment Settings and set the corporate identifier that users will utilize to enroll devices. It will also be shown in the enrollment URLs. In our lab, we set the identifier to "nccoelab". Additional device enrollment settings can be found <u>here</u>.
- 3. Open a web browser and proceed to the MaaS360 enrollment URL.
- 4. Enter your credentials.
- 5. Review and accept the terms and conditions.
- 6. Install the MDM profile.

Figure 8-1 provides a sample of enrolled devices utilized in this lab.

Figure 8-1 Sample of Enrolled Devices

| Device Name                                       | Username | Platform | Model        | Operating Sy                       | Installed Date          | Last Reported             |
|---------------------------------------------------|----------|----------|--------------|------------------------------------|-------------------------|---------------------------|
| DESKTOP-BN5BE26<br>View Locate Lock More          | tdiamond |          | VMware7,1    | Windows 10<br>Enterprise LTSC 2019 | 01/13/2021 20:25<br>UTC | • 07/19/2021 04:37<br>UTC |
| Stephen's MacBook Pro<br>View Locate Message More | bjohnson |          | Mac Book Pro | macOS Mojave                       | 01/13/2021 19:39<br>UTC | • 04/07/2021 04:48<br>UTC |

See the linked pages for detailed enrollment instructions, including bulk enrollment, for <u>macOS devices</u> and <u>Windows devices</u>.

### 8.2.2 Cloud Extender Installation

The IBM MaaS360 Cloud Extender allows enterprises to integrate mobile devices with corporate onpremises and cloud-based resources. The Cloud Extender is installed on a Microsoft Windows server behind the firewall to allow users and devices to use internal resources like directory services, file shares, email, and applications.

In this lab, the Cloud Extender was installed on the AD server to allow users to log in with AD accounts. The Maas360 portal provided links to the Cloud Extender software download, installation, and license key generation; they were available on the **SETUP** menu under **Enterprise Gateway**, as <u>Figure 8-2</u> shows. The same line also pointed to a <u>scaling tool</u> that can aid administrators in calculating the number of Cloud Extenders needed.

# More information about the requirements and instructions on installing the Cloud Extender can be found here.

#### Figure 8-2 IBM Maas360 Cloud Extender Download

| ~ |  |
|---|--|
|   |  |

|   | Enterprise Gateway<br>Enterprise Gateway allows users to access various Corporate servers (Intranet Sites, Windows File Share, SharePoint) from their mobile devices. less |
|---|----------------------------------------------------------------------------------------------------|
|   | Available relays to use:                                                                                                    |
| [ | 1. Download and install Cloud Extender. Generate license key. To know the number of Cloud Extenders required, use Cloud Extender Scaling Tool.                             |
|   | 2. Enable Intranet Site Access by selecting Secure Browser >> Intranet Access on the pop up.                                                                               |
|   |                                                                                                    |

- 3. Define the list of Allowed Intranet Sites in Workplace Persona Policies. Assign Gateways to use also via policies.
- 4. Enable Intranet Content by selecting Mobile Content Management >> Gateway for docs.
- 5. Use Windows File Share and Internal SharePoint for distribution to devices from DOCS > CONTENT SOURCES.
- 6. Enable App Security (i.e. in App VPN) under Mobile Application Management by selecting WorkPlace App security and selecting the Gateway in Workplace Persona Policies.

## 8.2.3 App Catalog and Distribution

This lab build sought to demonstrate how a tool like MaaS360 could be helpful in allowing administrators to more easily distribute applications required for business operations to users. MaaS360 provides the ability to push applications to users by allowing administrators to build a customizable app catalog. An app catalog makes it easier to distribute custom apps created by the organization. Also, multiple versions of the same app can be pre-released to specific groups as a test before a full deployment.

Lastly, the app catalog allows for the remote distribution, installation, uninstallation, updating, and configuring of applications. The ability to remotely control apps is an important step in managing updates and security for an enterprise's patch management process. In MaaS360, applications must be added to the app catalog before they can be deployed to devices. The following outlines the steps:

- 1. From the Maas360 Portal's APPS menu, select Catalog.
- 2. The image below is a sample App Catalog page from this project's build. To add an application, click **Add**.

| Арр | Catalog |                                                 |        |              |                     |   |               |            |          | ર         | Add ~ App Bundl      | es More 🗸   |
|-----|---------|-------------------------------------------------|--------|--------------|---------------------|---|---------------|------------|----------|-----------|----------------------|-------------|
|     | Арр     | Name                                            | Туре   | Categories   | Installs and Pendin |   | Distributions | App Bundle | Approved | VPP Codes | Last Updated         | App Version |
|     | 8       | Lookout for Work<br>View Distribute Delete More | KOS    | Utilities    | less than 10        | 0 | Yes           | No         | No       |           | 07/17/2021 07:01 UTC | 6.14.0      |
|     | 8       | Lookout for Work<br>View Distribute Delete More | *      | Productivity | less than 10        | 0 | Yes           | No         | Yes      |           | 07/16/2021 00:12 UTC | 6.14.0.941  |
|     |         | IBM MaaS360<br>View Distribute Delete More      | ÚS IOS | Business     | less than 10        | 0 | Yes           | No         | No       |           | 07/14/2021 07:07 UTC | 4.40.20     |

3. Next, select the kind of app that will be added. For this example, **Windows Store App** is selected.

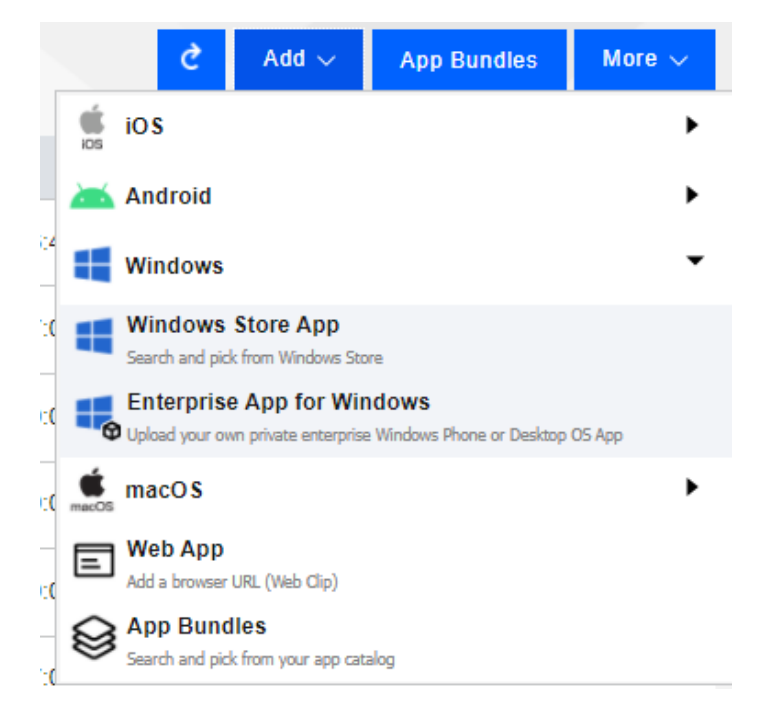

4. Enter the desired app in the **App** field (for example, Slack) and select **Add** to complete the process.

To distribute an app after it is added to the app catalog, select it from the App Catalog list, then click **Distribute**.

Additional information on the app catalog and app installation can be found here.

## 8.2.4 Deploying Patches

This build utilized the capability of MaaS360 to provide alerts about required patches and take action to remedy the issues. MaaS360 listed alerts on a dashboard on the Home Page, as illustrated in Figure 8-3. The first half of the page utilizes colored tiles to demonstrate items in compliance (green) and those that need attention (red). The information listed on these tiles can be customized. Below the security alert tiles, there is a My Advisor with Watson section. Watson is an artificial intelligence tool developed by IBM that scans the internet and other resources for the most recent trends in malware. It then lists any threats found that are linked to devices that are enrolled in MaaS360. Additional information about the MaaS360 Portal Home Page is listed <u>here</u>.

#### Figure 8-3 MaaS360 Portal Home Page

## My Alert Center

Last

| My Advisor 🔆 With                                  |                           |                                         |
|----------------------------------------------------|---------------------------|-----------------------------------------|
| 0 Risky Apps                                       | 1 Long Inactivity         | 0 Pending Approval                      |
| 0 Out of Compliance                                | 0 Roaming                 | 0 Email/VPN/Wi-Fi Configuration Failure |
| 0 Recently Added                                   | 0 No Passcode             | 0 Jailbroken or Rooted                  |
| Security Alert: Needs Attention Security Alert: No | Incidents Info only Alert |                                         |

| y Ale            | ert Center                                                                                                    |                                                                                                    |                                                       | 0                      | +             | Ç   | $\bigcirc$ |  |
|------------------|----------------------------------------------------------------------------------------------------|----------------------------------------------------------------------------------------------------|-------------------------------------------------------|------------------------|---------------|-----|------------|--|
| st Analy<br>Secu | vzed: Tuesday, July 20, 2021 8:09:45 PM UTC rity Alert: Needs Attention Security Alert: No Incidents                                                                                                    | Info only Alert                                                                                                    |                                                       |                        |               |     |            |  |
| 0 R              | Recently Added                                                                                                    | 0 No Passcode                                                                                                    | 0 Jailbroken or Rooted                                |                        |               |     |            |  |
| 0 °              | Out of Compliance                                                                                                    | 0 Roaming                                                                                                    | 0 Email/VPN/Wi-Fi Configuration Failu                 | re                     |               |     |            |  |
| 0 R              | lisky Apps                                                                                                    | 1 Long Inactivity                                                                                                    | 0 Pending Approval                                    |                        |               |     |            |  |
|                  |                                                                                                    |                                                                                                    |                                                       |                        |               |     |            |  |
| ly Ac            | dvisor 👸 With Watson                                                                                                    |                                                                                                    | All ~                                                 | Last 18                | 0 Days        | ~ Č | , 🖸        |  |
| 0                | Risk Exposure: Windows Print Spooler Remote Code Execution Vulnerability<br>Security updates released on and after July 6, 2021 contain protections for a remote code execution vulnerability in the Windows Print Spooler service (spoolsv.exe) known as "PrintNightmare", documented in<br>CVE-2021-34527<br>Learn more |                                                                                                    |                                                       |                        |               |     |            |  |
| 0                | Risk Exposure: End of Support - MaaS360 VPN for Wind<br>As of June 14, 2021, MaaS360 will be deprecating the support of<br>Therefore, we will be deprecating the support for Windows VPN, it<br>Learn more                                                                                                    | dows 10<br>its VPN for Windows. During a review of MaaS360 offerings, it was determine<br>will not impact iOS or Android. | ed that the MaaS360 VPN for Windows was not           | up to ou               | r standard    | ls. |            |  |
| •                | Information: Windows Phone and Win 10 Mobile End of As of May 24, 2021, MaaS360 will no longer support WinPhone of place, but changes will not be accommodated, and devices will no Learn more                                                                                                    | Life Support<br>or Win 10 Mobile devices for enrollments, security updates, non-security hotfixe<br>t synch.              | es, policies, actions, or application distribution. F | <sup>o</sup> olicies v | vill still be | in  |            |  |
|                  |                                                                                                    |                                                                                                    |                                                       |                        |               |     |            |  |

MaaS360 allows administrators to apply and distribute patches to a single device or multiple devices. The patches page for Windows and macOS devices lists the patches that are missing from devices. Administrators are also able to see current patching schedules. For example, these steps were followed in the lab to use MaaS360 to schedule deployment of patches:

- 1. Select SECURITY, then click OS Patches (Windows).
- 2. Select the Windows machines to be patched, then click **Distribute** to apply the patches.

The options shown in <u>Table 8-1</u> were utilized to schedule automated patching.

Table 8-1 Values Specified for Scheduling Automated Patching

| Distribution Setting       | Value                      | Explanation                                                                                                    |
|----------------------------|----------------------------|----------------------------------------------------------------------------------------------------|
| Distribute to              | Devices Missing<br>Patches | Choose which device(s) to apply patching to. Select from <b>Single Device</b> , <b>Device Groups</b> , or <b>All Devices</b> .                                                                          |
| Start Date                 | 12/04/2021                 | This field sets the date that the remediation step<br>will happen. This field was set to a future date so<br>that patches would be scheduled for deployment.                                            |
| Start Time (0-23 Hrs)      | 01                         | This establishes the time of day that distribution will start for selected devices.                                                                                                    |
| Distribute Over (0-24 Hrs) | 15                         | This causes patching to be staggered to reduce<br>network load by making updates available over a<br>set amount of time, in this case 15 hours, instead of<br>instantaneous availability for all users. |
| Action Expiry (in days)    | 7                          | The action will automatically expire after seven days.                                                                                                    |

To distribute patches out of schedule for emergency remediation needs, the following options were utilized:

- Start Date: The current date was chosen
- Start Time (0-23 Hrs): Immediate (causes the patch to be deployed immediately)
- Distribute Over (0-24 Hrs): Immediate
- Action Expiry (in days): 7

| Distribute Patches                                                                                        |                                                 |          |                     |
|----------------------------------------------------------------------------------------------------|-------------------------------------------------|----------|---------------------|
| 2021-01 Update for Windows 10 Version 1809 Distribution Settings Restart Setting                          | 9 for x64-based System<br>s                     | ns (ł    | KB4589208)          |
| Start time and staggered distribute settings<br>Distribute to                                             | are not applicable for I<br>Devices Missing Pat | DTM<br>~ | I enrolled devices. |
| Start Date                                                                                                | 07/23/2021                                      |          | Ë                   |
| Start time (0-23 Hrs)                                                                                     | Immediate                                       | ~        |                     |
| Distribute Over (0-24 Hrs)<br>Devices get patched in staggered mode<br>resulting in reduced network load. | Immediate                                       | ~        |                     |
| Action Expiry (in days)                                                                                   | 7                                               |          |                     |

More information about patch management with IBM MaaS360 is available here.

#### 8.2.5 MaaS360 Maintenance

MaaS360 is a SaaS offering, so updates are continuously pushed out by IBM, who maintains the platform.

#### 8.3 IBM MaaS360 with Watson Phase 2

This section goes over phase 2 deployment of the lab instance utilizing MaaS360. The phase 2 build utilized MaaS360 to administer Google Android and Apple iOS devices.

### 8.3.1 Enrolling Mobile Devices

In our build we enrolled mobile devices in both a supervised state (or corporate owned) and a bringyour-own-device (BYOD) method. Corporate owned or supervised status means that organizations have full control over the device, as opposed to BYOD where organizations only have control over the work applications on the device. The following is an overview of how to enroll an iOS device in a supervised state using the Apple configurator:

- 1. Select **Devices > Enrollments > Other Enrollment Options** and select **Apple Configurator** from the drop-down menu.
- 2. Select the **Non-DEP only Enrollment** URL (Note: DEP stands for Device Enrollment Program), and copy the URL from the **With Authentication** tab.
- 3. Connect the Apple iPhone or iPad device to a MacBook and start the Apple Configurator.
- 4. Follow the wizard through specifying the MDM Server URL and certificates and assigning the device to an organization.

For more information on enrolling iOS devices in MaaS360 using Apple Configurator, review the following <u>page</u>.

The lab instance enrolled Android devices manually using a QR code during device setup. The following steps provide an overview for how to do this:

- 1. Click Devices > Enrollments > Other Enrollment Options > Android Enterprise QR Code Provisioning.
- 2. Enter the requested information into the form that appears. Of note is the Android Enterprise Mode options for Android Enterprise mode. The **Device Owner** option allows an organization to have complete control over the device, while **Work Profile on Corporate Owned** allows organizations to only manage apps under the work profile of the device.
- 3. During initial setup of the mobile device, tap the screen six times and then scan the QR code displayed in the MaaS360 portal.

For more information on enrolling devices using a QR code, follow the information on this page.

While the lab instance utilized manual processes to enroll devices, MaaS360 also supports bulk enrollment of Apple and Google devices. For information, consult the following links:

- Bulk Enrolling Android devices using Android Zero Touch enrollment
- Bulk Enrolling Apple devices using Apple Device Enrollment Program

#### 8.3.2 Device Inventory

The **Devices** > **Inventory** tab lists all the devices that have been enrolled into MaaS360. The patching instance utilized this tab to perform firmware and software discovery capabilities.

The firmware of enrolled devices is displayed directly on the device inventory list. The **Operating System** field shows the detected OS on the device. <u>Figure 8-4</u> shows the connected devices in the patching instance with the OSes that were detected.

#### Figure 8-4 Example of Enrolled Device Inventory

| Device Name                                        | Username | Platform | Model               | Operating System                   |
|----------------------------------------------------|----------|----------|---------------------|------------------------------------|
| nccoepatching-SM-G955U<br>View Locate Message More |          | F        | SM-G955U            | Android 9<br>(PPR1.180610.011)     |
| DESKTOP-BN5BE26<br>View Locate Lock More           |          |          | VMware7,1           | Windows 10 Enterprise<br>LTSC 2019 |
| pixel5-Pixel 5<br>View Locate Message More         |          | F        | Pixel 5             | Android 11<br>(RQ1A.201205.011)    |
| iPhone<br>View Locate Message More                 |          | [#       | iPhone 12           | iOS 14                             |
| NCCoE's iPad<br>View Locate Message More           |          | 1.<br>   | iPad 8th Gen (WiFi) | iOS 14                             |
| Stephen's MacBook Pro<br>View Locate Message More  | -        |          | Mac Book Pro        | macOS Mojave                       |

More detailed information regarding the installed OS and hardware information can be found under **View > Device Summary > Hardware & OS**.

The installed applications on enrolled devices can be found by going to **Device Inventory** > **View** > **Apps Installed**. The **Apps Installed** list shows all installed applications on a device. <u>Figure 8-5</u> gives an example of installed applications on a device. The list allows user-installed applications to be uninstalled by administrators.

#### Figure 8-5 Example of Installed Apps on a Mobile Device

← 📮 pixel5-Pixel 5 Apps Installed ∨

\* Excludes Android system apps (Typically these apps have an App ID that starts with com.google, com.android, com.htc, com.motorola, com.samsung, com.sec, com.lge, com.symbol, com.asus, kr.co.m3mobile, com.m3, com.honeywell, com.bluebird, k On Android O devices, application size is not available.

#### Apps Installed

| Application Name        | App ID                                 | Full Version | Application Size (MB) | Data Size (MB) | Managed          | Арр Туре       | Install Location | Action     |
|-------------------------|----------------------------------------|--------------|-----------------------|----------------|------------------|----------------|------------------|------------|
| Adreno Graphics Drivers | com.qualcomm.qti.gpudrivers.lito.api30 | 0.1.0        | NA                    | NA             | No               | Pre-Installed  | Internal         |            |
| AppDirectedSMS          | com.verizon.services                   | 1.2          | NA                    | NA             | No               | Pre-Installed  | Internal         |            |
| CACertApp               | vendor.qti.hardware.cacert.server      | 1.0          | NA                    | NA             | No               | Pre-Installed  | Internal         |            |
| CneApp                  | com.qualcomm.qti.cne                   | 1.0          | NA                    | NA             | No               | Pre-Installed  | Internal         |            |
| D-MAT                   | com.verizon.obdm                       | 2.0.0        | NA                    | NA             | No               | Pre-Installed  | Internal         |            |
| Lookout for Work        | com.lookout.enterprise                 | 6.16.0.985   | NA                    | NA             | Installed by MDM | User Installed | Internal         | Remove App |
| MaaS360                 | com.fiberlink.maas360.android.control  | 7.55         | NA                    | NA             | No               | User Installed | Internal         | Remove App |
| My Verizon Services     | com.verizon.mips.services              | 1.0.137.11   | NA                    | NA             | No               | Pre-Installed  | Internal         |            |

For more information regarding the device inventory page, please consult the following page.

|           | Locate          | Message          | Buzz More 🗸      |                 | ç        |
|-----------|-----------------|------------------|------------------|-----------------|----------|
| (r.co.blu | ebird, com.blue | birdcorp, com.ky | vocera, jp.kyoce | era or com.pana | isonic). |

### 8.3.3 Device Policies

The **Security** > **Policies** section of MaaS360 allows security policies and settings to be applied to devices to make sure they comply with organizational policies. The lab instance utilized policies to ensure that the Android devices had the MaaS360 and Lookout for Work applications, as well as to perform automatic OS updates. Policies for Apple were configured to require the MaaS360 and Lookout for Work applications.

To configure the Android Default Policy to support required apps and automatic updates, perform the following steps:

- 1. Click Security > Policies.
- 2. Under Default Android MDM Policy, click View.
- 3. Under the Android Enterprise Settings field, click App Compliance.
- 4. Click the **Edit** button.
- 5. Select Configure Required Apps.
- 6. Under Application Name, type the following:

app:com.fiberlink.maas360.android.control

app:com.lookout.enterprise

- 7. Click on Android Enterprise Settings > System Update Settings.
- 8. Click the check box for **Configure System Update Settings** and fill out the information as shown in the screenshot below.

#### System Update Settings

| Configure System Update Settings                                                                                                    | <b>Z</b>                            |   |
|----------------------------------------------------------------------------------------------------|-------------------------------------|---|
| Update options                                                                                                    | Install during maintenance window c | ~ |
| If "Install during maintenance window only" is selected and the maintenance window is specified, this is valid<br>for 30 days only. After this period, the updates are installed immediately. |                                     |   |
| Daily maintenance window - Start time (in mins)                                                                                                    | 11:00                               | ~ |
| In 24 hour format and in device local timezone                                                                                                    |                                     |   |
| Daily maintenance window - End time (in mins)<br>In 24 hour format and in device local timezone                                                                                               | 06:00                               | ~ |
| Configure Freeze Period<br>System updates will be blocked when the device local clock time is within the freeze periods                                                                       |                                     |   |

To configure a default Apple policy to require the installation of MaaS360 and Lookout for Work, perform the following steps:

- 1. Click Security > Policies.
- 2. Click the **Default iOS MDM Policy**.
- 3. Under Device Settings, click Application Compliance.
- 4. Click Edit and check the Configured Required Applications check box.
- 5. Under the application names, add **Lookout for Work** and **IBM MaaS360**. Note that typing in the Application Name field will cause MaaS360 to search for the application. Click the application when it appears in the search field.
- 6. Click the Save And Publish button.

#### 8.3.4 Alerts

MaaS360 can alert via the My Alert Center dashboard on the home page. The My Alert Center dashboard can have custom alerts added. The lab instance used this capability to alert administrators when mobile devices might be running older firmware versions. For more information on building the alert center, see the following <u>page</u>.

The following steps walk through creating an alert to show out-of-date Apple devices:

- 1. Click the **Home** tab of MaaS360.
- 2. Under the My Alert Center, click the plus (+) icon.
- 3. Fill out the **Search Criteria** as shown below. This rule creates a search that looks for devices that are currently active and fall under the category of smartphones and tablets. To make sure that we only look at Apple devices, the first condition has been set to match devices that have been manufactured by Apple. The second condition sets the OS version to be no less than 14.8.

| Name & Descr   | ription      | Apple Out of Date  |        | Apple Dev   | vice Out of Date                | S             | ecurity          |           |       |   |
|----------------|--------------|--------------------|--------|-------------|---------------------------------|---------------|------------------|-----------|-------|---|
| Advanced       | Search       |                    |        |             |                                 |               |                  |           |       |   |
| 1. Search for  |              | Active Devices     |        | O Inactiv   | ve Devices                      |               | Devices          |           |       |   |
| 2. With Device | e Type(s)    | Desktops           | 🗌 Lapi | tops        | <ul> <li>Smartphones</li> </ul> | ✓ Tab         | olets            | ✓ Othe    | r     |   |
| 3. Last Repor  | ted          | Last 7 Days        |        | ~           |                                 |               |                  |           |       |   |
| 4. Search Crit | teria        | All Conditions (AN | D)     | ~           | Learn more abo                  | ut configurir | ng Search Criter | ia accura | ately |   |
| Condition 1    | Hardware Inv | ventory            | ~      | Manufacture | ır                              | ~             | Contains         | ~         | Apple | - |
| Condition 2    | Operating Sy | stem               | ~      | OS Version  | (Numeric)                       | ~             | Less Than        | ~         | 14.8  | - |

- 4. Click Save.
- 5. The **My Alert Center** will update with the results of the search, as shown below.

#### My Alert Center

Last Analyzed: Tuesday, September 28, 2021 12:30:59 PM UTC

| Security Alert: Needs Attention | Security Alert: No Incidents | Info only Alert     |
|---------------------------------|------------------------------|---------------------|
| 1 Android Out of Date           |                              | 2 Apple Out of Date |
|                                 |                              |                     |
| 0 Pending Approval              |                              | O Recently Added    |
| -                               |                              |                     |
| O Jailbroken or Rooted          |                              | 1 Out of Compliance |

## 8.3.5 Firmware Updates

The MaaS360 tool can push out firmware updates to devices that are corporate owned or enrolled as supervised devices. The lab instance utilized this feature to push firmware updates to devices to meet the firmware patching scenario.

Android device patching was covered in <u>Section 8.3.3</u>. The policy that was previously configured will have Android devices automatically install software updates during a defined maintenance window. Administrators can set the policy to automatically install updates as soon as they are available instead of waiting for a maintenance window. This can be used to provide immediate patching in the case of emergencies. Please consult the following <u>page</u> for more information on configuring policy for Android system updates.

Apple iOS devices do not have a way for policy to be configured to automatically push out system updates. However, administrators can still push out iOS updates to supervised devices through a manual process. To push out an Apple iOS update to a group of devices, perform the following steps:

- 1. From the MaaS360 Portal click **Devices** > **Groups**.
- 2. Under the **Groups** list, find iOS devices. Note that other device groups are automatically available, such as iPhones or iPads, if an administrator does not want to push out the update to all iOS devices.
- 3. Under the More button, select Push iOS Update.

#### Groups

| Name                                             |                           |                    | Туре |    |
|--------------------------------------------------|---------------------------|--------------------|------|----|
| iPhones<br>Devices Refresh Edit Mor              | re                        | 0                  | 臣    |    |
| iOS Devices<br>Devices Refresh Edit Mor          | re                        | 0                  | 단    |    |
| Windows Mobile Devices                           | Delete                    | 0                  | 臣    |    |
| Devices Reliesh Luit Wi                          | Create Copy               |                    |      |    |
| Devices Refresh Edit M                           | Buzz Devices              | 0                  | 단    |    |
| Employee Owned Devices                           | Hide Devices              | 0                  | 臣    |    |
| Devices Refresh Edit M                           | Send Message              |                    | -    |    |
| Windows Phone Devices<br>Devices Refresh Edit Me | Execute Shell Script      | 0                  | 단    |    |
| K < 1 2 > >                                      | Push macOS Update         | - 31 of 31 Records | Show | 25 |
| _                                                | Push iOS Update           |                    |      |    |
|                                                  | Change Policy             |                    |      |    |
|                                                  | Change Rule Set           |                    |      |    |
|                                                  | Distribute App            |                    |      |    |
|                                                  | Remove App                |                    |      |    |
|                                                  | Restart iOS Devices       |                    |      |    |
|                                                  | Shutdown iOS Devices      |                    |      |    |
|                                                  | Manage Android Devices    |                    |      |    |
|                                                  | Manage Windows 10 Devices |                    |      |    |
|                                                  |                           |                    |      |    |

4. The Push iOS Update window will appear. Select **Download and Install**, then click the **Continue** button.

## 8.4 IBM MaaS360 with Watson Reporting

IBM MaaS360 has the capability to create a variety of reports that may help administrators gain better insight of the enterprise's mobile environment. Reports are available for hardware inventory, network, app inventory, mobile data usage, user endpoint management overview, and app security settings. Administrators can also customize reports and opt to have reports delivered on a daily, weekly, or monthly basis. Reports are refreshed every 24 hours, and they are available for data that is up to 180 days old. There are also filters available that may be helpful with managing the report data.

Reports can be accessed by selecting **REPORTS** from the MaaS360 Portal, then choosing the type of report that is needed. For example, the sample report from the lab shown in <u>Figure 8-6</u> broke down devices by platform to provide an asset inventory.

#### Figure 8-6 Sample Report from MaaS360

## Devices by Platform

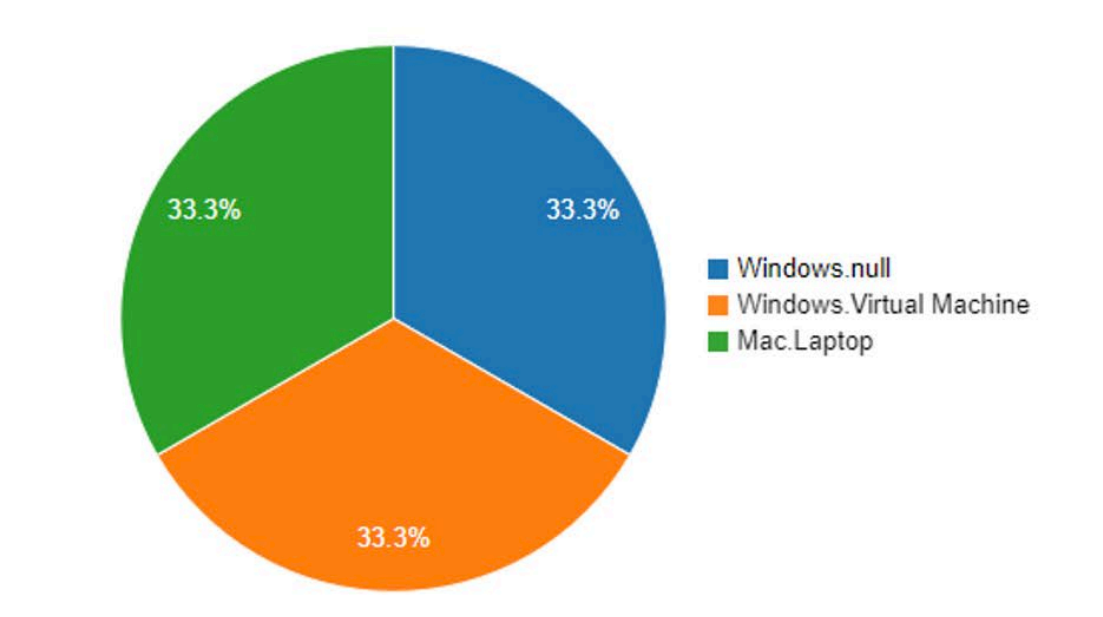

| Device Name           | Username | Phone Number  | Platform | Last Reported | Ownership       | Managed Status |
|-----------------------|----------|---------------|----------|---------------|-----------------|----------------|
| PEWKWINSVR01          |          | Not Available | Windows  | 2021-07-20    | Not Available   | Enrolled       |
| Stephen's MacBook Pro |          | Not Available | Mac      | 2021-04-07    | Corporate Owned | Enrolled       |
| DESKTOP-BN5BE26       |          | Not Available | Windows  | 2021-07-20    | Corporate Owned | Enrolled       |

Figure 8-7 demonstrates the administrator's ability to create reports based on the Security State, Vulnerability, Mailbox Approval State, MDM Policy, ActiveSync Policy, and Details Report.

Figure 8-7 IBM Maas360 Report Options

 Security Overview
 Image: Comparison of the comparison of the comparison

Additional instructions concerning managing reports in MaaS360 are available here.

| E | Dia | ~ |
|---|-----|---|
|   | 10  | ~ |

Total Devices : 3 | Export

## 9 Lookout

Lookout Mobile Endpoint Security (MES) is a SaaS-based mobile threat defense solution that collects information from devices via the Lookout for Work mobile application. In our build, it provided vulnerability scanning, assessment, and reporting for Android and Apple mobile devices. We also integrated Lookout MES with IBM MaaS360 to provide security policy enforcement actions.

## 9.1 Integrating Lookout with IBM MaaS360

Lookout MES device enrollment can be accomplished without third-party integration. However, to enforce installation, the Lookout for Work client must be managed and pushed via an MDM to mobile devices. In our build, the MDM was IBM MaaS360 with Watson. Detailed information regarding integrating Lookout and MaaS360 can be found <u>here</u>. Please note that you will need an account to view the documentation. The following steps provide a high-level overview of integrating Lookout MES with MaaS360:

- 1. Create an API user in MaaS360: This step creates a user in MaaS360 with the correct permissions that can then be used for Lookout MES to access the MaaS360 API.
- Create custom attributes in MaaS360: Lookout MES passes device state information back to MaaS360. Custom attributes will need to be set up in MaaS360 so that the information passed by Lookout can be stored by MaaS360 and used in policy enforcement. The following attributes are created:
  - lookout\_activation\_state: This specifies whether the Lookout for Work app is installed and activated on the device.
  - lookout\_device\_state: This indicates the overall state of the device, such as secured, threats detected, deactivated, or pending activation.
  - lookout\_disconnected: This indicates if there is a connection from the mobile device to Lookout.
  - lookout\_threat\_level: This categorizes the threat level of the device by none, low, medium, or high.
  - lookout\_unreachable: This indicates if the Lookout MES server is reachable by the mobile device.
- 3. Add the Lookout for Work app to the MaaS360 App Catalog.
- 4. Configure the MaaS360 connector from the Lookout Console.

## 9.2 Adding Lookout for Work to the MaaS360 App Catalog

Adding the Lookout for Work iOS and Android applications to the MaaS360 App makes the application available in the IBM MaaS360 app store. For supervised or corporate-owned devices, the application will install automatically without further user interaction. More information for adding the Lookout for Work App to MaaS360 can be found <u>here</u>.

The following steps provide an overview of the process of adding Lookout to MaaS360:

- 1. From the MaaS360 Portal, select **APPS** and then click **Catalog**.
- 2. Click Add and choose the OS required (iOS is chosen for this example).

| Ś                                | Add $\sim$                           | App Bundles | More $\sim$ |
|----------------------------------|--------------------------------------|-------------|-------------|
| ios ios                          |                                      |             | •           |
| iTunes Ap<br>Ios Search and pick | p Store App                          |             |             |
| iTunes Ap                        | p Store App<br>siness app details    | (B2B)       |             |
| Enterprise                       | e App for iOS                        | iOS App     |             |
| 📥 Android                        |                                      |             | •           |
| <b>Windows</b>                   |                                      |             | •           |
| macOS macOS                      |                                      |             | •           |
| Heb App<br>Add a browser         | URL (Web Clip)                       |             |             |
| Search and pick                  | l <b>les</b><br>c from your app cata | alog        |             |

- 3. Next, select iTunes App Store App. Then enter *Lookout Mobile Security* in the search bar and click **Add**.
- 4. Add the Lookout for Work configuration details so that when users open the application, it will be automatically configured and connect to Lookout without further interaction.

## 9.3 Configuring MaaS360 Connector in the Lookout MES Console

To integrate Lookout MES with IBM MaaS360, perform the following steps:

1. Select Integrations in the Lookout MES console.

MaaS360

2. Enter the Label for the connection, MaaS360 URL, the API username and password, Access Key, Apple ID, and Billing ID. An example is shown below.

| Conne  | ctor                                                                                                 |
|--------|----------------------------------------------------------------------------------------------------|
| necto  | or Settings                                                                                          |
| Labo   | for this MOM connection                                                                              |
| NCO    | COE                                                                                                  |
| Maa    | S360 URL (required) 🕐                                                                                |
| http   | os://services.fiberlink.com                                                                          |
| Voun   | nay need to allowlist Lookout IP addresses to establish connectivity. Learn mor<br>name (required) ? |
| Adm    | in Password (2)                                                                                      |
| Acce   | ss Key ?                                                                                             |
|        | ••                                                                                                   |
| Арр    | ID ?                                                                                                 |
| ****   | •                                                                                                    |
| Billin | ig ID (required) 🕐                                                                                   |
| -      |                                                                                                    |

After a successful integration, the Integration page should display the following:

## Integrations

You can connect to supported Mobile Device Management (MDM), Identity and Access Management (IAM), Mobile Application Management (MAM), and Security Information and Event Management (SIEM) systems to sync Lookout threat information and automate enrollment, activation, and compliance.

Connected products

| IBM <b>MaaS360</b>                    | MDM Connector |
|---------------------------------------|---------------|
| Connected · Last polled 4 minutes ago |               |
| NCCoE                                 |               |
|                                       |               |

## 9.4 Firmware Discovery and Assessment

Once Lookout for Work is activated, it collects details about devices that include the device's OS version and the patch level for Android devices, and then lists all CVEs associated with the device based on the OS version and Android Security Patch Level (ASPL). The Lookout MES platform can discover firmware (the OS running), and it displays this information under the **Devices** tab.

Once the **Devices** tab is chosen, a list of all connected devices are displayed in the window. Select a device from the list to discover its firmware. Then information about the device's firmware, including OS and Security Patch level, can be found by scrolling down to the software section. An example of this information is displayed in <u>Figure 9-1</u>.

#### Figure 9-1 Example of Device Firmware Information

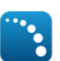

#### MaaS360 com.fiberlink.maas360.android.control

#### Software

| OS                                | Android                       | Locale           | en_US                                                                 |
|-----------------------------------|-------------------------------|------------------|-----------------------------------------------------------------------|
| OS Version                        | 11 (Up to date)               | Firmware Version | google/redfin/redfin:11/RQ1A.201205.01<br>1/6966805:user/release-keys |
| OS Version Available              | 11.0.0                        | Unpatched CVEs   | 345 View list                                                         |
| Security patch level ?            | 2020-12-05 (Update available) |                  |                                                                       |
| Security Patch Level<br>Available | 2021-09-05                    |                  |                                                                       |
| Security Patch Level<br>Available | 2021-09-05                    |                  |                                                                       |

#### Lookout for Work App

By clicking the **View List** button from the Unpatched CVEs section, administrators can see all CVEs that are associated with the current OS and ASPL on the device. The **Vulnerability Summary** tab breaks down the vulnerabilities associated with a device by severity. An example of this information is displayed in Figure 9-2.

#### Figure 9-2 Example of Vulnerability Severity Information

| RELEASE DATE | # OF VULNERABILITIES |
|--------------|----------------------|
| Oct 4, 2020  | 449                  |

#### Vulnerability summary

VULNERABILITY CVE SEVERITY

| Critical severity vulnerabilities | 86  |
|-----------------------------------|-----|
| High severity vulnerabilities     | 261 |
| Medium severity vulnerabilities   | 79  |
| Low severity vulnerabilities      | 2   |
| Pending severity vulnerabilities  | 21  |

#### Showing 1-30 of 449 vulnerabilities

| CVE ID 🌩       | CVE SEVERITY 🌩 | DESCRIPTION                       |
|----------------|----------------|-----------------------------------|
| CVE-2020-0471  | Critical       | Elevation of privilege in System  |
| CVE-2021-0430  | Critical       | Remote code execution in System   |
| CVE-2020-11272 | Critical       | Qualcomm components               |
| CVE-2020-3639  | Critical       | Qualcomm closed-source components |
| CVE-2020-11215 | Critical       | Qualcomm closed-source components |

## 9.5 Software Discovery and Assessment

Activation of the Lookout for Work client allows for the collection of running applications on the device. For Android devices, Lookout collects an app inventory for the device which includes details about app versions plus libraries and software development toolkits (SDKs) used by the apps. For iOS devices, this information is obtained using the MaaS360 API. Lookout MES can also indicate if there are vulnerabilities in the applications themselves.

The Lookout MES platform displays a risk grade which shows the risk that the app presents if it was compromised. Lookout calculates this grade based on the application's permission (what information it can access). Each risk grade is on an A to F scale (A, B, C, D, or F). Lookout MES does not link applications to specific devices unless a device fails a compliance check because of an installed application. For

example, if there is a rule that prohibits the installation of TikTok, only devices with TikTok installed will be highlighted.

To view the applications that are installed on devices, select **Apps** from the Lookout MES dashboard. <u>Figure 9-3</u> shows a sample of the **Apps** page from our build.

Figure 9-3 Lookout Apps Page Sample

| 548 Apps Custom Policies                               |                                          |           |                 | SUBMI                   | T APPS    |
|--------------------------------------------------------|------------------------------------------|-----------|-----------------|-------------------------|-----------|
| <b>Q</b> RISK GRADE: A <b>X</b> RISK GRADE: B <b>X</b> | RISK GRADE: C X RISK GRADE: D X Filter   | r apps by |                 |                         |           |
|                                                        |                                          |           |                 | 91–120 of 548           | < >       |
| APP NAME                                               | VERSION                                  | OS        | DEVICES 🚖       | FIRST DETECTED 🜲        | RISK GRAD |
| Com.lookout.work                                       | 6.16.1                                   | Ś         | <b>1</b><br>25% | Sep 9, 2021<br>1:46 PM  | В         |
| <b>TikTok</b><br>com.zhiliaoapp.musically              | 21.1.0                                   | Ś         | <b>1</b><br>25% | Sep 9, 2021<br>1:46 PM  | В         |
| SIM Manager<br>com.google.android.euicc                | D.2.0.368100797-google                   | -         | <b>1</b><br>25% | Sep 25, 2021<br>2:26 PM | В         |
| Google Play Games<br>com.google.android.play.games     | 2021.07.28550 (389899460.389899460-00040 | 8) 🖷      | <b>1</b><br>25% | Sep 8, 2021<br>1:45 PM  | В         |
| Payment Services<br>com.samsung.android.kgclient       | 2.0.28                                   | -         | <b>1</b><br>25% | Sep 8, 2021<br>1:45 PM  | С         |

## 9.6 Lookout MES Security Protections

Lookout MES allows organizations to set protection parameters for enrolled devices. Lookout comes preconfigured with multiple templated rules that can be configured to meet organizational risk tolerance. Policy enforcement can be accomplished through MES directly or via integration with an MDM.

Our build utilized this feature to implement a rule to restrict network access to devices that had an outof-date firmware level. The lab configured this rule by defining a minimum OS version and Android security patch level and by choosing to alert the device's user and block access to certain domains if the minimum is not met.

To configure such a rule, perform the following steps:

- 1. Click the Protection tab.
- 2. Scroll down to OS Out-of-date and select a risk level of High under the Risk Level drop-down.
- 3. Click the gear icon by the **Risk Level** drop-down menu.

This publication is available free of charge from: https://doi.org/10.6028/NIST.SP.1800-31

4. Select the minimum compliant iOS and Android OS versions from the drop-down, as shown below, then click **Save changes.** 

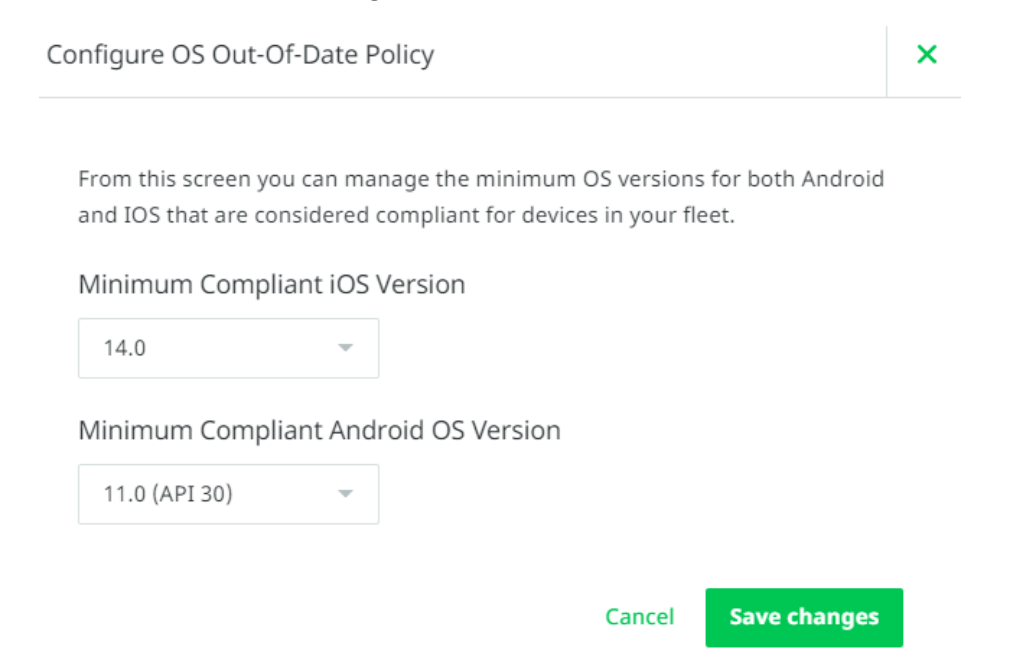

5. From the **Protections** tab, click **On-Device Threat Protection**, and set **Enable On-Device Threat Protection** to **ON**.

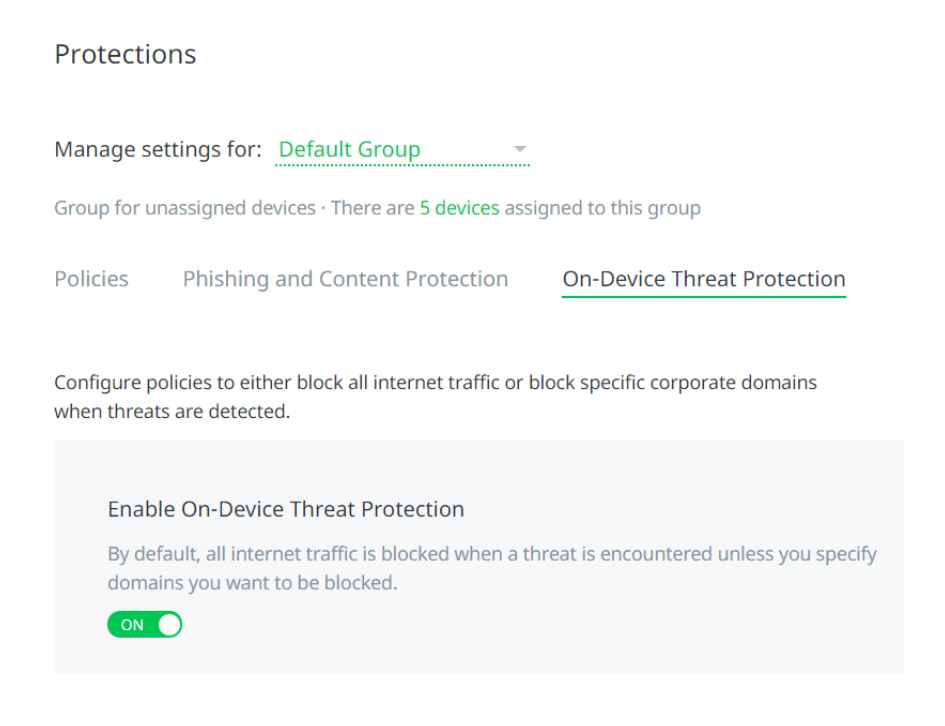

- 6. Under the Response drop-down, choose Block domains and alert devices.
- 7. Scroll down to **Block specific domains** and click a domain to add.
- 8. Specify a domain that non-compliant devices should not access. Note that domains can be added by CSV files.
- 9. Click Save changes.

## 9.7 Security Compliance Enforcement with IBM MaaS360

Lookout MES can pass custom attributes to MaaS360 for use in custom security compliance rules. This integration was set up in <u>Section 9.1</u>. Our build utilized this capability to block access to corporate resources for any device with a threat level of high by Lookout MES. Information on applying security compliance rules for devices can be found <u>here</u>.

The following steps show how to create a security compliance rule using Lookout custom attributes:

- 1. Under the MaaS360 console click **Security** > **Compliance Rules**.
- 2. Click Add Rule Set.
- 3. Under the Rule Set Name Field, type in Lookout Custom Attributes and then click Continue.
- 4. Under the **Basic Settings**, ensure that the **iOS** and **Android** fields are checked.
- 5. Click on **Custom Attribute Rules** and fill out the following fields:
  - Rule Name: Lookout Threat High
  - Select Attribute: lookout\_threat\_level (this corresponds to the threat level that Lookout assigns to a device, which was configured in <u>Section 9.6</u>)
  - Select Criteria: Equal To
  - Choose Value: High
- 6. Under Enforcement Action, click to Alert and then Block as shown below.
- 7. Click Save.

#### ▼ Configure Custom Attribute Rules

| Lookout Threat High                                        |             |                                                  |                                   |        |
|------------------------------------------------------------|-------------|--------------------------------------------------|-----------------------------------|--------|
| lookout_threat_level                                       | ~           |                                                  | Equal To                          | $\sim$ |
| Enforcement Action<br>Configure the actions to be tal      | ken at the  | required time intervals. Time interval specified | at any level is taken as the wait |        |
| time post the previous action.                             |             |                                                  |                                   |        |
| Notify User                                                |             |                                                  |                                   |        |
| Notify Admins                                              |             |                                                  |                                   |        |
| Message                                                    |             |                                                  |                                   | ſ      |
| Enter a custom message for th<br>Customize for each action | is rule. Ma | aximum of 1024 characters are allowed and <^     | `~\$* []{}> cannot be used.       |        |

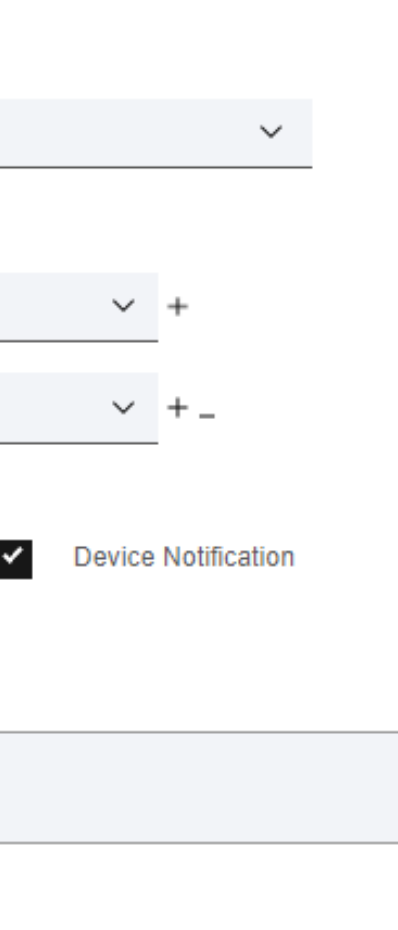

# Appendix A List of Acronyms

| AD    | Active Directory                      |
|-------|---------------------------------------|
| ANC   | Adaptive Network Control              |
| ΑΡΙ   | Application Programming Interface     |
| BIOS  | Basic Input/Output System             |
| BYOD  | Bring Your Own Device                 |
| СА    | Certificate Authority                 |
| CLI   | Command Line Interface                |
| CPU   | Central Processing Unit               |
| CSV   | Comma-Separated Values                |
| CVE   | Common Vulnerabilities and Exposures  |
| CVSS  | Common Vulnerability Scoring System   |
| DEP   | Device Enrollment Program             |
| DHCP  | Dynamic Host Configuration Protocol   |
| DNS   | Domain Name System                    |
| EPEL  | Extra Packages for Enterprise Linux   |
| EULA  | End User License Agreement            |
| FMC   | (Cisco) Firepower Management Center   |
| FQDN  | Fully Qualified Domain Name           |
| FTD   | (Cisco) Firepower Threat Defense      |
| GB    | Gigabyte                              |
| GUI   | Graphical User Interface              |
| HDD   | Hard Disk Drive                       |
| HTTPS | Hypertext Transfer Protocol Secure    |
| IP    | Internet Protocol                     |
| ISE   | (Cisco) Identity Services Engine      |
| ІТ    | Information Technology                |
| LDAP  | Lightweight Directory Access Protocol |
| MAC   | Media Access Control                  |
| MDM   | Mobile Device Management              |
| MES   | (Lookout) Mobile Endpoint Security    |
| MNT   | Monitoring                            |

| MSI    | (Microsoft) Windows Installer                   |
|--------|-------------------------------------------------|
| NAT    | Network Address Translation                     |
| NCCoE  | National Cybersecurity Center of Excellence     |
| NIST   | National Institute of Standards and Technology  |
| OS     | Operating System                                |
| OVA    | Open Virtualization Appliance                   |
| OVF    | Open Virtualization Format                      |
| PCI    | Peripheral Component Interconnect               |
| RaaS   | Returner as a Service                           |
| RADIUS | Remote Authentication Dial-In User Service      |
| RAM    | Random-Access Memory                            |
| REST   | Representational State Transfer                 |
| RPM    | RPM Package Manager                             |
| SaaS   | Software as a Service                           |
| SCCM   | (Microsoft) System Center Configuration Manager |
| SGT    | Security Group Tag                              |
| SMBIOS | System Management Basic Input/Output System     |
| SMS    | (Microsoft) Systems Management Server           |
| SNMP   | Simple Network Management Protocol              |
| SP     | Special Publication                             |
| SQL    | Structured Query Language                       |
| SSH    | Secure Shell                                    |
| SSL    | Secure Sockets Layer                            |
| TLS    | Transport Layer Security                        |
| URL    | Uniform Resource Locator                        |
| VLAN   | Virtual Local Area Network                      |
| VM     | Virtual Machine                                 |
| VPN    | Virtual Private Network                         |
| VPR    | Vulnerability Prioritization Rating             |
| WAN    | Wide Area Network                               |
| WSUS   | Windows Server Update Services                  |